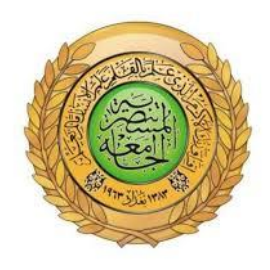

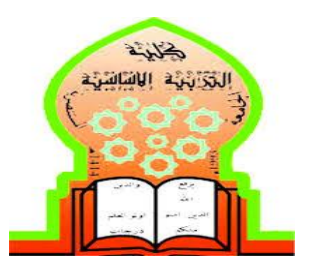

وزارة التعليم العالي والبحث العلمي

الجامعة المستنصرية

كلية التربية الأساسية

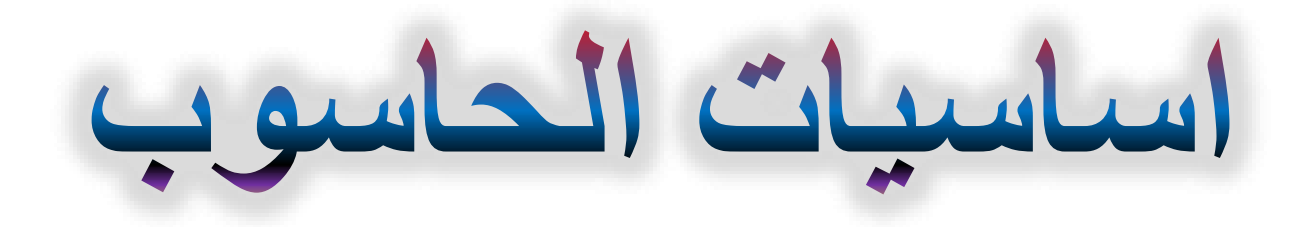

المرحلة الأولى

الأقسام كافة

اعداد

لجنة اعداد المنهاج في قسم الحاسبات

## الفصل الأول

## (مقدمة إلى الحاسوب ومكوناته ونظام تشغيله)

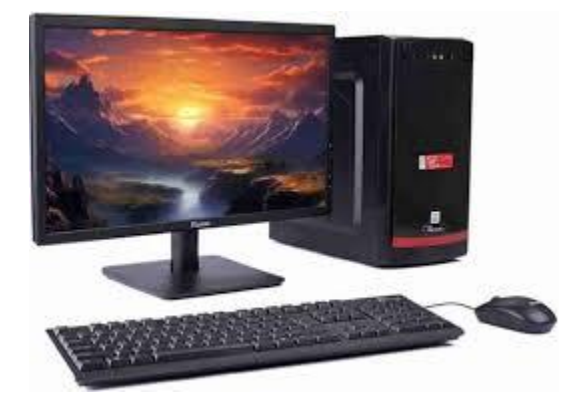

## مقدمة إلى الحاسوب

## الحاسوب Computer :- هو جهاز الكتروني كهربائي وظيفته استقبال البيانات ومعالجتها وتخزينها وإظهار نتائجها للمستخدم . Information والمعلومات Data

"البيانات" تشير إلى الحقائق أو الأرقام أو التفاصيل الخام التي لم تتم معالجتها أو تنظيمها بعد ويتم إدخالها للحاسوب عن طريق وحدات الادخال. على سبيل المثال، الأرقام، التواريخ، أو السلاسل النصية التي قد لا يكون لها معنى واضح بمفردها.

أما "<u>المعلومات</u>"، فهي البيانات التي تم معالجتها أو تنظيمها أو هيكلتها بحيث تُصبح ذات معنى ويتم عرضها على وحدات الاخراج. أي أنها بيانات تم تفسيرها ووضعها في سياق معين، مما يجعلها مفيدة وقيمة في اتخاذ القرارات أو الفهم. على سبيل المثال:

- البيانات: "67 ، 45 ، 67 •
- المعلومات'' : هذه الأرقام تمثل أعمار المشاركين في الاستطلاع ممكن عرضها في جدول اكسل''.

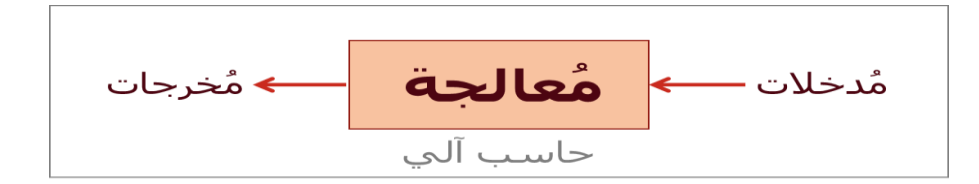

القريرة المعلومات والإلكترونيات والاتصالات: (IECT)

تُشير تطبيقات تكنولوجيا المعلومات والإلكترونيات والاتصالات Information Electronics and Communication) (Technology - IECT إلى استخدام الأجهزة الإلكترونية والبرمجيات والاتصالات في معالجة المعلومات ونقلها. تشمل هذه التطبيقات:

- البريد الإلكتروني وأنظمة الرسائل
- الاجتماعات الافتراضية باستخدام تطبيقات مثل Zoom و Microsoft Teams و Meet.
  - أنظمة إدارة المحتوى مثل .Google Classroom
  - خدمات التجارة الإلكترونية مثل Amazonو.
  - تطبيقات التواصل الاجتماعي مثل Facebookو.
    - PayPal. نظم الدفع الإلكتروني مثل

(Personal Computer) الكمبيوتر الشخصي

الكمبيوتر الشخصي هو جهاز إلكتروني يستخدم في المنزل أو المكتب لأداء المهام المختلفة مثل معالجة البيانات، التصفح، الألعاب، التصميم وغيرها.

(Features of Personal Computer) مميزات الكمبيوتر الشخصي

- سهولة الاستخدام.
- سرعة معالجة البيانات.
- تخزين كميات كبيرة من المعلومات.

- أداء المهام المكتبية والتعليمية.
  - الاتصال بالإنترنت.

👍 أنواع الكمبيوتر الشخصي(Types of Personal Computer)

يمكن تصنيف الكمبيوتر الشخصى إلى عدة أنواع حسب الاستخدام:

| النوع      | الوصف                                       | صورة توضيحية |
|------------|---------------------------------------------|--------------|
| Desktop    | جهاز ثابت يستخدم في المكاتب والمنازل        |              |
| Laptop     | جهاز متنقل مزود ببطارية قابلة للشحن         |              |
| Tablet     | جهاز صغير يعمل باللمس                       |              |
| All-in-One | يجمع بين الشاشة ووحدة النظام في جهاز واحد   |              |
| Mini PC    | جهاز صغير الحجم يستخدم لأداء المهام البسيطة |              |

## اجزاء الحاسوب Computer Components

يتكون جهاز الحاسوب من جزأين اساسيين وهما :-

- المكونات المادية Hardware
- . المكونات البرمجية Software

اولاً: - المكونات المادية Hardware

وهي تشير الى المكونات المادية الملموسة التي تشكل الكمبيوتر، حيث تنقسم الى مكونات داخلية (Internal) أي توضع داخل وحدة النظام ومكونات خارجية (External) أي ترتبط خارجياً باستخدام المنافذ Ports.

4 المكونات الخارجية للحاسوب وتشمل:-

- ب وحدات الادخال Input Unit :- وهي عبارة عن جميع المكونات او الأجهزة الطرفية والتي تستخدم لإدخال البيانات الى الحاسوب.
  - وحدات الاخراج Output Unit :- وهي عبارة عن جميع المكونات التي يتم من خلالها اظهار النتائج للمستخدم.

|                                                                 | وحدات الادخال Input Unit                                                                                                    |
|-----------------------------------------------------------------|----------------------------------------------------------------------------------------------------|
|                                                                 | <ol> <li>لوحة المفاتيح Keyboard<br/>هي وسيلة الادخال الأساسية للحاسوب, وتستخدم في ادخال البيانات الحرفية والرقمية<br/>وتنفيذ الأوامر. وهي لوحة تحتوي على مفاتيح مرتبة مثل الالة الكاتبة.</li> </ol>                                                                                                    |
|                                                                 | 2) الفأرة Mouse<br>احد وحدات الادخال التي يتم توصيلها للحاسوب عبر سلك او بدون سلك، وتعتبر من أجهزة<br>التأشير (Pointing Devices) في الواجهة الرسومية، تحتوي على زرين (الأيمن<br>والايسر) وعجلة في المنتصف ويمكن للمستخدم من تحديد أنواع الأفعال التي يقوم بها<br>الحاسوب عند الضغط على احد مفاتيح الماوس سواء ضغطاً مفرداً او ضغطاً مزدوجاً. |
|                                                                 | 3) الماسح الضوئي Scanner<br>يستخدم الماسح الضوئي في ادخال المواد المطبوعة والمكتوبة يدوياً وتحويلها الى صور<br>رقمية يمكن التعامل معها داخل الحاسوب.                                                                                                    |
|                                                                 | 4) الميكروفون Microphone<br>يستخدم لإدخال الإشارات الصوتية للحاسوب. وذلك لغرض تسجيلها او معالجتها. كما يمكن<br>ادخال حديث مباشرة الى الحاسوب وتحويله الى نص باستخدام برامج خاصة.                                                                                                    |
|                                                                 | 5) عصا التوجيه للألعاب Joy Stick<br>وهي أداة تستخدم في الألعاب للتحرك في جميع الاتجاهات على الشاشة، وعادة ما يتكون<br>من عدد من ازرار الضغط التي يمكن قراءتها بواسطة الحاسوب.                                                                                                    |
|                                                                 | 6) القلم الضوئي Light Pen<br>يستخدم القلم الضوئي ليتيح للمستخدمين الإشارة الى مواضع على الشاشة.                                                                                                    |
|                                                                 | 7) الكاميرا الرقمية Digital Camera<br>تستخدم الكاميرات الرقمية لإدخال البيانات المرئية سواء ثابتة كالصور (Image) او<br>متحركة (Video) للحاسوب.                                                                                                    |
|                                                                 | 8) لوحة اللمس Touch Pad<br>هو سطح حساس للمس بمساحة عدة سنتمترات مربعة، يمكن استخدامه بدلا من الماوس<br>عن طريق تحريك اصبع على هذا السطح. وهي أداة منتشرة في الحواسيب المحمولة. ويأتي<br>كجزء ثابت او متحرك.                                                                                                    |
|                                                                 | 9) قارئ العلامات البصرية Optical mark Reader<br>يستخدم في الادخال السريع لبيانات محددة مثل الهويات التعريفية للأشخاص والبصمات.                                                                                                    |
| Boarding Pas<br>IX 885<br>IX 885<br>LHR to RUH<br>March 15 2023 | 10) قارئ القطع المشفرة Bar Reader Code وقارئ QR<br>يستخدم لإدخال وقراءة معلومات عن المنتجات في الأسواق والمخازن. حيث ان QR<br>codes تحمل معلومات اكثر من Barcodes                                                                                                    |

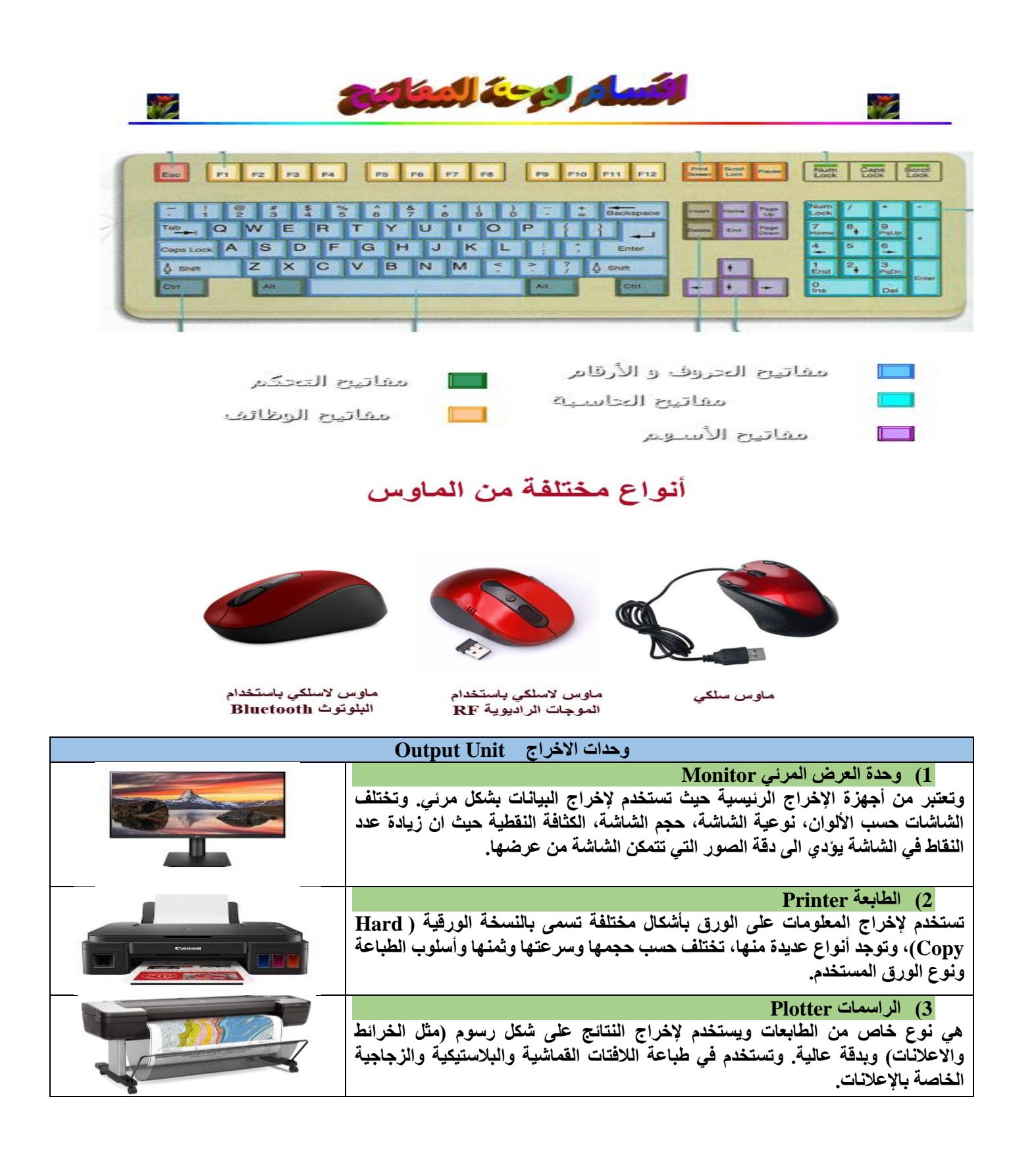

#### 4) عارض البيانات Data Show

يستخدم عارض الفيديو (او عارض البيانات) لإخراج المعلومات من نصوص وصور وافلام على شاشة خارجية اكبر. كما تستعمل اللوحة او السبورة الذكية مباشرة لإظهار المعلومات مع إمكانية الكتابة عليها.

#### 5) السماعات Speakers

تستخدم لاخراج البيانات من الحاسوب على هيئة مسموعة، توجد على عدة اشكال كسماعات الرأس (Headphones)، السماعات مضخمة الصوت، السماعات المنضدية.

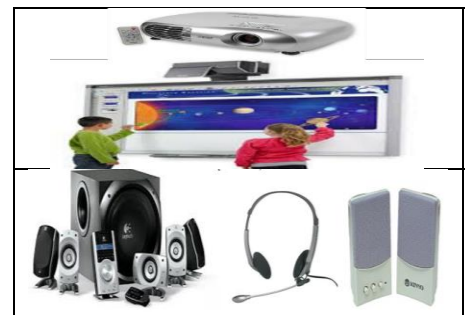

## أنواع الشاشات

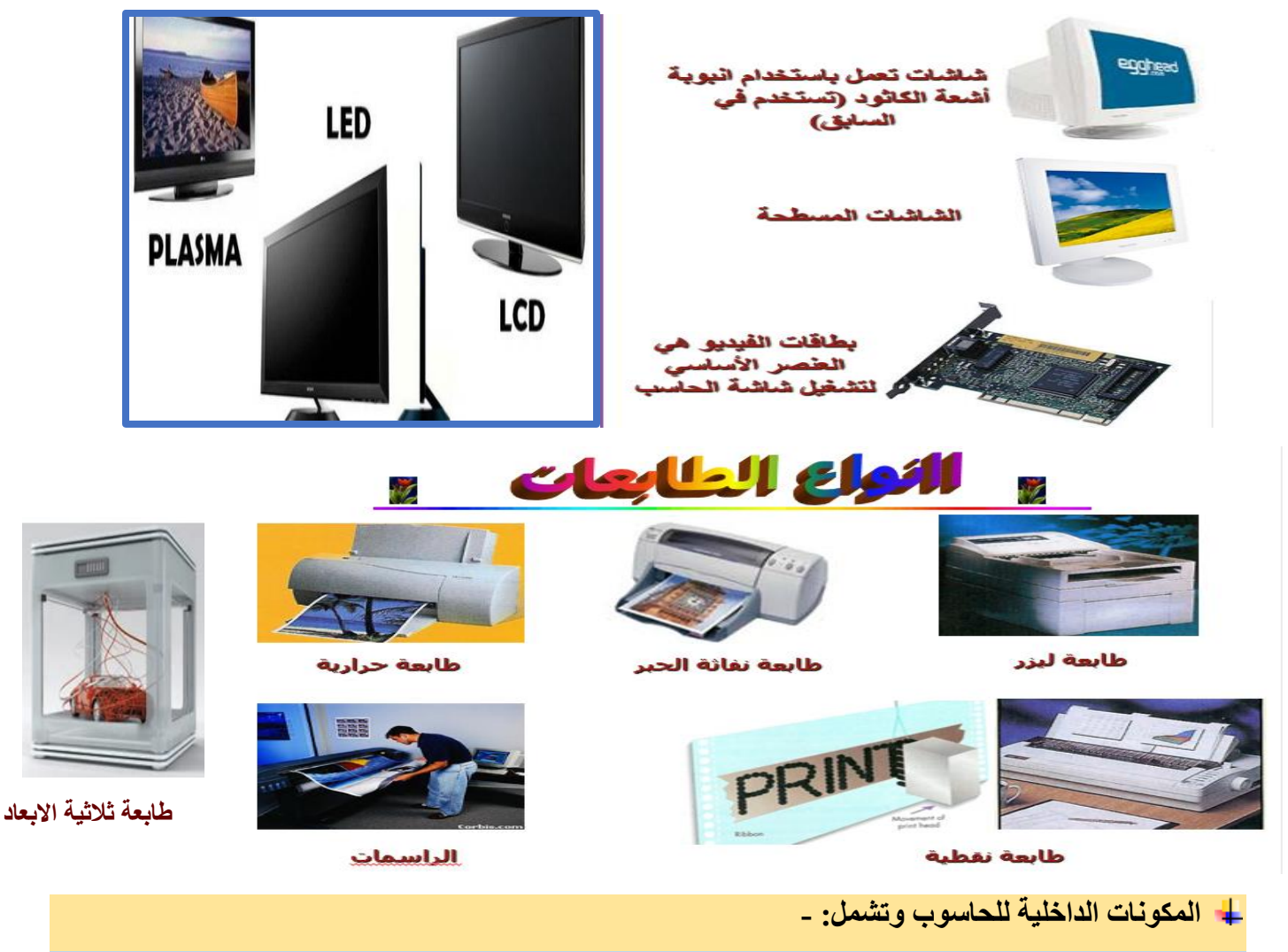

1) اللوحة الام Motherboard:

دائرة الكترونية مطبوعة تضم مكونات الحاسوب الأساسية مثل المعالجات ، والبطاقات، ورقائق ذاكرة مثبته عليها، ومنافذ إضافية وبطاقات توسعة لاضافة أجزاء أخرى مستقبلاً.

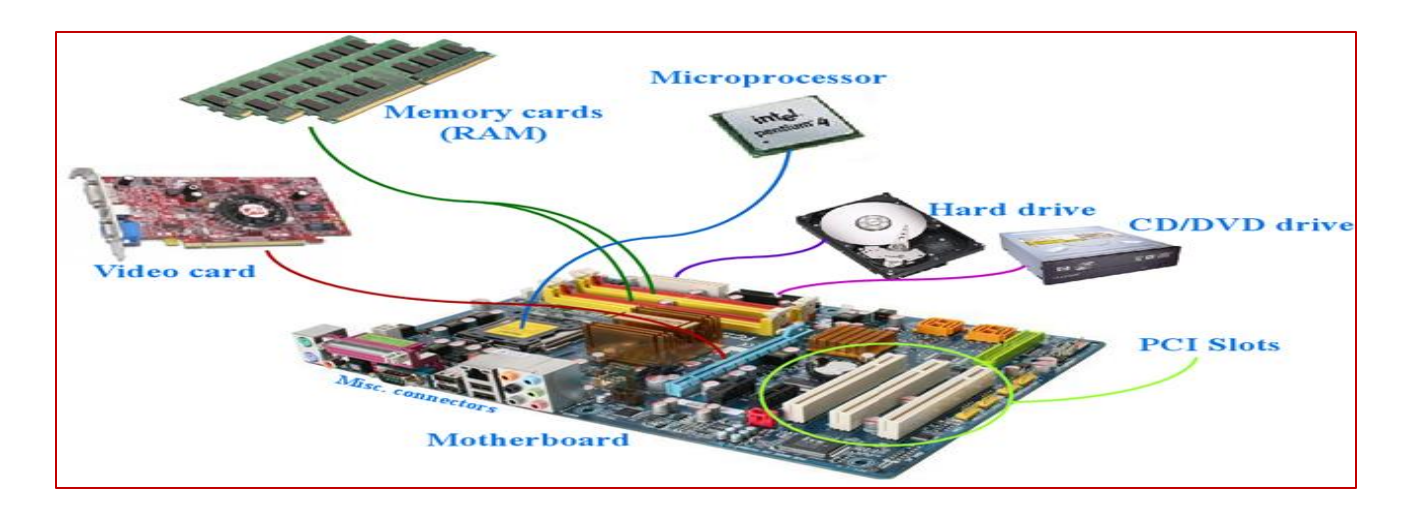

2) وحدة المعالجة المركزية Central Processing Unit (CPU)/ Processor (2

تعد واحدة من اهم مكونات الحاسوب حيث يتم معالجة البيانات بها.

🖊 أجزاء وحدة المعالجة المركزية:-

1. وحدة الحساب والمنطق (ALU). وحدة الحساب والمنطق Arithmetic and Logical Unit.

هذه الوحدة مسؤولة عن القيام بالعمليات الحسابية مثل (الجمع، الطرح والقسمة) والعمليات المنطقية مثل (AND,OR, NOT ...والخ) وعمليات المقارنة مثل (اكبر واصغر بين عدد واخر...الخ)

2. وحدة التحكم او السيطرة (COntrol Unit (CU).

تقوم هذه الوحدة بمراقبة تنفيذ الاعمال التي يقوم بها نظام الحاسوب والتحكم بعمليات الادخال والإخراج وخزن وتنسيق البيانات في اماكنها، أي انها تقوم بمراقبة وتوجيه الوحدات الأخرى المكونة للحاسوب.

Registers) المسجلات.

هي مناطق تخزينية صغيرة ولكنها سريعة جدا لكونها متوافرة على وحدة المعالجة المركزية بهدف تسريع عمليات الوصول للبيانات مقارنة بالأنواع الأخرى من الذاكرة. يختلف عدد ونوع وطول هذه المسجلات من حاسوب لآخر.

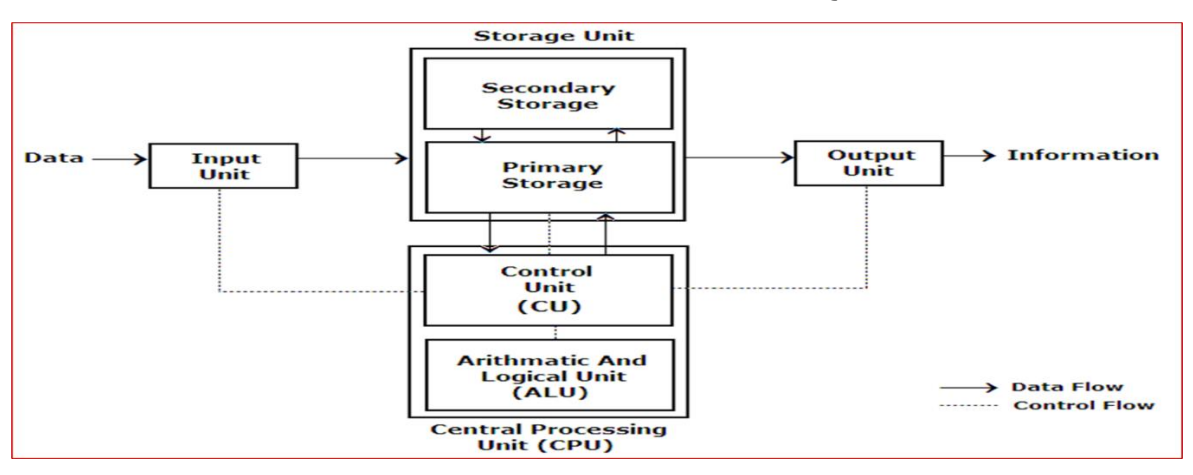

وحدة المعالجة المركزية وعلاقتها مع باقي أجزاء الحاسوب

3) وحدة الذاكرة :-

تتكون الذاكرة من مجموعة من الدوائر الالكترونية التي تقوم بالاحتفاظ بالبيانات والأوامر التي يحتاجها المعالج عند إجراء العمليات المختلفة وإرسالها عند الطلب.

🖊 أنواع الذاكرة

تنقسم الذاكرة الى نوعان اساسيان هما:- (الذاكرة الرئيسية Main Memory Unit (MMU)، والذاكرة الثانوية او المساعدة Secondary Memory)

A. الذاكرة الرئيسية (Main Memory Unit (MMU:- وتنقسم الى:-

| ذاكرة الوصول العشوانية<br>Random Access Memory (RAM)                                                                       | ذاكرة القراءة فقط<br>Read-Only Memory (ROM)                                                                                                    | وجه المقارنة                |
|----------------------------------------------------------------------------------------------------|----------------------------------------------------------------------------------------------------|-----------------------------|
| الذاكرة الموقتة Temporary Memory                                                                                           | الذاكرة الدائمة Permanent Memory                                                                                                    | تسمية أخرى                  |
| عبارة عن ذاكرة تسمح بالقراءة والكتابة عليها حيث<br>تستخدم بواسطة المعالج لحفظ البيانات والبرامج التي<br>يعمل عليها الان.   | عبارة عن ذاكرة تخزن فيها البيانات في مصنعها<br>ولا يمكن لمستخدم الحاسوب ان يغيره بعد ذلك بل<br>يكتفي بقراءة محتويات هذه الذاكرة. واذا اريد<br>تغييرها فيجب توفر أجهزة خاصة للقيام بذلك | التعريف                     |
| نعم (مسموحة)                                                                                                    | كلا (ممنوعة)                                                                                                    | الكتابة عليها او<br>التعديل |
| نعم                                                                                                    | نعم                                                                                                    | القراءة منها                |
| سريع                                                                                                    | بطيء                                                                                                    | السرعة                      |
| مخزن مؤقت وسريع للبيانات التي يتعامل معها المعالج<br>او يتوقع ان يتعامل معها قريباً. تمحى البيانات بمجرد<br>إطفاء الحاسوب. | لتخزين بعض البرامج اللازمة للتشغيل مثل<br>برنامج اللوحة الام (BIOS) حيث تبقى البيانات<br>في الرقاقة لفترة طويلة جداً ولا يمكن تغييرها<br>في اغلب الأحيان                               | الاستعمالات الشائعة         |
|                                                                                                    |                                                                                                    | شكل الذاكرة                 |

B. الذاكرة الثانوية او المساعدة Secondary Memory

تستخدم لتخزين البرامج والملفات والبيانات بشكل دائم قبل اغلاق الجهاز وبعد ذلك يتم تحميل ما تم تخزينه عليها الى ذاكرة RAM. ومن أنواعها:-

| صورة توضيحية | الوصف                                                                                                    | الذاكرة الثانوية                                                       |    |
|--------------|----------------------------------------------------------------------------------------------------|------------------------------------------------------------------------|----|
|              | اهم وسط تخزين نظرا لسرعته العالية وسعته الخزنية الكبيرة<br>مقارنة مع القرص المرن، ويمكن ان يوفر خزن طويل الأمد<br>للبيانات داخل الحاسوب.                                                                                                    | القرص الصلب أو الثابت.<br>Hard Disk                                    | .1 |
| ANCKUP -     | اختفى استخدامها حاليا وبالأحرى لم يعد موجود في الأسواق لتوقف<br>الشركة عن صناعته لسرعة تلفه وقلة سعته.                                                                                                    | . الاقراص المرنة<br>Floppy Disk                                        | .2 |
| CD-R TRUE &  | يمكن نقله الى أي مكان، و هو اقل تكلفة من القرص الصلب. وله قدرة<br>تخزين اكثر من القرص المرن.<br>ويأتي بنوعين:-<br>– القرص المضغوط نوع (DVD)<br>– القرص المضغوط نوع (DVD)                                                                                                   | . الاقراص المضغوطة<br>(المدمجة) Compact<br>ومشغلات<br>الاقراص المضغوطة | .3 |
|              | عبارة عن شريط معدنى أو بلاستيكى مقوى و مغطى بمادة قابلة<br>للمغنطة.<br>تعتمد سعة التخزين (كمية البيانات المخزنة في الشريط المغناطيسي<br>)على عدة عوامل أهمها:<br>1. طول الشريط<br>2. كثافة التخزين                                                                         | الشريط الممغنط.<br>Magnetic Tape                                       | .4 |
|              | هي نوع من أنواع الذاكرة الإلكترونية غير المتطايرة-Non)<br>(volatile Memory، مما يعني أنها تحتفظ بالبيانات حتى بعد فصل<br>الطاقة عنها .                                                                                                    | . ذاكرة الفلاش Flash .<br>memory                                       | .5 |
|              | لها نفس حجم وشكل بطاقة الائتمان وتحتوي على هذه البطاقة<br>البلاستيكية على شريحة يمكن حفظ معلومات رقمية وابجدية وتتوافق<br>مع أجهزة حاسوبية تستطيع قراءة البيانات داخل الشريحة وتحويلها<br>الى معلومات مقروءة تعتمد على طبيعة البرنامج والشفرة الالكترونية<br>المحفوظة بها. | . البطاقة الذكية Smart .<br>Card                                       | .6 |

## 4) كارت الرسوم Graphics Card :-

تسمح بطاقة الرسومات للكمبيوتر بإرسال معلومات رسومية إلى جهاز عرض فيديو مثل الشاشة أو التلفزيون أو جهاز العرض. وعادةً ما يتم توصيلها باللوحة الأم.

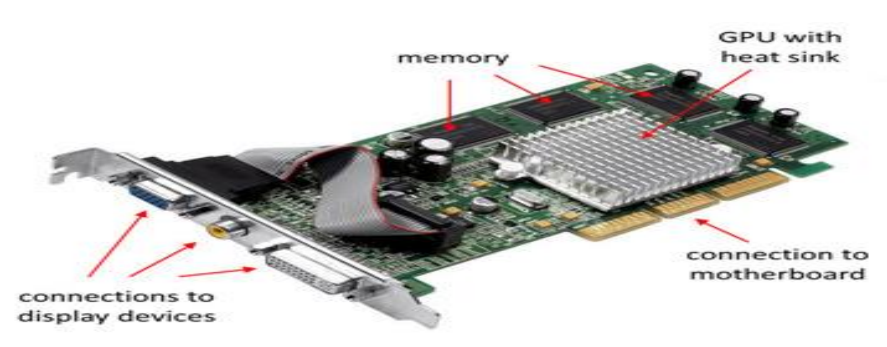

### 5) كارت الصوت Sound Card :-

بطاقة الصوت عبارة عن لوحة دوائر متكاملة توفر للكمبيوتر القدرة على إنتاج الأصوات. ويمكن للمستخدم سماع هذه الأصوات إما من خلال مكبرات الصوت أو سماعات الرأس. كما تسمح بطاقات الصوت للمستخدم بتسجيل الصوت المدخل من ميكروفون متصل بالكمبيوتر، والتلاعب بالصوت المخزن على قرص.

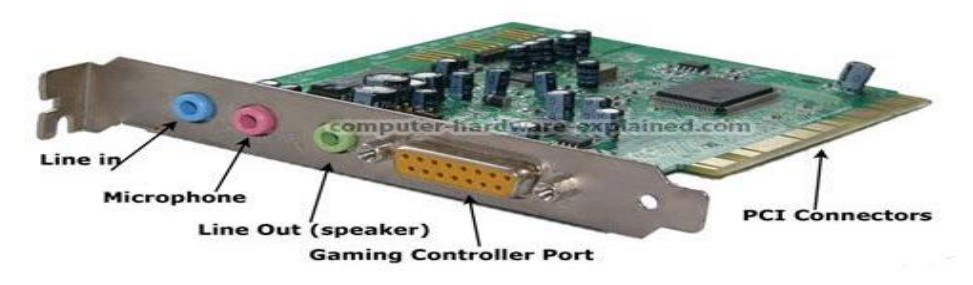

## -: Network Interface Card (NIC) كارت واجهة الشبكة (6

بطاقة واجهة الشبكة (NIC) هي أحد المكونات التي تسمح لجهاز كمبيوتر أو أي جهاز آخر (على سبيل المثال، الطابعة) بالاتصال بشبكة (على سبيل المثال، الإنترنت)؛ ويمكن أن تكون سلكية أو لاسلكية.

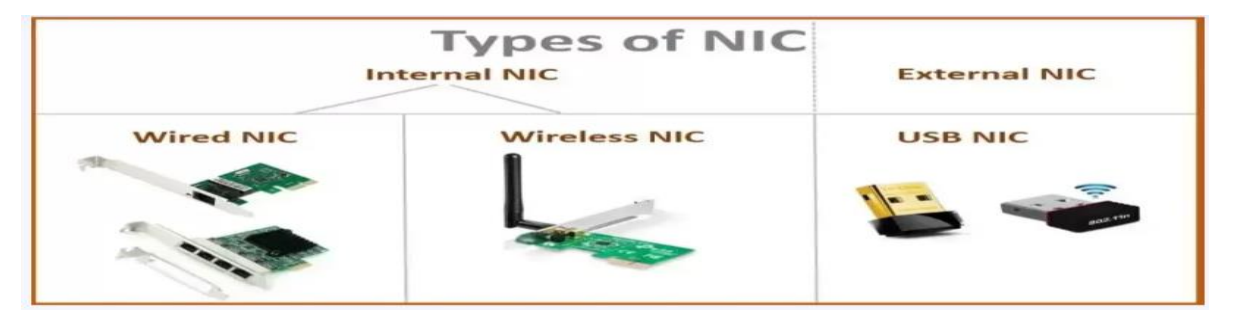

## ثانياً: - المكونات البرمجية Software

وهي المكوّنات البرمجيّة غير الملموسة في جهاز الحاسوب وهي نظم التشغيل والبرمجيّات.

- حيث ان البرمجيات (او البرامج) تشير الى التعليمات والاوامر التي توجه أجزاء الحاسوب لإنجاز وظائف معينة

وتشمل المكونات البرمجية التالى:-

## 1. نظم التشغيل Operating System.

هو النظام المسؤول عن تشغيل وحدات الكمبيوتر كافة (الادخال والمعالجة والاخراج) وهناك العديد من برامج التشغيل حيث يختلف البرنامج تبعاً لحاجة المستخدم مثلا نظام MS-DOS, UNIX, LINEX ونظام WINDOWS .

## 2. البرامج التطبيقية Application Programs

وهي برامج متخصصة لأداء مهام معينة مثل البرامج المكتبية (معالجة النصوص، الجداول الحسابية، انشاء العروض التقديمية.. الخ)، برامج معالجة الصور مثل برنامج فوتوشوب، وبرامج مكافحة الفايروسات (Antivirus) وغيرها الكثير من البرامج الخدمية.. الخ.

## 3. لغات البرمجة Programming Languages

هي مجموعة أوامر مكتوبة على شكل رموز تستند الى قواعد معينة يفهمها جهاز الحاسوب ويقوم بتنفيذها، وتمر لغات البرمجة بمجموعة من الخطوات والمراحل قبل ان يتم تنفيذها، وتقسم لغات البرمجة الى عدة أنواع ووظانف، وتختلف كل لغة عن الأخرى في صعوبتها، حيث تم تصنيف صعوبة كل لغة ومستواها بناءً على قربها من اللغات الإنسانية، وفي بعض الأحيان يتم تصنيفها حسب الهدف الذي صممت لأجله.

## ل منافذ الحاسوب (Computer Ports)

## USB (Universal Serial Bus) .1

 يُعتبر منفذ USB من أكثر المنافذ شيوعًا، ويستخدم لتوصيل العديد من الأجهزة مثل الفأرة، لوحة المفاتيح، الطابعات، الكاميرات، الهواتف المحمولة، وأجهزة التخزين المحمولة.

## HDMI (High Definition Multimedia Interface) .2

- يُستخدم HDMIبشكل أساسي لتوصيل الشاشات (شاشات الكمبيوتر أو التلفزيون) بالحاسوب.
  - يدعم HDMi فلفيديو والصوت بجودة عالية (HD و 4K).
    - VGA (Video Graphics Array) .3
- VGA هو منفذ قديم كان يُستخدم في توصيل الشاشات. رغم أنه قديم نسبيًا الآن، إلا أنه لا يزال موجودًا في بعض الأجهزة.
  - ينقل VGA الفيديو فقط (من غير الصوت) بدقة تصل إلى 1080P.

## Ethernet (RJ45) .4

- يُستخدم ) Ethernetأو (RJ45للاتصال بالشبكة المحلية (LAN) أو الإنترنت عبر كابل .
  - يتميز بسرعة نقل بيانات عالية، ويُستخدم بشكل أساسي في الشبكات السلكية.

## 5. Audio Jacks(منفذ الصوت)

- تشمل منافذ الصوت عدة منافذ يمكن استخدامها لتوصيل سماعات الرأس، السماعات الخارجية، أو الميكروفون.
- تتضمن هذه المنافذ عادةً ثلاثة أنواع :مدخل السماعات (اللون الأخضر)، مدخل الميكروفون (اللون الوردي)، و مدخل الصوت الخارجي (اللون الأزرق).

## **PS/2 Ports** .6

- <u>PS/2</u>هو منفذ قديم يُستخدم لتوصيل لوحة المفاتيح والفأرة.
- رغم أنه نادر الاستخدام في الحواسيب الحديثة، إلا أن بعض الأجهزة القديمة لا تزال تحتوي عليه.

## SD Card Reader .7

أيستخدم لقراءة بطاقات الذاكرة مثل <u>SD</u>و <u>microSD</u>، ويُستخدم بشكل رئيسي في الكاميرات والاجهزة المحمولة

## Serial and Parallel Ports .8

- Serial Ports و Parallel Portsكانت تُستخدم لتوصيل الأجهزة القديمة مثل الطابعات والأجهزة الأخرى.
- لا تُستخدم هذه المنافذ على نطاق واسع في الحواسيب الحديثة، ولكن لا يزال يمكن العثور عليها في بعض الأجهزة الصناعية أو القديمة.

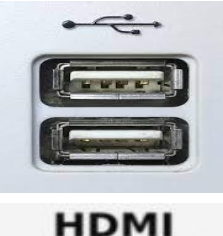

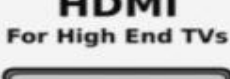

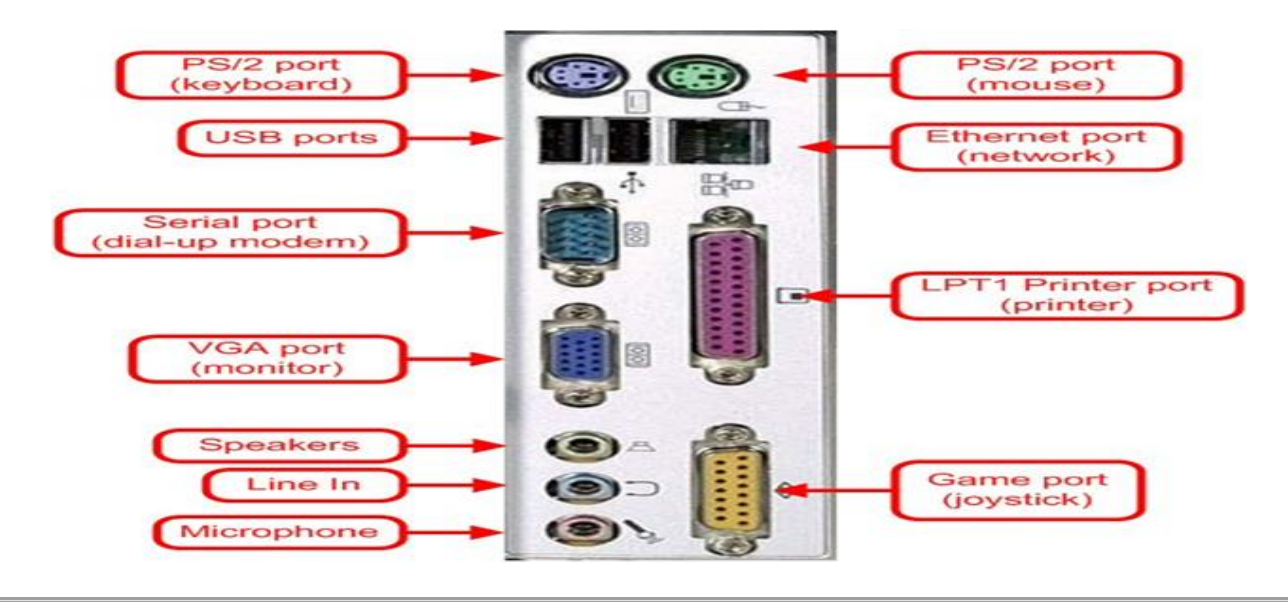

ل تشغيل وإطفاء الحاسوب ملاحظة: - تم شرحه في الجانب العملي و هو أيضا داخل ضمن الجانب النظري أيضا لذلك يرجى الاطلاع عليه

## لمفهوم الحوسبة (Computing)

الحوسبة هي عملية استخدام أجهزة الحاسوب لتنفيذ مهام مختلفة مثل معالجة البيانات، تخزين المعلومات، أو التواصل عبر الشبكات. تعتبر من أساسيات التكنولوجيا الحديثة وتدخل في جميع مجالات الحياة مثل التعليم، الصحة، الصناعة، والترفيه.

التطبيقات العملية:

أ) معالجة النصوص:

- استخدام برامج مثل <u>Microsoft Word</u>و <u>Google Docs</u>في كتابة التقارير والمراسلات.
  - تنسيق النصوص وإدراج الجداول والصور.
    - تحويل الملفات إلى صيغة. PDF
      - ب) إنشاء العروض التقديمية:
  - استخدام Microsoft PowerPointأو .Google Slides
    - تصميم عروض احترافية باستخدام القوالب.
      - إضافة مؤثرات بصرية وصوتية.

ج) إدارة البيانات:

- استخدام Microsoft Excelأو Google Sheets لإنشاء جداول البيانات.
  - تطبيق المعادلات الرياضية البسيطة.
  - إنشاء الرسوم البيانية لتحليل البيانات.

د) التخزين السحابي:

- رفع وحفظ الملفات عبر <u>Google Drive</u> أو .
  - مشاركة الملفات مع الآخرين.
  - تنظيم المستندات في مجلدات إلكترونية.

نظام التشغيل وواجهة المستخدم الرسومية

التشغيل ((Operating System (OS)):-

هو البرنامج الرئيسى الذي يدير موارد الحاسوب ويوفر بيئة تشغيل للتطبيقات.

وظائف نظام التشغيل: -

- إدارة الموارد مثل الذاكرة والمعالج والأجهزة الطرفية.
- توفير واجهة للمستخدم GUI أو سطر الأوامر.(CLI)
  - تنفيذ البرامج والتطبيقات المختلفة.
  - التحكم في اتصالات الشبكة والأمان.

🖊 أنواع أنظمة التشغيل

Windows XP, 7, 8, 10, 11) - الأكثر استخدامًا لسهولة التعامل مع الواجهة الرسومية مثل(Windows XP, 7, 8, 10, 11).

<u>Linux</u> :- مفتوح المصدر ويستخدم في السيرفرات والبرمجة.

<u>macOS</u> :-مخصص لأجهزة Apple ويتميز بالاستقرار والأمان.

لمكتب Desktop 👍

بعد تثبيت نظام التشغيل سوف يظهر لنا سطح المكتب والذي يحتوي على صورة او خلفية ملونة تملأ الشاشة ويستضيف ايقونات مثل ايقونة سلة المحذوفات وأيضا ممكن ان تضع او تعرض اختصارات التطبيقات لاحقا بالإضافة الى المجلدات والملفات ويحتوي سطح المكتب ايضاً على شريط المهام (Task bar) وقائمة ابدأ (Start) الذي يوفر الوصول الى محتوى الكمبيوتر ووظائفه. الصورة التالية توضح مكونات سطح المكتب

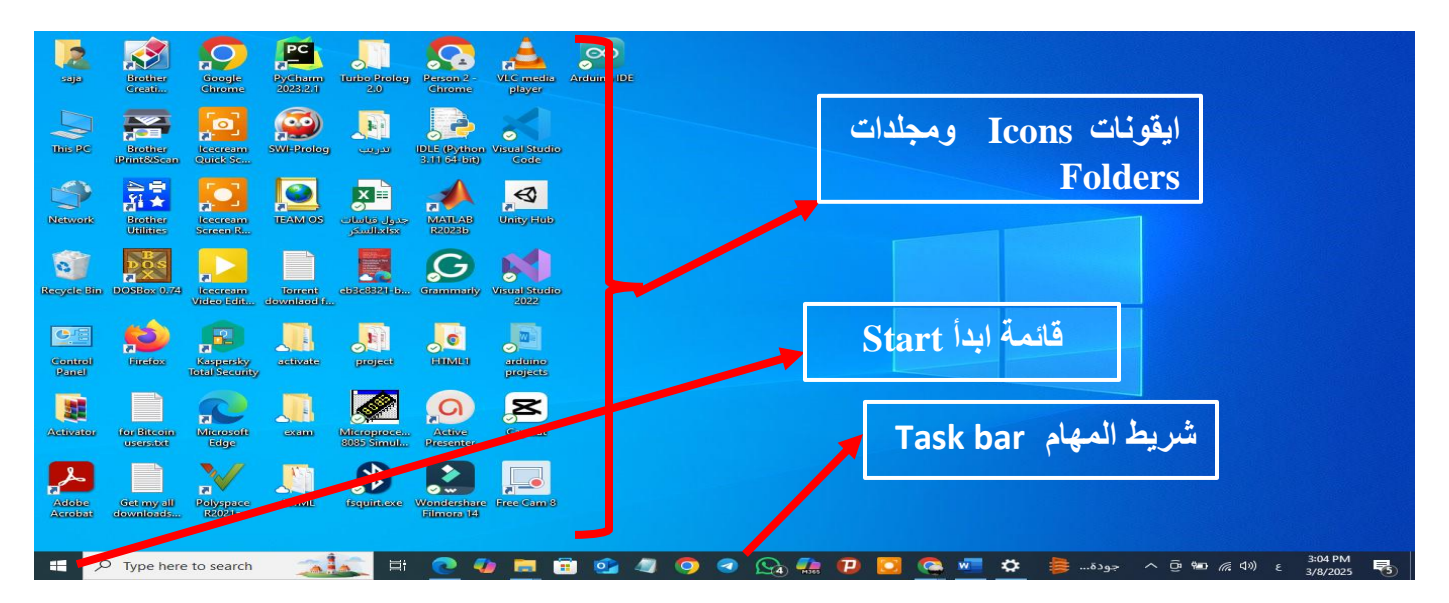

#### 1. قائمة أبدا Start Menu

هى احد اهم الأدوات المستخدمة فى التعامل مع نظم الويندوز. حيث تسمح قائمة ابدأ بفتح القوائم وتشغيل التطبيقات.

#### 2. شريط المهام Taskbar

 هو الشريط الموجود اسفل سطح المكتب بشكل افتراضي ويستخدم في المقام الأول للتبديل بين الويندوز المفتوحة بالإضافة الى إمكانية الوصول الى الاعدادات والمعلومات الموجودة على الحاسوب.

| O Tuno hara ta coarch | -10 E | : 🔿 🦾 | 1 🚍 🙈   |     |              |  | A 17% | . 0 m (≤ 1)) . | 7:39 PM  |   |
|-----------------------|-------|-------|---------|-----|--------------|--|-------|----------------|----------|---|
| > Type here to search |       | L 💽 💆 | . 🔲 🛄 💴 | 🤍 💛 | 💜 🔯 Maes 😈 👱 |  |       | ^ U ≌ @ \ \ \  | 3/8/2025 | 5 |

اجزاء شريط المهام:-

- 1. جهة اليسار: تقع قائمة ابدأ ومربع البحث وعرض المهام (Task view)
- القسم الأوسط: الذي يظهر البرامج والملفات المفتوحة ، وأيضا يظهر الى الجانب الأيمن من زر عرض المهام الاختصارات
   Microsoft Edge, File Explorer, Microsoft Store, Outlock) .

Microsoft Edge button Store button

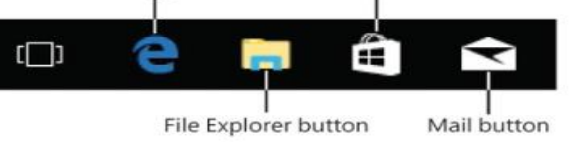

 الجهة اليمنى :- منطقة او شريط الاشعار Notification Bar الذي يتضمن عدة رموز منها (رمز الشبكة، رمز مستوى الصوت، رمز اللغة) التي تشير الى حالة بعض البرامج وبعض اعدادات الحاسوب.

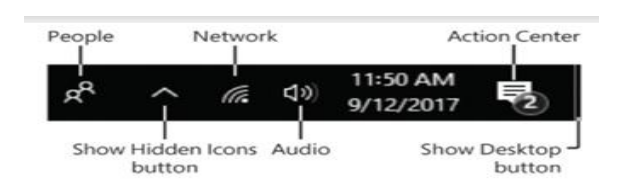

- يؤدي النقر بزر الماوس الأيمن فوق الزر "ابدأ" الى عرض قائمة الارتباط السريع، وهي أسرع طريق لك للوصول الى العديد من أدوات إدارة الكمبيوتر المستخدمة بشكل متكرر.
- يؤدي اختيار زر Task View (عرض المهام) الى عرض Task View (جديد في Windows 10)، وهو عرض مصغر لجميع النوافذ المفتوحة والتطبيقات قيد التشغيل على سطح المكتب. حيث يمكنك التبديل بين التطبيقات والنوافذ او اغلاقها. يمكنك ايضاً انشاء أسطح مكتب افتراضية لتنظيم نوافذ التطبيقات والملفات والمجلدات قيد التشغيل عبرها.

| Mobility Center                                                      |
|----------------------------------------------------------------------|
| Power Options                                                        |
| Event Viewer                                                         |
| System                                                               |
| Device Manager                                                       |
| Network Connections                                                  |
| Disk Management                                                      |
| Computer Management                                                  |
| Windows PowerShell                                                   |
| Windows PowerShell (Admin)                                           |
| Task Manager                                                         |
| Settings                                                             |
|                                                                      |
| File Explorer                                                        |
| File Explorer<br>Search                                              |
| File Explorer<br>Search<br>Run                                       |
| File Explorer<br>Search<br>Run<br>Shut down or sign out >            |
| File Explorer<br>Search<br>Run<br>Shut down or sign out ><br>Desktop |

Apps and Feature

| الفصل الثالث.doox - Word                                                                                                    | pdf and 22 more pages - Personal[1]loc                                                                                                    | نصبحة مفيدة: كيفية تمهيد الكمبيوتر من USB / C                                                                                                    | Now ( |
|----------------------------------------------------------------------------------------------------|----------------------------------------------------------------------------------------------------|----------------------------------------------------------------------------------------------------|-------|
|                                                                                                    |                                                                                                    |                                                                                                    |       |
|                                                                                                    | A set of the set of the set of th | and the second second s |       |
| pptz - PowerPoint 8 apala                                                                                                    |                                                                                                    |                                                                                                    |       |
|                                                                                                    | Element     Element     E      |                                                                                                    |       |
| docx - Wordشرح عن الشبكات                                                                                                    | الانترنت،docx (Last saved by user) - Word                                                                                                    | w docx (AutoRecov(2) تطبيقات الاونس المكتبية                                                                                                    |       |
|                                                                                                    |                                                                                                    |                                                                                                    |       |
| a) transmission page and the second second sec | All and a second state of the second state of the second state of  | ent wat plant by                                                                                                    |       |
| And an an and a second second se | Tarver Marke                                                                                                    | Sectore and Sectore and Sector |       |

#### عند الضغط بالزر الأيمن للماوس على شريط المهام تظهر قائمة تتضمن مجموعة من الخيارات :-

شريط الأدوات Toolbars: ايعاز يسمح باستدعاء قائمة أوامر شريط الأدوات المرفقة لشريط المهام الرئيسي وهي:-

- العنوان Address: اظهار العناوين على شريط المهام.
  - روابط Links: يستخدم للربط بمواقع الكترونية.
- سطح المكتب Desktop: شريط يظهر ايقونات سطح المكتب.
- شريط الحاسوب Computer: يقوم بإظهار مكونات المجلد Computer على شريط المهام.

يمكن إضافة اشرطة الأدوات الى شريط المهام:النقر بزر الماوس الأيمن فوق منطقة خالية على شريط المهام، ثم الإشارة الى اشرطة الأدوات Toolbars ثم النقر فوق أي عنصر في القائمة لإضافته او ازالته.

- 🗖 Search :- اظهار واخفاء ايقونة او مربع البحث.
- □ Show touch keyboard button : اظهار لوحة يمكن الكتابة عليها باستخدام المؤشر (مؤشر الماوس) ويقوم البرنامج بتحويلها الى نصوص الكترونية.
- Cascade window : يسمح بترتيب الويندوز المفتوحة معاً بشكل صفحات
- □ Show windows stacked: ترتيب الويندوز المفتوحة بشكل افقى.
- □ Show windows side by side: ترتيب الويندوز المفتوحة بشكل عامودي.
- 🗅 Show desktop: يعمل على تصغير الويندوز المفتوحة لإظهار سطح المكتب.
- Task Manager : يظهر نافذة إدارة او مدير المهام Task Manager . والتي تحتوي على مجموعة خيارات أهمها توقف عمل برنامج في حالة اذا كان البرنامج لا يمكن غلقه بالطرق الاعتيادية.

| Address     |   | Toolbars                                            | >    |
|-------------|---|-----------------------------------------------------|------|
| Links       |   | Search                                              | >    |
| Desktop     |   | News and interests                                  | >    |
| New toolbar |   | Show Cortana button                                 |      |
|             | ~ | Show Task View button                               |      |
|             |   | Show People on the taskbar                          |      |
|             |   | Show Windows Ink Workspace button                   |      |
|             |   | Show touch keyboard button                          |      |
|             |   | Cascade windows                                     |      |
|             |   | Show windows stacked                                |      |
|             |   | Show windows side by side                           |      |
|             |   | Show open windows                                   |      |
|             |   | Task Manager                                        |      |
| 15ml C      | ~ | Lock the taskbar                                    |      |
|             | ۵ | Taskbar settings                                    |      |
| J 🖸 🚾 🕒 🍋   |   | איט איט איט איז איז איז איז איז איז איז איז איז איז | 2025 |

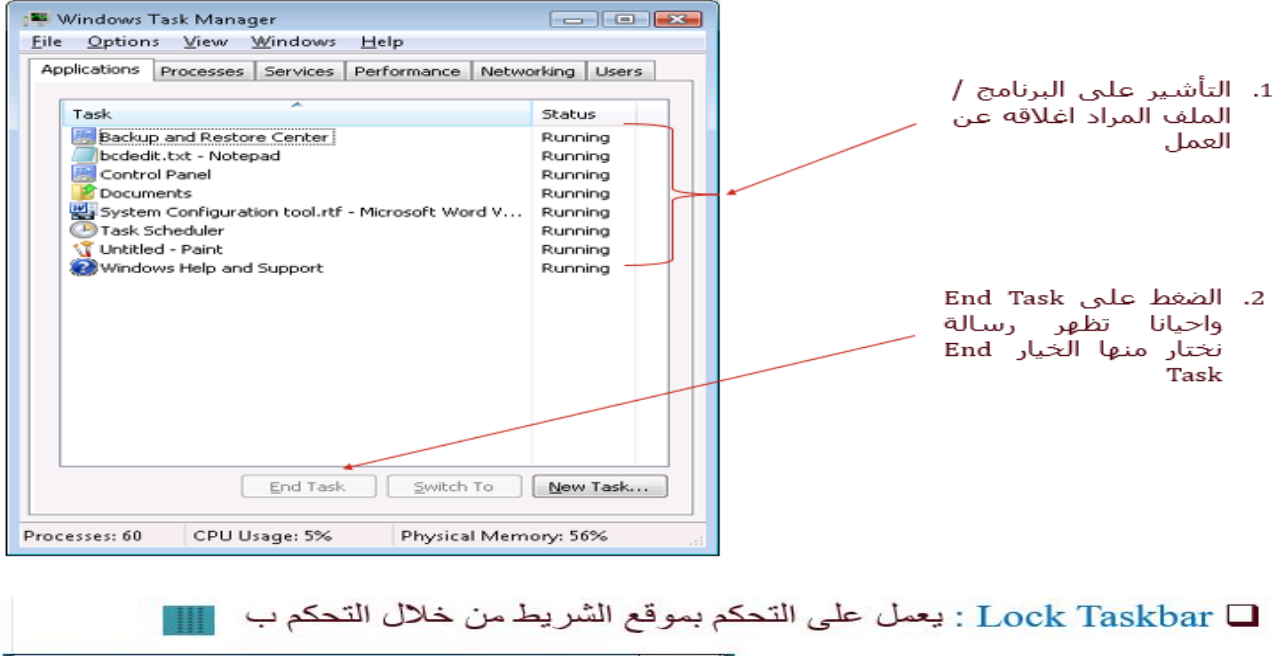

| Taskbar Start Menu Toolbar                                 | 8                                                 |                               |
|------------------------------------------------------------|---------------------------------------------------|-------------------------------|
| Taskbar appearance                                         |                                                   |                               |
| Lock the taskbar                                           |                                                   |                               |
| Auto-hide the taskbar                                      |                                                   | in Properties                 |
| Use small icons                                            |                                                   |                               |
| Taskbar location on screen:                                | Bottom                                            | خلاله تغيير صفات شريط المهام. |
| Taskbar buttons:                                           | Always combine, hide labels 👻                     |                               |
| Notification area                                          |                                                   |                               |
| Customize which icons and n<br>notification area.          | otifications appear in the Customize              |                               |
| Preview desktop with Aero P                                | eek                                               |                               |
| Temporarily view the desktop<br>Show desktop button at end | o when you move your mouse to the of the taskbar. |                               |
| Use Aero Peek to preview                                   | the desktop                                       |                               |
|                                                            | -2                                                |                               |
| now do i customize the taskba                              | I.C.                                              |                               |
| -                                                          |                                                   |                               |

#### تخصيص شريط المهام

 لتغيير مساحة شريط المهام : نشير الى حافة شريط المهام فيتحول المؤشر لسهم مزدوج الرأس ثم سحب الحالة لتعيين مساحة شريط المهام حسب رغبة المستخدم.

👍 استخدام الازرار الأساسية للفأرة

النقر بالزر الأيسر للتحديد.
 النقر بالزر الأيمن للماوس على سطح المكتب لاستكشاف القائمة السياقية.
 النقر المزدوج على أيقونة أي برنامج لتشغيله.

× سنأخذ هنا مثال على تحديد أيقونات سطح المكتب:

1.لتحديد أيقونة واحدة: انقر على الأيقونة المعنية نقرة واحدة بزر الفأرة الأيسر. 2.لتحديد أيقونات متجاورة: انقر على أول أيقونة ثم انقر على أخر أيقونة مع استمرار الضغط على مفتاح (Shift) أو اسحب عليها بالفأرة. 3.لتحديد أيقونات متباعدة: انقر على أول أيقونة ثم انقر على باقي الأيقونات بالتتالي مع استمرار الضغط على مفتاح (Ctrl). 4.لتحديد كل الأيقونات: اضغط على مفتاحي(Ctrl+A).

(Drag and Drop) السحب والإفلات

عملية النقر بالقرب من إحدى الأيقونات ومن ثم تحريك مؤشر الفأرة باتجاه باقى الأيقونات مع استمرار الضغط على زر الفأرة الأيسر.

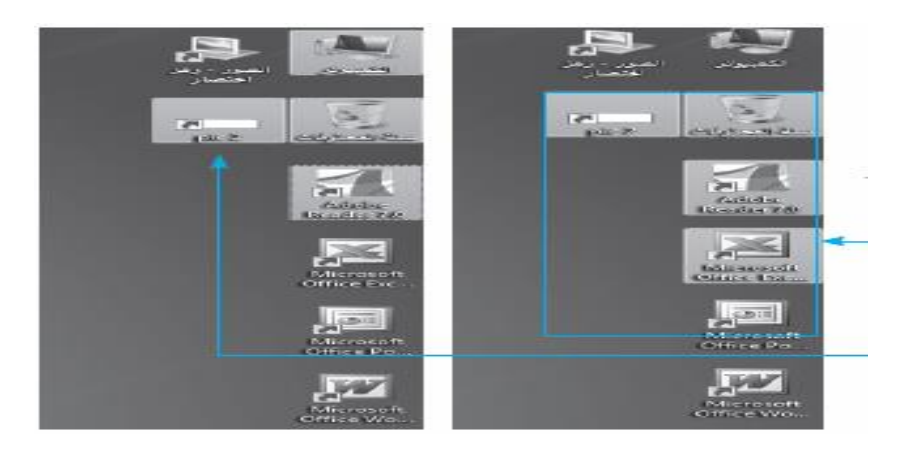

### 👍 الايقونات

الأيقونة هي اصغر مكون برمجي تخزن فيه اسم وموقع الملفات والمجلدات والبرامج. وتكون على شكل رموز او صور صغيرة تسمح من خلال النقر المزدوج عليها بفتح الملفات والبرامج الموجودة في الحاسوب.

 1. ايقونة الحاسوب <u>Computer Icon</u> وتشمل وحدات التخزين الثابتة (C,D,...) والمتحركة (DVD, Flash Ram) في الحاسوب.

| I 🛃 🚽 This PC<br>File Computer View |                                                                     |                       |                       | =                             | · · · · |
|-------------------------------------|---------------------------------------------------------------------|-----------------------|-----------------------|-------------------------------|---------|
| 🚽 🗠 🛧 💻 > This PC                   | >                                                                   |                       |                       | < ັ Search This PC            | ۶       |
| A Quick access                      | Folders (7)                                                         |                       |                       |                               |         |
| Desktop 🖈                           | 3D Objects                                                          | Desktop               | Documents             | Downloads                     |         |
| 🖹 Documents 🖈<br>📰 Pictures 🖈       | Music                                                               | Pictures              | Videos                |                               |         |
| المحاضرة الثالثة                    | <ul> <li>Devices and drives (5)</li> <li>Local Disk (C:)</li> </ul> | Local Disk (D:)       | Local Disk (E:)       | DVD RW Drive (F:) center      |         |
| مريم                                | 127 GB free of 390 GB                                               | 292 GB free of 292 GB | 171 GB free of 247 GB | DVD+R 1.90 GB free of 4.37 GB |         |
| OneDrive                            | ADATA HD650 (G:)                                                    |                       |                       |                               |         |
| This PC                             | 853 GB free of 931 GB                                               |                       |                       |                               |         |
| 3D Objects                          |                                                                     |                       |                       |                               |         |
| Desktop                             |                                                                     |                       |                       |                               |         |
| Documents                           |                                                                     |                       |                       |                               |         |
| Downloads                           |                                                                     |                       |                       |                               |         |
| Music                               |                                                                     |                       |                       |                               |         |
| E Pictures                          |                                                                     |                       |                       |                               |         |
| Videos                              |                                                                     |                       |                       |                               |         |
| Local Disk (C:)                     |                                                                     |                       |                       |                               |         |
| Local Disk (D:)                     |                                                                     |                       |                       |                               |         |
| Local Disk (E;)                     |                                                                     |                       |                       |                               |         |

<u>1 ايقونة Laptop :</u> يحتوي هذا المجلد على المجلدات الافتراضية لخزن الملفات مثل مجلد التحميل Download لتحميل
 الملفات من الانترنت، سطح المكتب، المفضلة. ويمكن تسمية هذا المجلد من قبل المستخدم عند تنصيب ويندوز.

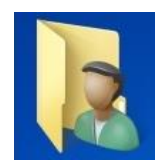

Ņ

| <mark>&amp;   ⊡ –</mark> – Isaja<br><mark>File</mark> Home Sh                                                                                                    | are     | View     |                      |                         |                                 |                             |          |        |                       |            |          |         |           |             | -         | ø   | ×<br>~ ? |
|----------------------------------------------------------------------------------------------------|---------|----------|----------------------|-------------------------|---------------------------------|-----------------------------|----------|--------|-----------------------|------------|----------|---------|-----------|-------------|-----------|-----|----------|
| ← → ~ ↑ ▲ →                                                                                                    | saja    |          |                      |                         |                                 |                             |          |        |                       |            |          |         | ~         | ර් Search s | aja       |     | P        |
| ✓ Quick access ✓ Desktop ↓ Downloads ↔ Documents                                                                                                    | * *     | .android | AndroidSt<br>udio3.5 | .lcecream<br>Pdf Editor | .lcecream<br>Screen<br>Recorder | lcecream<br>Video<br>Editor | idlerc   | .nbi   | .oracle_jre_<br>usage | 3D Objects | Contacts | Desktop | Documents | Downloads   | Favorites | Lin | ks       |
| ■ Pictures المحاضرة الثالثة السوب- كورس اول صور۲ مريم                                                                                                    | *<br>21 | Music    | OneDrive             | Pictures                | Roaming                         | Saved<br>Games              | Searches | Videos |                       |            |          |         |           |             |           |     |          |
| international content of the second second s | l       |          |                      |                         |                                 |                             |          |        |                       |            |          |         |           |             |           |     |          |

3. ايقونة سلة المحذوفات Recycle Bin Icon: يشير الى جزء من القرص الصلب يحتوي يحتفظ بشكل موقت بالملفات المحذوفة بعد تطبيق الايعاز (حذف Delete)، ويمكن ارجاع الملفات المحذوفة اذا لم يتم تفريغ سلة المحذوفات او تجاوز حجم الملفات المحذوفة حجم سلة المحذوفات على القرص الصلب.

| ÌI 🔽                                                  | re View                                       | Manage<br>Recycle Bin Tools | Recycle Bin                                   |                   |        |                  |                    | - | ٥ | × |
|-------------------------------------------------------|-----------------------------------------------|-----------------------------|-----------------------------------------------|-------------------|--------|------------------|--------------------|---|---|---|
| Empty Recycle Bin<br>Recycle Bin properties<br>Manage | estore Restore<br>l items selected<br>Restore | the                         |                                               |                   |        |                  |                    |   |   |   |
| ← → ~ ↑ ▲ R                                           | Recycle Bin                                   |                             |                                               |                   |        | ٽ ~              | Search Recycle Bin |   |   | P |
| ^                                                     | Name                                          |                             | Original Location                             | Date Deleted      | Size   | Item type        | Date modified      |   |   | ^ |
| 🖈 Quick access                                        | New fr                                        | older                       | C:\Users\saia\OneDrive iXall abu              | 3/8/2025 6:35 PM  | 0 KB   | File folder      | 3/8/2025 6:16 PM   |   |   |   |
| Documents 🖈                                           |                                               | التابساسا                   | C:\Users\saja\OneDrive\\Ne                    | 3/8/2025 6:15 PM  | 0 KB   | File folder      | 3/8/2025 6:15 PM   |   |   |   |
| 🕂 Downloads 🖈                                         | تسوب<br>14 ndf                                | or Crawan                   | Cillsers/saja/OneDrive/,                      | 3/5/2025 11:36 PM | 566 KB | Microsoft Edge P | 3/6/2023 0:15 PM   |   |   |   |
| 📰 Pictures 🛛 🖈                                        | New fo                                        | older                       | C:\Users\saia\OneDrive\uiXalaba               | 3/5/2025 11:33 PM | 0 KB   | File folder      | 3/5/2025 11:33 PM  |   |   |   |
| Desktop                                               | 123.ip                                        | 1                           | سطح المكتب/C:\Users\saia\OneDrive             | 3/5/2025 8:25 PM  | 199 KB | JPG File         | 3/5/2025 12:23 PM  |   |   |   |
| ساسنات الحاسوب 📘                                      | New fe                                        | ,<br>older                  | منهاج حديد للمرحلة الاولى والثانية الاقسام\:E | 3/3/2025 11:52 PM | 0 KB   | File folder      | 3/3/2025 11:52 PM  |   |   |   |
|                                                       | New fr                                        | older                       | E:\                                           | 3/3/2025 1:35 PM  | 0 KB   | File folder      | 3/3/2025 1:07 PM   |   |   |   |
| م والثانية الاقسام                                    |                                               |                             |                                               |                   |        |                  |                    |   |   |   |

الترتيب التلقائي للأيقونات (Auto Arrange) :

1.انقر بزر الفأرة الأيمن على أي مكان من سطح المكتب لتظهر قائمة خيارات سطح المكتب.
 2.انقر على خيار (فرز حسب), ثم حدد نوع الفرز الترتيب المطلوب.

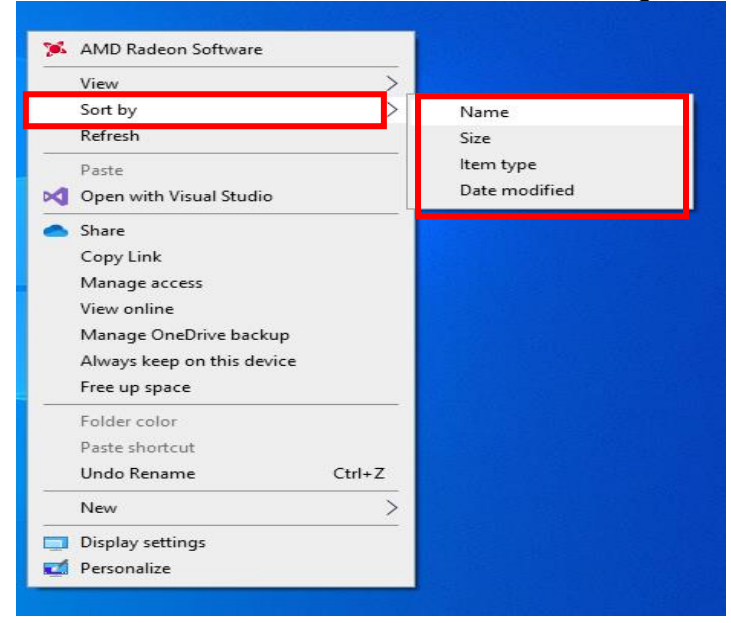

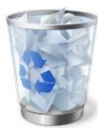

|                                                       | 🏂 AMD Radeon Software                                                                                                    |
|-------------------------------------------------------|----------------------------------------------------------------------------------------------------|
| Large icons                                           | View >                                                                                                    |
| <ul> <li>Medium icons</li> <li>Small icons</li> </ul> | Refresh                                                                                                    |
| Auto arrange icons<br>✓ Align icons to grid           | Paste Open with Visual Studio                                                                                                    |
| Show desktop icons                                    | <ul> <li>Share</li> <li>Copy Link</li> <li>Manage access</li> <li>View online</li> <li>Manage OneDrive backup</li> <li>Always keep on this device</li> <li>Free up space</li> </ul> |
|                                                       | Folder color<br>Paste shortcut<br>Undo Rename Ctrl+Z<br>New >                                                                                                    |
|                                                       | Personalize                                                                                                    |

استخدام القوائم واختيار القوائم (Using Menu and Menu-Selection)

ما هي القوائم(Menu) ؟

قائمة خيارات سطح المكتب.

الخطوات مرة أخرى مع اختيار الإظهار.

القوائم هي عناصر واجهة المستخدم التي تحتوي على مجموعة من الخيارات أو الأوامر التي يمكن للمستخدم تحديدها لتنفيذ عمليات مختلفة. في نظام التشغيل أو البرامج. القوائم تساعد في تنظيم الأدوات والوظائف لجعل التفاعل مع البرامج أكثر سهولة وكفاءة.

أنواع القوائم فى أنظمة التشغيل والتطبيقات:

تحديد طريقة عرض الأيقونات على سطح المكتب:

2. انقر على خيار (عرض). ثم حدد نوع العرض المطلوب.

انقر بزر الفأرة الأيمن على أي مكان من سطح المكتب لتظهر

3. في حال اختيار خيار (إخفاء رموز سطح المكتب) فإن كل الأيقونات ستختفى عن سطح المكتب ولإعادة إظهارها كرر

- القائمة المنسدلة (Drop-down Menu)
   تظهر عندما ينقر المستخدم على زر معين مثل "ملف (File) "أو "تحرير (Edit) "في البرامج.
- - تُستخدم في بعض التطبيقات مثلMicrosoft Office ، حيث تعرض القوائم على شكل شرائط مقسمة إلى مجموعات. 4) <u>قائمة النوافذ(Window Menu)</u> موجودة في أنظمة التشغيل مثل قائمة "ابدأ" في Windows

(Folders and Directories) المجلدات والمسارات (

- المجلدات (Folders) :- تستخدم لتخزين وتنظيم وادارة الملفات
- المسار (Directory) :- هو العنوان الذي يحدد موقع ملف أو مجلد معين داخل نظام الملفات على الحاسوب. كما في المثال التالي:-

C:\Program Files\Microsoft Office ملاحظة // المواضيع (انشاء مجلد، إعادة تسمية مجلد / ملف ، حذف مجلد، استعادة ملف محذوف، نسخ وقص مجلد/ ملف، البحث عن مجلد/ ملف، تغيير خلفية سطح المكتب، تغيير الوان الإطارات، تغيير الوقت والتاريخ، تفعيل وتغيير شاشة القفل، فتح واغلاق النوافذ) تم شرحه في الجانب العملي وهي أيضا داخلة ضمن الجانب النظري أيضا لذلك يرجى الإطلاع عليها

الفصل الثاني

## (Microsoft Office)

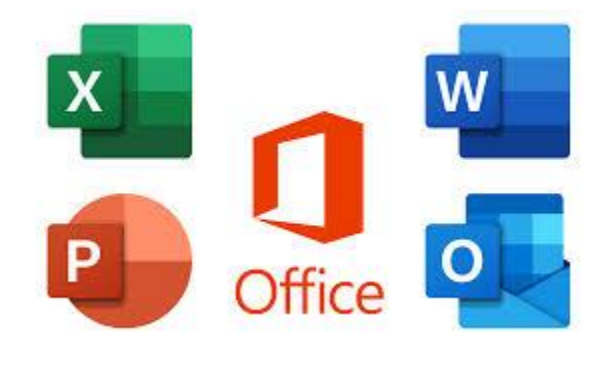

## **Microsoft Word**

#### 🛶 المقدمة؟

برنامج <u>Microsoft Word</u>هو أحد برامج حزمة <u>Microsoft Office</u> ويُستخدم لمعالجة النصوص وانشاء مستندات احترافية متكاملة ، حيث يتيح للمستخدمين تنسيق المستندات وإضافة العناصر لها كإضافة الصور والجداول وغيرها من العناصر.

الشغيل برامج الاوفس (Microsoft Word | Power point | Excel) 🗸

1- الطريقة الاولى :-

من قائمة start مربع البحث ثم بعد كتابة اسم البرنامج نختار Microsoft Word.

2- الطريقة الثانية:-

من قائمة start ستظهر قائمة فرعية نختار منها Microsoft Word.

3- الطريقة الثالثة:-

اختر المجلد اختر المجلد اختيار القرص افتح ايقونة My computer → C: → Program File → Microsoft Office → Office → Word

4. الطريقة الرابعة :-

من خلال الايقونة الموجودة على سطح المكتب حيث يمكن فتحها

|             | All Apps Documents Web M       | lore 🔻 | 0 🐨 S … X                              |       |
|-------------|--------------------------------|--------|----------------------------------------|-------|
| This P      | Best match                     |        |                                        |       |
|             | Word<br>App                    |        |                                        |       |
| Netwo       | Apps                           |        | Word                                   |       |
|             | WordPad                        | >      | Арр                                    |       |
| 6           | Search the web                 |        |                                        |       |
| Recycle     | word - See more search results | >      | 다 Open                                 |       |
|             | 🐖 Word                         | >      |                                        |       |
| <b>C</b> -1 | A word 2010                    | >      | Recent                                 |       |
| Centr       | wordle                         | >      | Chapter 1+2[1].docx                    |       |
| Pane        | word to pdf                    | >      | خوارزميات التشفيرة[1]22 🤷 ங            |       |
|             | A word download                | >      | Chapter_3+4[1].docx                    |       |
| Actival     | WordPad                        |        | docx.خوارزميات_التشفير[1]22 👳          |       |
|             | WoldPad                        |        | docx. المرحلة الاولى 🔤                 |       |
| X           | WordPress                      | >      | New Microsoft Word Document.docx       |       |
| Adob        | A word online                  | >      | نظام توقع الطقس 📲                      |       |
| Acrob       | Documents (1+)                 |        | docx.المحاور-الاهداف- التوصيات معدلة 🖷 |       |
|             |                                |        | docx.المحاور-الاهداف- التوصيات ங       |       |
|             | 𝒫 word                         | 曰:     | 💽 🐌 🚍 💼 💁 🧔 🧔 🥥 🖉 🔛                    | 🖸 🐖 🄇 |

| Decement - Mar                                     | eresoft Word Product Activation Field                                                                                                    |
|----------------------------------------------------|----------------------------------------------------------------------------------------------------|
| Interf Page Layout References Mailings Review View | <u>7</u> •                                                                                                    |
|                                                    | ABBCCD: ABBCCD: ABBCC ABBCC ABBCC ABBCC. AcBbCCD: AbBCCD: ABBCCD: ABBCCDD: ABBCCD: ABBCCD: ABB |
| Opboard Fands Fort G Paragraph                     | G Styles G Editing                                                                                                    |
| ايقونة الوورد word icon                            |                                                                                                    |
|                                                    | أذرار التحكم (التكبير –                                                                                                    |
| This document does not                             | التصغير - الإغلاق)                                                                                                    |
| ceste hissings in your<br>dsouter thy applying     | tabs شريط التبويبات                                                                                                    |
| Heading Styles.                                    | N STATE LOCA                                                                                                    |
| ويحوى على علد من الاوامر                           | RIDDON                                                                                                    |
|                                                    |                                                                                                    |
|                                                    |                                                                                                    |
|                                                    |                                                                                                    |
| status has 50 - 0 1 - *                            |                                                                                                    |
| status bar سريط الحالة                             | صفحة العمل                                                                                                    |
|                                                    |                                                                                                    |
|                                                    |                                                                                                    |
| Page 1 of 1 Words: 0 English (U.S.)                |                                                                                                    |

## 1. شريط العنوان title bar

■ Alicrosoft Word مكه نات نافذة الد نامح Microsoft Word

وسمي شريط العنوان لأنه يحتوي على عنوان البرنامج المفتوح وكذلك على ازرار التصغير والتكبير والاغلاق بالإضافة الى امكانية وضع شريط ادوات الوصول السريع ( الذي يحتوي على ايقونات الحفظ والتراجع والفتح وغيرها من ادوات التي يتحكم بها المستخدم )

## 2- شريط القوائم minus bar-2

| File | Home Insert Design Layout References | Mailings Review View | ${\mathbb Q}$ Tell me what you want to do | Sign in 🔉 Share |
|------|--------------------------------------|----------------------|-------------------------------------------|-----------------|
|------|--------------------------------------|----------------------|-------------------------------------------|-----------------|

يحتوي شريط القوائم على عدة قوائم منها ( ملف file, عرض view ...الخ) حيث يتم عرض محتويات كل قائمة على شكل شريط يظهر في اعلى الشاشة يوفر للمستخدم معظم الادوات اللازمة اضافة الى ادوات اخرى تظهر عند الحاجة اليها او تبعا للمهمة التي تقوم بها هذا يعني تقليل الازدحام على الشاشة وسهولة الوصول الى الادوات السريعة .

## 3- شريط الأدوات tools bar -:

| File  | Home          | Insert  | Design                         | Layout               | References                   | Mailings Rev | iew View                               | ♀ Tell me what y          | ou want to do       |                      |                    |                      |                          |                    |                        | Sign in | ₽ Share | • |
|-------|---------------|---------|--------------------------------|----------------------|------------------------------|--------------|----------------------------------------|---------------------------|---------------------|----------------------|--------------------|----------------------|--------------------------|--------------------|------------------------|---------|---------|---|
| Paste | X Cut<br>Copy | Ar<br>B | ial (Body CS<br>I <u>U</u> → a | v 11 ▼ A<br>b∈ x₂ x² | Λ΄ <sub>Α</sub> ΄   Αa -   & |              | ° -   => =+  <br>  -   (≡ -   <u>2</u> | ) ¶   {\$↓   ¶<br>2 • ⊞ • | bCcDdEe<br>1 Normal | bCcDdEe<br>1 No Spac | CDdEe<br>Heading 1 | ICcDdEe<br>Heading 2 | )dEe<br><sub>Title</sub> | CcDdEe<br>Subtitle | bCcDdEe<br>Subtle Em = | P Find  | т<br>се |   |
| *     | Clipboard     | Fa      |                                | Font                 |                              |              | Paragraph                              | 5                         |                     |                      |                    | Styles               |                          |                    | G                      | Editing |         | ~ |

ويكون متغيرا حسب اختيار القائمة من قبل المستخدم .

4- شريط التمرير العمودي والافقى scroll bar:

وهو الشريط الذي من خلاله يتم تمرير البيانات التي يصعب رؤيتها من خلال الشاشة بسبب كثرة البيانات المدونة في المستند.

5- شريط الحالة status bar:-

وهو الشريط الذي يحتوي على حالة البرنامج من حيث رقم الصفحات Page number وعدد الكلمات في المستند, اللغة المستخدمة Language, تكبير او تصغير المستند Zoom, وطرق عرض المستند.

III III III - - ----- + 100% Page 4 of 58 9173 words 🔯 English (United States) 🕀 Accessibility: Investigate 👍 أغلاق الملفات إغلاق الملفات المفتوحة ضمن برنامج Microsoft Word هنالك عدة طرق:-1- الطريقة الأولى:-من خلال الضغط على مفتاحين (Ctrl + F4) معا من لوحة المفاتيح Keyboard. 2- الطريقة الثانية:-من شريط القوائم نختار القائمة ملف file ومن ثم اختيار الايعاز اغلاق close . File \_\_\_\_\_ close 3- الطريقة الثالثة:-من خلال علامة 🛛 🔨 الموجودة في الزاوية اليمني من شريط القوائم . 👍 اغلاق البرنامج ■ لإغلاق الملفات المفتوحة ضمن برنامج Microsoft Word هنالك عدة طرق:-1- الطريقة الأولى:-من خلال الضغط على مفتاحين (ALT + F4) معا من لوحة المفاتيح Keyboard. 2- الطريقة الثانية:-من شريط القوائم نختار القائمة ملف file ومن ثم اختيار الايعاز اغلاق Exit . File \_\_\_\_\_ Exit 3- الطريقة الثالثة:-من خلال علامة 🛛 🕺 الموجودة في الزاوية اليمني من شريط العنوان . 🛶 تحديد ( تضليل ) النص : -الأجراء اي عملية على النص كتنسيق الخط او عملية النسخ او القطع او غيرها من العمليات لابد من اجراء التحديد على الخلايا

• الإجراع أي عملية على النص حسبيق الحظ أو عملية النسخ أو الفظع أو غيرها من العمليات لابد من أجراع التحديد على أو لا ", ويتم ذلك من خلال :-

- لتحديد كلمة ننقر على الكلمة نقرتين متتاليتين.
- 2. لتحديد سطر ننقر نقرتين متتاليتين على اول السطر .
- .3 لتحديد فقرة كاملة ننقر ثلاث نقرات متتالية على اي كلمة في الفقرة.
- 4. لتحديد مجموعة من الكلمات او الاسطر نضع المؤشر على بداية المكان المراد تضليله ثم نضغط على مفتاح Shift واحد مفاتيح الاتجاه لتحديد اتجاه التضليل .
  - 5. لتحديد الملف بأكمله نضغط مفتاحي (Ctrl + A).
    - 6. لبدء صفحة جديدة Ctrl + Enter
      - 7. للتراجع (Undo) 7.
      - 8. لإعادة العمل (Redo) 8

🛶 الكتابة في ورقة العمل ( المستند ):-

للكتابة في الورقة هنالك اساسيات وقواعد يجب اتباعها وذلك لضبط عملية الكتابة فيها وهي :-

- لتحويل الكتابة من اللغة الانكليزية الى اللغة العربية نضغط مفتاحى (Alt+shift).
- لتحويل جهة الكتابة من اليسار الى اليمين ( نقصد به مؤشر الطباعة I ) نضغط مفتاحي (Ctrl+Shift) من جهة اليمين من لوحة
   المفاتيح . ولتحويل جهة الكتابة من اليمين الى اليسار نضغط مفتاحي ( Ctrl+Shift ) من جهة اليسار من لوحة المفاتيح .
- نستطيع التحكم بموقع مؤشر الكتابة (الطباعة ) من مكان الى اخرى ضمن نفس السطر او على السطر الاخر من الملف عن طريق مؤشر الماوس Mouse ام عن طريق مفاتيح الاتجاهات في لوحة المفاتيح.
- لنقل المؤشر الى بداية السطر اضغط على مفتاح Home من لوحة المفاتيح. ولنقل المؤشر الى نهاية السطر اضغط على مفتاح
   End من لوحة المفاتيح.
  - Delete او Enter او فقرة, حددها ثم اضغط مفتاح Enter او Delete
  - الترك فراغ واحد بين الكلمات نضغط المفتاح Space و هي المسطرة التي تقع اسفل لوحة المفاتيح.
- للنزول الى سطر جديد نضغط مفتاح Enter من لوحة المفاتيح وعند نهاية السطر فان المؤشر سينزل الى السطر الجديد تلقائيا".
- ا اذا كان المؤشر يقف في اي مكان من السطر المطبوع فان النقر على مفتاح Enter سيقوم بأنزال بقية السطر الى السطر الاخر
  - لمسح حرف او اكثر استخدم مفتاح Backspace او Delete.

## 👍 محتويات قائمة الصفحة الرئيسية Home

تنسيق النص :-

نقصد بتنسيق النص هو اجراء التعديلات على النص ليكون بشكل منسق ومرتب مثل التعديل على حجم الخط او نوعه او محاذاته وغيرها من التنسيقات الاخرى ويتم ذلك اما بعد كتابة النص واجراء التعديلات والتنسيقات عليه او قبل الكتابة تجري التنسيقات ومن ثم تتم عملية الكتابة وتتم التنسيقات الرغيم ويتم ذلك اما بعد كتابة النص واجراء التعديلات والتنسيقات عليه او قبل الكتابة . ويتم التسيقات الاخرى ويتم ذلك اما بعد كتابة النص واجراء التعديلات والتنسيقات الاخرى ويتم ذلك اما بعد كتابة النص واجراء التعديلات والتنسيقات عليه او قبل الكتابة . ويتم ذلك من بعد كتابة النص واجراء التعديلات والتنسيقات عليه او قبل الكتابة . ويتم التسيقات الاخرى ويتم التنسيقات بعد تحديد النص المطلوب عمل تنسيق عليه باكثر من طريقة . وتتم اغلب التنسيقات الخط من قائمة الصفحة الرئيسية Home .

|                        | Times New Roma 🔹 14 📑 🗛 🔺 🗛 ×                                                                                    | A <sub>e</sub> |                 |   |                                                              | PFind →  |          |
|------------------------|----------------------------------------------------------------------------------------------------|----------------|-----------------|---|--------------------------------------------------------------|----------|----------|
| Paste 🗳 Format Painter | $\mathbf{B}  I  \underline{\cup}  v  \underline{ab}  \mathbf{x}_2  \mathbf{x}^2  \mathbf{A}  v  \mathbf{v}^2  v$ | A v            | ≣≡≣= ≣- ≣- ∳-⊞- |   | 1 Normal 1 No Spac Heading 1 Heading 2 Heading 3 Heading 4 🚽 | Select × |          |
| Clipboard 🛛            | Font                                                                                                    | ß              | Paragraph       | 5 | Styles 5                                                     | Editing  | $\wedge$ |

### 1) محتويات تبويب Font

<u>الطريقة الاولى :</u> بعد تحديد النص المطلوب عمل تنســيق عليه ومن ثم نختار الايعاز ( الايقونة ) المطلوب من خلال القائمة ( الصفحة الرئيسية Home ) التبويب الخط Font وكما مبين في الجدول ادناه . الطريقة الثانية :-

بعد تحديد النص المطلوب نستخدم اختصار لوحة المفاتيح للقيام بالعمل المطلوب وكما مبين في الجدول ادناه :-

|                                                                                                    | عمليه بواسيطية لوحية         | الايعاز ( الايقونـة )ووظيفتـه ( | Ľ |
|----------------------------------------------------------------------------------------------------|------------------------------|---------------------------------|---|
| Arial (Body CS) * 14 * A A Aa*                                                                                 | المفاتيح ( الطريقة الثانية ) | الطريقة الأولى )                |   |
| <b>B</b> $I \sqcup \checkmark$ abe $\mathbf{x}_2 \times^2 \land \mathbf{x}_2 \checkmark \mathbf{A} \checkmark$ | Ctrl + B                     | B : جعل الخط سميك وغامق         | 1 |
| Font 🕞                                                                                                    | Ctrl + I                     | ]: جعل الخط مائل                | 2 |
|                                                                                                    | Ctrl + U                     | <u>U</u> : جعل الخط مسطر        | 3 |
|                                                                                                    |                              | · Arial : تغییر نوع             | 4 |
|                                                                                                    |                              | الخط                            |   |
|                                                                                                    | {+ Ctrl او } + Ctrl +        | 11 : تغيير حجم الخط             | 5 |
|                                                                                                    | {+ Ctrl او } Ctrl +          | A A .                           | 6 |
|                                                                                                    |                              | الخط                            |   |
|                                                                                                    |                              | 📲 : تلوين خلفية النص بعد        | 7 |
|                                                                                                    |                              | تحديده                          |   |
|                                                                                                    |                              | - 🔺 : تلوين الخط                | 8 |

#### الطريقة الثالثة :-

بعد تحديد النص المطلوب عمل تنسيق علية ومن ثم نختار القائمة ( الصفحة الرئيسية Home ) انقر على السهم المنسهم المنسدل التبويب الخط Font وكما يلي :-

| Font                                                                                                  | ?        | $\times$ |
|----------------------------------------------------------------------------------------------------|----------|----------|
| Fo <u>n</u> t Ad <u>v</u> anced                                                                       |          |          |
| Latin text                                                                                            |          |          |
| Font: Font style: Size:                                                                               |          |          |
| +Body V Regular 11                                                                                    |          |          |
| Regular9Italic10Bold11                                                                                |          |          |
| Complex scripts                                                                                       |          |          |
| Fon <u>t</u> : Fo <u>n</u> t style: Si <u>z</u> e:                                                    |          |          |
| +Body CS V Regular V 11 V                                                                             |          |          |
| All text                                                                                              |          |          |
| Font color: Underline style: Underline color:                                                         |          |          |
| Automatic V (none) V Automatic V                                                                      |          |          |
| Effects                                                                                               |          |          |
| Strikethrough                                                                                         |          |          |
| Double strikethrough                                                                                  |          |          |
| Suberscript Hidden                                                                                    |          |          |
|                                                                                                    |          |          |
| Preview                                                                                               |          |          |
| نموذجSample                                                                                           |          |          |
| This is the body theme font for Complex Script text. The current document th which font will be used. | eme defi | ines     |
| Set As <u>D</u> efault         Text <u>E</u> ffects         OK                                        | Can      | icel     |

## 2) تبويب الفقرة Paragraph (2

يتم من خلال هذا التبويب جعل النص محاذاة اليمين او اليسار او الوسط وباكثر من طريقة .

الطريقة الاولى :

وذلك بعد تحديد النص المطلوب واختيار الايقونة المطلوبه ضمن تبويب المحاذاة Alignment ضمن قائمة الصفحة الرئيسية . Home .

### الطريقة الثانية

بعد تحديد النص المطلوب نستخدم اختصار لوحة المفاتيح للقيام بالعمل المطلوب وكما مبين في الجدول ادناه :-

|                                 | عمله باستخدام لوحة           | الايعاز (الايقونة )ووظفيته (الطريقة                                                                                                    | ت           |
|---------------------------------|------------------------------|----------------------------------------------------------------------------------------------------|-------------|
| ≣∗≣∗≣∗≓*∣≢≋≣≀⊭¶¶4 ≵↓ ¶          | المفاتيح ( الطريقة الثانية ) | الاولى )                                                                                                    |             |
| ≣ ≡ ≡ ≡   \$≣•   <u>}</u> • ⊞ • | Ctrl+R                       | النص محاذاة اليمين .                                                                                                    | 1           |
| Paragraph 🕞                     | Ctrl+ E                      | ≡ : جعل النص محاذاة الوسط .                                                                                                    | 2           |
|                                 | Ctrl +L                      | 🔳 : جعل الكتابة محاذاة اليسار .                                                                                                    | 3           |
|                                 |                              | المسافة البادئة للفقرات 🕄                                                                                                    | 4           |
|                                 |                              | ◄= ◄= ◄ ١٥- ١٥- ١٥- ٢٥- ٢٥- </th <th>5</th> | 5           |
|                                 |                              | الفقرات                                                                                                    |             |
|                                 |                              | 💶 🕬 🛛 تعيين محاذاة النص لليمين                                                                                                    | 6           |
|                                 |                              | او اليسار بصورة مباشرة                                                                                                    |             |
|                                 |                              |                                                                                                    | 7           |
|                                 |                              | او رقمية                                                                                                    |             |
|                                 |                              | <u>1</u>                                                                                                    | طريقة الثال |

بعد تحديد النص المطلوب عمل تنسيق علية ومن ثم نختار القائمة ( الصفحة الرئيسية Home ) انقر على السهم المنسدل التبويب الفقرة Paragraph وكما يلي :-

| Paragraph                 |                                                                      |                                          | ? ×                 |
|---------------------------|----------------------------------------------------------------------|------------------------------------------|---------------------|
| Indents and Spa           | cing Line and Page                                                   | Breaks                                   |                     |
| General                   |                                                                      |                                          |                     |
| Alignment:                | Right ~                                                              | ]                                        |                     |
| Outline level:            | Body Text 🗸                                                          | Collapsed by default                     |                     |
| Direction:<br>Indentation | Right-to-left                                                        | ○ <u>L</u> eft-to-right                  |                     |
| Before text:              | 0- ≑                                                                 | Special:                                 | B <u>v</u> :        |
| After te <u>x</u> t:      | 0- ≑                                                                 | (none) 🗸                                 | -                   |
| <u>Mirror inde</u>        | ents                                                                 |                                          |                     |
| Spacing                   |                                                                      |                                          |                     |
| Before:                   | 0 pt ≑                                                               | Line spacing:                            | <u>A</u> t:         |
| A <u>f</u> ter:           | 8 pt ≑                                                               | 1.5 lines 🗸                              | <b>÷</b>            |
| Don't add                 | spa <u>c</u> e between parag                                         | raphs of the same style                  |                     |
| Preview<br>Previous Parag | raph Previous Paragraph Previous<br>vious Paragraph Previous Paragra | s Paragraph Previous Paragraph Previous  |                     |
| Following Para            | igraph Following Paragraph Follo                                     | ving Paragraph Following Paragraph Follo | الطريقة الا<br>wing |
| <u>T</u> abs              | Set As <u>D</u> efault                                               | ОК                                       | Cancel              |

## 3) تبويب الحافظة Clipboard:

| 🕋 👗 Cut                | عمله بواسطة لوحة المفاتيح | الايعاز ( الايقونة ) ووظيفته                                                   | Ű |
|------------------------|---------------------------|--------------------------------------------------------------------------------|---|
|                        | Ctrl+X                    | Cut : نقل او قص النص بعد تحديده                                                | 1 |
| 🖳 🔄 Copy 🔻             | Ctrl+C                    | Copy : نسخ النص بعد تحديده                                                     | 2 |
| Paste 💞 Format Painter | Ctrl+ V                   | Paste : لصق النص بعد نسخه لو نقله                                              | 3 |
| Clipboard 🕞            |                           | Format Painter : نسخ تنسيق تقوم بنسخ تنسيق دقوم بنسخ تنسقات نص ما الى نص اخر . | 4 |

### سخ النص:-

وهي عملية نسخ جزء من او جميع محتويات الورقة الى مكان اخر من الملف او الى ملف اخر . ولايمكن تنفيذ هذه الخطوة الا بعد تضليل الجزء المراد نسخه .

- لا تتم عملية النسخ بمجرد أستخدام الامر copy بل يجب اتمام العملية من خلال النقر على ايعاز paste في المكان المراد النسخ اليه.
  - يمكن استخدام الايعاز paste لأكثر من مرة مع عملية copy واحدة .
- عملية النسخ غير محددة بنوع معين من محتويات المستند, حيث يمكن نسخ نص او صورة او شكل معين او مخطط معين بنفس الطريقة.
  - يمكن تطبيق هذا الامر باحدى الطرق التالية :-

الطريقة الاولى (( نحدد النص المطلوب نسخه )ثم نقوم بما يأتي :-

🗷 النقر على قائمة Home الصفحة الرئيسية ثم اختيار الاداة 🛛 🕋 موجودة في شريط تبويب Clipboard الحافظة

انحدد المكان الجديد بالنقر بزر الماوس الايسر مرة واحدة .

الصفحة الرئيسية Home الموجودة في شريط تبويب Clipboard الحافظة ضمن قائمة Home الصفحة الرئيسية 🗵

<u>الطريقة الثانية</u>:- ( نحدد النص المطلوب نسخه )ثم نقوم بما يأتي :-∑ من خلال لوحة المفاتيح Ctrl+ C . ∑ نحدد المكان الجديد بالنقر بزر الماوس الايسر مرة واحدة . ∑ من خلال لوحة المفاتيح V +Ctrl . <u>الطريقة الثالثة</u> :- ( نحدد النص المطلوب نسخه )ثم نقوم بما يأتي :-∑ من خلال النقر بزر الماوس الايمن واختيار الايعاز <sup>( cop )</sup> ∑ من خلال النقر بزر الماوس الايمن واختيار الايعاز . ∑ من خلال النقر بزر الماوس الايمن واختيار الايعاز . <del>[ ما ] من خلال النقر بزر الماوس الايمن واختيار الايعاز الايعاز الماد</del> . [ من خلال النقر بزر الماوس الايمن واختيار الايعاز . [ من خلال النقر بزر الماوس الايمن واختيار الايعاز . [ من خلال النقر بزر الماوس الايمن واختيار الايعاز . [ من خلال النقر بزر الماوس الايمن واختيار الايعاز .

مايجري من عمليات على تطبيق القص هو مشابه لما يجري على عملية النسخ , ولكن الفرق هو انه في عملية القص لا تبقى نسخه اخرى في المكان القديم . وكذلك اختلاف في طرق التنفيذ , حيث انه تنفذ باحدى الطرق التالية :-

الطريقة الاولى (( نحدد النص المطلوب نسخه )ثم نقوم بما يأتي :-

- Clipboard المفحة الرئيسية ثم اختيار الاداة

   الحافظة

   نحدد المكان الجديد بالنقر بزر الماوس الايسر مرة واحدة
- المنفط على الاداة الموجودة في شريط تبويبClipboard الحافظة ضمن قائمة Home الصفحة الرئيسية .
  - الطريقة الثانية:- ( نحدد النص المطلوب نسخه )ثم نقوم بما يأتى :-
  - 🗵 من خلال لوحة المفاتيح Ctrl+X .
  - المحدد المكان الجديد بالنقر بزر الماوس الايسر مرة واحدة .
    - 🗵 من خلال لوحة المفاتيح Ctrl+ V .

الطريقة الثالثة :- ( نحدد النص المطلوب نسخه )ثم نقوم بما يأتي :-

- عن خلال النقر بزر الماوس الايمن واختيار الايعاز
   عن خدد المكان الجديد بالنقر بزر الماوس الايسر مرة واحدة .
  - 🗷 من خلال النقر بزر الماوس الايمن واختيار الايعاز 🗾
    - 4) تنسيق النصوص باستخدام الانماط :-

عند كتابة ملاحظة بسيطة , فانك ستحتاج الى تطبيق بعض التنسيقات على النص , فقد تقوم بتغيير حجم الخط ولونه ومحاذاة الفقرة .... الخ . في الواقع يقوم Word بتبسيط هذه العملية عن طريق تطبيق خصائص معينة على النص او على الفقرة وبسرعة فائقة . علما" ان هذه العملية ممكنة في اي وقت تشاء , سواء قبل الكتابة او اثناءها او بعد كتابة النص ككل

dEe CcDdEe bCcDdEe bCcDdEe bCcDdEe cDdEe CDdEe Change Title Subtle Em... 1 Normal ¶ No Spaci... Heading 1 Subtitle Heading 2 Ŧ Styles Styles

ويتم تطبيق نمط فقرة سريع كما ياتي :-

- 1- حدد الفقرة التي تريد تطبيق نفس التنسيق عليها .
- 2- ضمن القائمة الصفحة الرئيسية Home, اختر تبويب انماط style واختر اي نمط لمعاينة تاثيره ثم انقر على النمط المناسب لك

#### 5) البحث والاستبدال Find & Replace (5

يمكن البحث عن كلمة معينة ضمن كامل المستند وذلك لسرعة الوصول الى الكلمة والبحث عنها وذلك من خلال :

- النقر على قائمة Home الصفحة الرئيسية ثم اختيار الاداة
- ➡ Find ★ Find ★ Find ★ Find ★ find ★ find ↓ find ↓ fi

ضمن تبويب Editing ثم اختيار Replace.

- · من خلال لوحة المفاتيح Ctrl+ F .
- حيث ان تطبيق اي واحدة من الطرق اعلاه سوف تظهر النافذة التالية والتي يمكن من خلالها كتابة الكلمة المراد البحث عنها في
   الحقل المخصص للكتابة الكلمة المطلوب البحث عنها

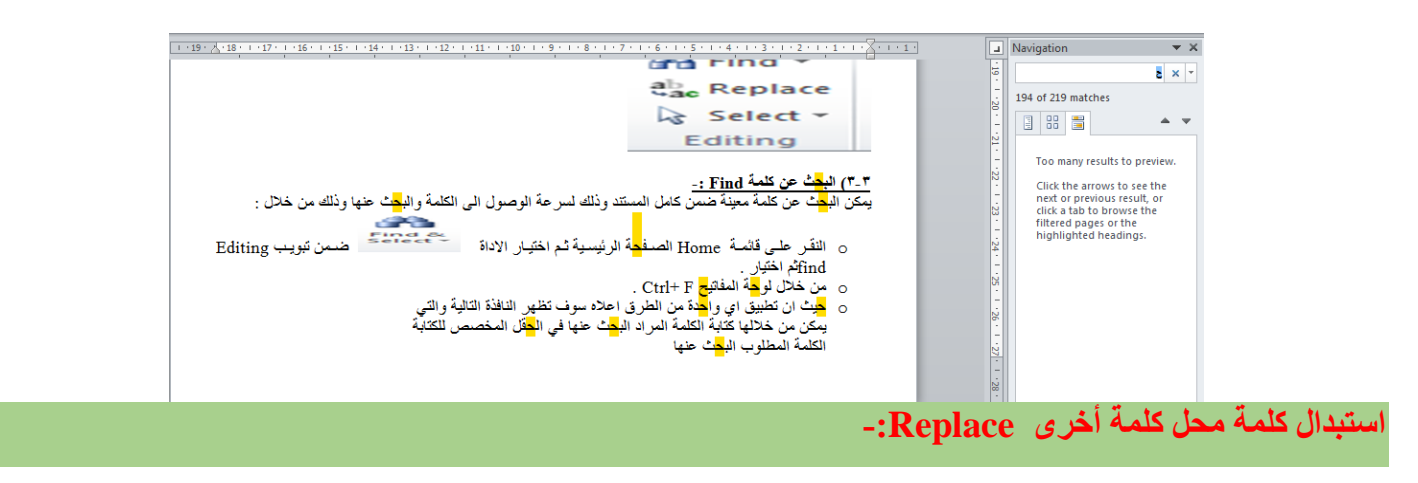

من الممكن استبدال كلمة محل كلمة اخرى ضمن نفس المستند لوجود خطأ معين في كتابة الكلمة او غيرها من الاسباب التي تدفعنا
 لاستبداله وذلك من خلال :

ab Replace

- النقر على قائمة Home الصفحة الرئيسية ثم اختيار الإداة
  - o من خلال لوحة المفاتيح H + Ctrl

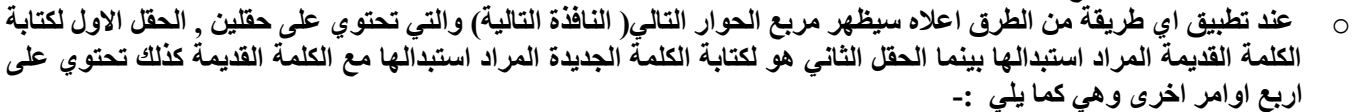

| Find and Replace    | ? <mark>×</mark>                           |
|---------------------|--------------------------------------------|
| Find Replace Go To  |                                            |
| Fi <u>n</u> d what: | - 5                                        |
| Replace with:       |                                            |
| More >>             | Replace <u>All</u> <u>Find Next</u> Cancel |
|                     |                                            |

- Replace :- ويستخدم لاستبدال الكلمة الحالية فقط.
- Replace All : ويستخدم لاستبدال جميع الكلمات المراد استبدالها ضمن المستند.
- Find next :- ويستخدم للبحث عن نفس الكلمة ولكن في مكان اخر من المستند في حالة عدم استبدال الكلمة الحالية لاي سبب
   كان .
  - Cancel :- وتستخدم لالغاء الامر.

|             |                              | قائمة الملف File                                        | ŧ  |
|-------------|------------------------------|---------------------------------------------------------|----|
| File Home   | عمله باستخدام لوحة           | الايعاز ووظيفته ( الطريقة الاولى)                       | ت  |
|             | المفاتيح ( الطريقة الثانية ) |                                                         |    |
| 🛃 Save      | Ctrl+S                       | Save : حفظ التعديلات على الملف                          | 1  |
| Save As     |                              |                                                         |    |
|             |                              | Save as: حفظ ملف بـاســـم ( لاول مرة ) او               | 2  |
| 嬞 Open      | F12                          | لخفظ في مكان ثاني او باسم ثاني (غير الاسم               |    |
| Close       |                              | الأول )                                                 |    |
|             | Ctrl + O                     | Open:فتح ملف مخزون سابقا                                | 3  |
| Info        |                              |                                                         | -  |
|             | Ctrl+F4                      | Close: أعلاق ملف دون الحروج من البريامج                 | 4  |
| Recent      |                              | I i i i i i i i i i i i i i i i i i i i                 | 5  |
|             |                              | معلومات عن حالة الملك الدي تعمل                         | 3  |
| New         |                              | صب<br>Recent ( أخبر ) : عرض اخر الملفات التي            | 6  |
|             |                              | مر المحصم ( المحبر ) : حرص الحر المحصف الحي<br>تم فتحما | U  |
| Print       | Ctrl+N                       | New : فتح ملف جديد                                      | 7  |
|             |                              |                                                         |    |
| Save & Send | Ctrl+P                       | Print : تقوم بمعاينة المستند قبل طباعة واعداد           | 8  |
|             | Ctrl+F2                      | الطباعة في نفس الوقت .                                  |    |
| Help        |                              | Save&send : حفظ وارســــال الملفـات الى                 | 9  |
| -           |                              | عنوان بريدي او عنوان ويب على الانترنيت .                |    |
| Options     |                              | Help : مساعدة                                           | 10 |
| Exit        |                              | Option : خيارات (للاطلاع )                              | 11 |
| 1           | Alt + F4                     | Exit : للخروج من البرنامج                               | 12 |

فتح ملف جديد ( فتح واستخدام قالب جديد ) new :-

فتح ملف مخزون سابقا (Open):-

الطريقة الاولى :-

- ✓ من خلال النقر على التبويب (( ملف ))((File)). ✓ انقر على (( فتح ))(( Open )) لعرض مربع حوار الخاص بالفتح. ٧ اختار المكأن الذي يُوجد فيه الملف ثم احدد الملف المطلوب فتح ثم انقر على فتح. الطريقة الثانية :-
  - . (( Ctrl + O)) من لوحة المفاتيح ( $\sqrt{}$ من خلال النقر على زُر الفتح الموجود في شريط الادوات السريع.

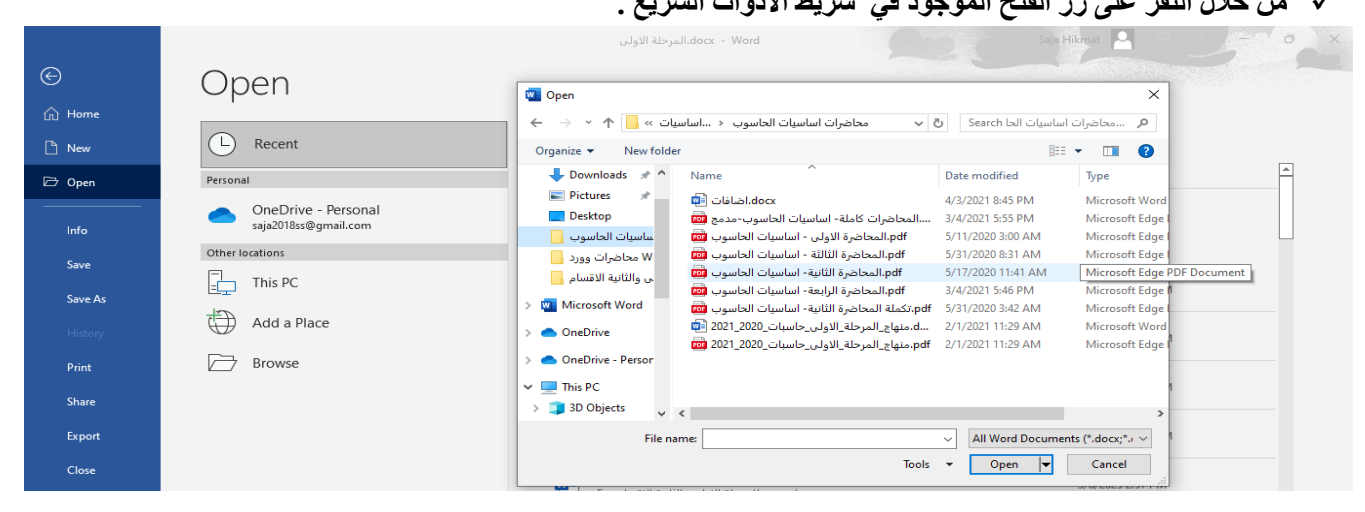

طرق حفظ ملف Save:-

الطريقة الاولى :-√ من خلال النقر على التبويب (( ملف )) File ثم انقر على حفظ Save . <u>الطريقة الثانية :-</u> √ من خلال لوحة المفاتيح ((Ctrl+ S) . √ <u>الطريقة الثالثة :-</u> √ النقر على الزر حفظ الموجود في شريط ادوات الوصول السريع . COV + Libraries + Documents + - - Search Documents

|                  | folde  |                       |                            |                |
|------------------|--------|-----------------------|----------------------------|----------------|
|                  |        | -<br>                 |                            | •              |
| W Microsoft Word |        | Includes: 2 locations | Arrang                     | e by: Folder 🔻 |
| 🔆 Favorites      | =      | Name                  | Date modified              | Туре           |
| Desktop          |        | Jax Fax               | ۲۰۱۲/۰٦/۲۵ م ۲۰۱۲/۰٦       | File folder    |
| Recent Places    |        | 💼 My Data Sources     | (0:+ ( م ٤ / / / + /٤ / ٢٠ | File folder    |
|                  |        | New folder (2)        | ۳:۳۳ ۾ ۲/۲٤ /۲۰ /۲۰        | File folder    |
| 🥽 Libraries      |        | New folder (3)        | ۲۰۱۳/۰۳/۰٦ م ۲۰۱۳/۰۳       | File folder    |
| Documents        |        | OneNote Notebooks     | ۲۰۱۶/۰۸/۲۱ م ۲۰۲۲۷         | File folder    |
| 🚽 Music          | -      | Scanned Documents     | 1+12/+T/17+ +9:0Σ          | File folder    |
| File name:       | Doct.  | 2ورد•۱                |                            |                |
| Save as type: 🚺  | Word I | Document              |                            | -              |
| Authors: jr      | nan    | Tags: Add a ta        | 9                          |                |
|                  | Save   | Thumbnail             |                            |                |
| Hide Folders     |        | Tools                 | Save                       | Cancel         |

W Save As

-: save asحفظ ملف باسم

- ✓ من خلال النقر على التبويب (( ملف )) File ثم انقر على حفظ باسم Save as .
  - ✓ من خلال لوحة المفاتيح ((F12)).

معاينة قبل الطباعة والطباعة :- (المعاينة قبل الطباعة موجودة في نفس ايعاز الطباعة)

عند طباعة ورقة عمل , يكون اهم جزء في هذه العملية هو انتقاء الاعدادات بشكل مناسب , والا فستجد انك تضيع الورق والوقت فقط . يمكنك تجنب النتائج غير المرجوة , وذلك عن طريق تعيين منطقة الطباعة واستعراض ورقة العمل باستخدام المعاينه قبل الطباعة . وبشكل مختصر نقوم بما ياتى :-

- ✓ من خلال النقر على التبويب (( ملف )) File ثم انقر على طباعة Print
  - عين خيارات الطباعة .
- ✓ قم بمعاينة الملف بالنقر على الاسهم الموجودة بجانب رقم الصفحة في أسفل منطقة معاينة المستند للتنقل عبر المستند.
  - اسحب الشريط المنزلق لتكبير وتصغير معاينة المستند
    - ✓ انقر طباعة (print) لطباعة الملف.

الطريقة الثانية :-

✓ من خلال لوحة المفاتيح ((Ctrl+P)) او ((Ctrl+F2)).

| 1 - (-) - (-)    |                                                               | Book1 - Microsoft Excel | - 0 ×           |
|------------------|---------------------------------------------------------------|-------------------------|-----------------|
| File Home        | Insert Page Layout Formulas Data Review View                  |                         | - O             |
| Save             | Print<br>Copies 1 \$                                          |                         | î               |
| Gose Close       | Print                                                         |                         |                 |
| nfo              | Printer                                                       |                         |                 |
| Recent           | Send To OneNote 2010                                          |                         |                 |
| New              | Printer Properties<br>Settings                                |                         |                 |
| Save & Send      | Print Active Sheets Only print the active sheets Pages: to to |                         |                 |
| elp<br>) Options | Collated<br>1,2,3 1,2,3 1,2,3                                 |                         |                 |
| Exit             | Portrait Orientation -                                        |                         |                 |
|                  | A4<br>21 cm x 29.7 cm                                         |                         |                 |
|                  | Left: 1.78 cm Right: 1.78 cm                                  |                         |                 |
|                  | 1001 Print sheets at their actual size                        |                         |                 |
|                  | Page Setup                                                    |                         |                 |
|                  |                                                               |                         |                 |
|                  | 4 1                                                           | of 2 ▶                  | Activate Window |

#### حفظ وارسال المستند Save And Send

لحفظ المستند او الملف وارساله الى عنوان بريدي او الى موقع الالكتروني ( موقع ويب ) . يتم ذلك من خلال الاتي :-

- ✓ من خلال النقر على التبويب (( ملف )) file ثم انقر على حفظ وارسال .
- - أنه اتباع التعليمات المطلوبة في مربع الحوار الذي يظهر لنا.

∔ قائمة الادراج Insert

((ملاحظة :- عند ادراج صورة او قصاصة ورقية او جدول او اي ايعاز ضمن قائمة ادراج يظهر شريط خاص بالايعاز المدرج ويسمى هذا الشريط شريط التنسيق . ))

للقيام بادراج اي ايعاز من الايعازات الموجودة في شريط قائمة ادراج وحسب حاجة المستخدم يتم كما ياتي :-

1- النفر على قائمة ادراج Insert .

2- اختيار الآيعاز المطلوب كأن يكون غلاف للمستند او ورقة بيضاء او جداول او نص مزخرف او مربع نص ... الخ.

3- من المعرض الذي يظهر بعد اختيار الايعاز نختار الاختيار المناسب للمستخدم. وذلك بالنقر عليه واجراء التغيرات المناسبة. وفيما يلى شريط قائمة ادراج ومحتوياته :-

| File Home                          | Insert | Draw Design Layout References                                                                                                    | Mailings Review View  | Help QuillBot Q   | Tell me what you want to do                      |                                                                                                    |
|------------------------------------|--------|----------------------------------------------------------------------------------------------------|-----------------------|-------------------|--------------------------------------------------|----------------------------------------------------------------------------------------------------|
| Cover Page ~ Blank Page Page Break | Table  | Pictures <sup>™</sup> Shapes ×<br><sup>™</sup> SmartArt<br><sup>™</sup> Score<br><sup>™</sup> Score<br><sup>™</sup> Score score<br><sup>™</sup> Score score<br><sup>™</sup> Score score<br><sup>™</sup> Score score<br><sup>™</sup> Score score<br><sup>™</sup> Score score<br><sup>™</sup> Score score<br><sup>™</sup> Score score<br><sup>™</sup> Score score<br><sup>™</sup> Score score<br><sup>™</sup> Score score<br><sup>™</sup> Score score<br><sup>™</sup> Score score<br><sup>™</sup> Score<br><sup>™</sup> Score score<br><sup>™</sup> Score<br><sup>™</sup> Score | Get Add-ins Wikipedia | Colline<br>Videos | Comment<br>Header ~<br>Footer ~<br>Page Number ~ | $\begin{tabular}{ c c c c c } \hline & \blacksquare & \blacksquare & \blacksquare & \blacksquare & \blacksquare & \blacksquare & \blacksquare & \blacksquare & \blacksquare &$ |
| Pages                              | Tables | Illustrations                                                                                                    | Add-ins               | Media Links       | Comments Header & Footer                         | Text Symbols                                                                                                    |

## تبويب الصفحات Pages والجداول Table :-

|        |       |       |        | بداية المستند .                                     |        |
|--------|-------|-------|--------|-----------------------------------------------------|--------|
|        |       |       |        | Blank page ادراج صفحة بيضاء جديد ضمن المستند        | 2      |
| Cover  | Blank | Page  | Table  | page break :- ادراج فواصل بين الصفحات ( تقوم        | 3      |
| Page * | Page  | Break | *      | بنقل النص الذي يقف عليه المؤشر الى الصفحة التالية ) |        |
|        | Pages |       | Tables |                                                     |        |
|        |       |       |        | Table :- للادر اج الجداول الى الصفحة .              | 4      |
|        |       |       |        | ( محمد عة ) رسه مات ته ضبحية Illustrations          | تىم يى |

| ت     | الايعاز ( الايقونة ) ووظيفته                     |            |              | 0      |         |  |
|-------|--------------------------------------------------|------------|--------------|--------|---------|--|
| 1     | Picture: - أضافة صورة.                           | -          |              |        | 00      |  |
| 2     | Clip Art: - قصاصة ورقية.                         |            |              | 2      |         |  |
| 3     | Shapes: - اشكال تلقائية.                         | Screenshot | pes SmartArt | Clip S | Picture |  |
| 4     | SmartArt: - مخططات توضيحية.                      | *          |              | Art    |         |  |
| 5     | Screenshot: - لقطة شاشة (اخذ جزء من صورة للنافذة |            | trations     | I      |         |  |
|       | المفتوحة للمستخدم).                              |            |              |        |         |  |
| تبويا | ، راس وتذليل الصفحة:-                            |            |              |        |         |  |

|                    | الايعاز ( الايقونة ) ووظيفته   | ت |
|--------------------|--------------------------------|---|
| #                  | Header - الراس                 | 1 |
| Header Footer Page | Footer:- التذييل               | 2 |
| Header & Footer    | Page number :- ارقام للصفحات . | 3 |

#### تبويب النص Text

|                           | ignature Line x | الايعاز ( الايقونة ) ووظيفتها | ت |
|---------------------------|-----------------|-------------------------------|---|
|                           | ignature tine   | Text Box :- مربع نص           | 1 |
|                           | ate & Time      | Quick Parts                   | 2 |
| Text Quick WordArt Drop   | biect *         | Word Art :- نص مزخرف          | 3 |
| Box + Parts + Cap + Deg + | bjett           | Signature Line :-سطر توقيع    | 4 |
| lext                      |                 | Date &Time :- الوقت والتاريخ  | 5 |
|                           |                 | Object -: کائنات              | 6 |

## ملاحظة: - تم شرح مواضيع (ادراج جدول وادراج صورة، انشاء رأس وتذليل الصفحة،

## ادراج ارقام الصفحات، ادراج التاريخ والوقت، انشاء نص مزخرف) في الجانب العملي

## وهو أيضا داخل ضمن الجانب النظري أيضا لذلك يرجى الاطلاع عليها

## تبويب الرموز Symbol :-

| $\pi$ $\circ$   | الايعاز (الايقونة) ووظيفتها    | ت   |
|-----------------|--------------------------------|-----|
| 10 34           | Equation :- معادلات رياضية     | 1   |
| Equation Symbol | Symbol :- رموز                 | 2   |
| Symbols         |                                |     |
|                 | قائمة تخطيط الصفحة Page layout | é 🖊 |

| <b>⊟ ′</b> ୨• ≀)    | docx - Word.المرحلة الاولى 🗧 🖞 🖒 🖫 |                                               |                                       |           |                     |                  |                    | Sa         | ja Hikmat 卪   | Ŭ                 | Ŧ                                    | ٥ | Х |  |  |  |          |
|---------------------|------------------------------------|-----------------------------------------------|---------------------------------------|-----------|---------------------|------------------|--------------------|------------|---------------|-------------------|--------------------------------------|---|---|--|--|--|----------|
| File Home           | Insert Design                      | Layout Re                                     | ferences Mailing                      | Review    | View                | Help             | QuillBot           | Q Tell     | me what you w | /ant to do        |                                      |   |   |  |  |  | Ģ        |
| Margins Orientation | Size Columns                       | Heraks ×<br>Line Numbers ×<br>C Hyphenation × | Indent<br>Ξ€ Before 0"<br>➡Ξ After 0" | Spacing   | re: 0 pt<br>r: 8 pt | <<br>><br>><br>> | Position V<br>· Te | Vrap Bring | Send<br>Send  | Selection<br>Pane | P Align ×<br>⊡ Group ×<br>2 Rotate × |   |   |  |  |  |          |
|                     | Page Setup                         |                                               | 2                                     | Paragraph |                     | L7               |                    |            | Arrange       |                   |                                      |   |   |  |  |  | $\wedge$ |

### أعداد صفحة قياسية :-

- 1- ضمن القائمة تخطيط الصفحة page layout انقر الزر الحجم size واختر حجم الورقة المناسب. اذا لم تجد الحجم المطلوب ضمن المعرض, انقر " احجام الورق الاضافية " more pager size و عين حجم الورق ضمن التبويب " الورق " page في مربع الحوار "احداد الصفحة "
- 2- انقر الزر " هوامش " margins واختر حجم الهامش للمستند . اذا لم تجد الحجم المناسب لك , انقر " هوامش مخصصة " وعين الهامش المناسب ضمن التبويب " هوامش " margins في مربع الحوار " اعداد الصفحة " . page setup .
  - 3- انقر زر " الاتجاه " orientation واختر اتجاه الصفحة | عمودي " portrait او افقي landscape .

## مجموعة تبويب اعداد الصفحة Page Setup :-

|         |             | Ē      |         | Breaks T         | الايعاز ( الايقونة ) ووظفيتها                | ت |
|---------|-------------|--------|---------|------------------|----------------------------------------------|---|
|         |             | 1      |         | Dicaks           | Margins هو امش                               | 1 |
|         | 4           |        |         | 📋 Line Numbers 🔻 | Orientation :- اتجاه الورقة افقيا او عاموديا | 2 |
| Margins | Orientation | Size   | Columns | 9-11 1           | Size الحجم                                   | 3 |
| *       | ٣           | *      | *       | be Hypnenation * | Columns :- للتحويل ( التفاف ) النص الى اعمدة | 4 |
|         |             | Page S | etup    | E.               | Breaks :- فواصل بين الصفحات                  | 5 |
|         |             |        |         |                  | Line number :- لترقيم العناوين والاسطر.      | 6 |

## 🗖 قائمة تصميم Design

| 0            | ୨∙ ଅ ୮                                                                                                    |                                                                                                    |                                                                                                    |          |                                                                                                    |                                                                                                    |                                                                                                    |                 | لى                                                                                                    | do.المرحلة الاو                                                                                                    | cx - Word                                                                                                    |                              | Saja Hikmat                           | 🖂 lä                | Ŧ                                 |              | ٥ | Х |
|--------------|----------------------------------------------------------------------------------------------------|----------------------------------------------------------------------------------------------------|----------------------------------------------------------------------------------------------------|----------|----------------------------------------------------------------------------------------------------|----------------------------------------------------------------------------------------------------|----------------------------------------------------------------------------------------------------|-----------------|----------------------------------------------------------------------------------------------------|----------------------------------------------------------------------------------------------------|----------------------------------------------------------------------------------------------------|------------------------------|---------------------------------------|---------------------|-----------------------------------|--------------|---|---|
| File         | Home                                                                                                    | Insert                                                                                                    | Design                                                                                                    | Layout f | References                                                                                                    | Mailings                                                                                                    | Review                                                                                                    | View            | Help                                                                                                    | QuillBot                                                                                                    | ${igodoldsymbol{Q}}$ Tell me what you want to do                                                                                                    |                              |                                       |                     |                                   |              |   | P |
| Aa<br>Themes | Title<br>Hacking 1<br>Derkners Halt for galantischer<br>Mitter an Aufgester samsker<br>Halten, franken kalten<br>Auften, franken, fallen, der songere | TITLE<br>Heading 1<br>Is the set with the galaxies in the<br>set of the set of the set of the<br>set of the set of the set of the<br>set of the set of the set of the<br>set of the set of the set of the set<br>of the set of the set of the set of the<br>set of the set of the set of the set of the<br>set of the set of the set of the set of the<br>set of the set of the set of the set of the set of the<br>set of the set of the set of the set of the set of the<br>set of the set of the set of the set of the set of the<br>set of the set of the set of the set of the set of the<br>set of the set of the set of the set of the set of the set of the<br>set of the set of the set of the set of the set of the set of the<br>set of the set of the set of the set of the set of the set of the<br>set of the set of the set of the set of the set of the set of the<br>set of the set of the set of the set of the set of the set of the<br>set of the set of the set of the set of the set of the set of the<br>set of the set of the set of the set of the set of the set of the<br>set of the set of the set of the set of the set of the set of the set of the<br>set of the set of the set | Title<br>Handing 1<br>In the matrix, finglish<br>for an hinger for these<br>Recards the set of these<br>Recards the set of these<br>Recards the set of the set<br>of the set of the set of the<br>set of the set of the set of the<br>set of the set of the set of the<br>set of the set of the set of the<br>set of the set of the set of the<br>set of the set of the set of the<br>set of the set of the set of the<br>set of the set of the set of the<br>set of the set of the set of the<br>set of the set of the set of the<br>set of the set of the set of the<br>set of the set of the set of the<br>set of the set of the set of the set of the<br>set of the set of the set of the set of the<br>set of the set of the set of the set of the<br>set of the set of the set of the set of the<br>set of the set of the set of the set of the<br>set of the set of the set of the set of the<br>set of the set of the set of the set of the<br>set of the set of the set of the set of the<br>set of the set of the set of the set of the set of the<br>set of the set of the set of the set of the set of the<br>set of the set of the set of the set of the set of the<br>set of the set of the set of the set of the set of the<br>set of the set of the set of the set of the set of the set of the<br>set of the set of the set of | Title    | HEADING I<br>Info Anna HAAN guidelina ta<br>Info Anna HAAN guidelina ta<br>Info Anna HAAN guide | Title<br>HEXCHEGI<br>Di Piscent nit, Piscelland<br>di Antonia di Antonia di Antonia<br>di Antonia di Antonia di Antonia di Antonia<br>di Antonia di Antonia di Antonia di Antonia di Antonia di Antonia<br>di Antonia di Antonia di Antonia di Antonia di Antonia di Antonia di Antonia<br>di Antonia di Antonia di | Title<br>1 Horzewa 1<br>Horzewa 1<br>Ho | Ti<br>nent Form | tle<br>extra 1<br>for source to generate the<br>for source of year to source<br>for source of year to source<br>of the source of the source<br>of the source of the source of<br>the source of the source of the<br>natting | Title<br>Hading 1<br>Between and the speed to avoid the<br>sector and any speed to avoid the<br>fraction of the speed to avoid the<br>fraction of the speed to avoid the<br>speed to avoid the speed to avoid the<br>speed to avoid the speed to avoid the speed to avoid the<br>speed to avoid the speed to avoid the speed to avoid the<br>speed to avoid the speed to avoid the speed to avoid the<br>speed to avoid the speed to avoid the speed to avoid the<br>speed to avoid the speed to avoid the speed to avoid the speed to avoid the<br>speed to avoid the speed to avoid the speed to avoid the speed to avoid the<br>speed to avoid the speed to avoid the speed to av | TITLE         Time         A           National and the structure of the structure of the st | olors<br>Fonts<br>V<br>Set a | graph Spacing ~<br>:ts ~<br>s Default | Watermark<br>Vage B | Page P<br>Color ~ Bo<br>ackground | age<br>rders |   | ^ |

ملاحظة:- في الإصدارات السابقة لبرنامج الوورد كانت هذه القائمة غير موجودة اما ايعازاتها كانت تندرج ضمن قائمة Layout

## مجموعة تبويب خلفية الصفحة page background :-

|                                           | ت الايعاز (الايقونة ) ووظفيتها      |
|-------------------------------------------|-------------------------------------|
|                                           | 1 Watermark - علامة مائية           |
| Watermark Page Page     ✓ Color ✓ Borders | Page color الون الصفحة : Page color |
| Page Background                           | Page borders 3 :- حدود الصفحة       |
|                                           | 🖊 قائمة المراجعة (Review)           |

| B 9-                      | U Ľ     | J =           |                          |                    |                         |               | مرحلة الاولى     | Jl.docx - W      | /ord                                                                                                    |            | Saja         | Hikmat 🎴     | Ľ.                 | Ŧ                   | - 0           | ×      |
|---------------------------|---------|---------------|--------------------------|--------------------|-------------------------|---------------|------------------|------------------|----------------------------------------------------------------------------------------------------|------------|--------------|--------------|--------------------|---------------------|---------------|--------|
| File Ho                   | ome     | Insert        | Design Lay               | out References     | Mailings Review         | v View He     | lp QuillB        | ot Q             | Tell me what you want t                                                                                                    | to do      |              |              |                    |                     |               | P      |
| abc                       |         | = 123         |                          | S∰ A <sup>r</sup>  |                         |               |                  |                  | Simple Markup                                                                                                    | -          | Previous     |              | 8                  |                     | Z             |        |
| Spelling & The<br>Grammar | esaurus | Word<br>Count | Check<br>Accessibility ~ | Translate Language | New Delete<br>Comment ~ | Previous Next | Show<br>Comments | Track<br>Changes | Find the second second seco | , A        | ccept Reject | Compare<br>~ | Block<br>Authors ~ | Restrict<br>Editing | Hide<br>Ink ~ |        |
| Proo                      | ofing   |               | Accessibility            | Language           |                         | Comments      |                  |                  | Tracking                                                                                                    | r <u>s</u> | Changes      | Compare      | Prote              | ct                  | Ink           | $\sim$ |

## مجموعة التدقيق (Proofing)

| abç 🗐                     | الايعاز (الايقونة) ووظيفتها                    | ت |
|---------------------------|------------------------------------------------|---|
| Spelling & Thesaurus Word | Spelling & Grammar :- التدقيق الاملائي والنحوي | 1 |
| Grammar Count             | Thesaurus:- المرادفات                          | 2 |
| Proofing                  | Word Count :- عدد الكلمات                      | 3 |

يقوم البرنامج بوضع خط متعرج اسفل الكلمة التي تحتوي اخطاء وهذه الخطوط تأتي بالوان مختلفة وكل لون له دلالات معينة وهي: -

| دلالة على الأخطاء الاملائية | الأحمر |
|-----------------------------|--------|
| دلالة على الأخطاء النحوية   | الأخضر |
| دلالة على الأخطاء السياقية  | الأزرق |

طرق اجراء التدقيق الاملائي والنحوي

- **Review**  $\rightarrow$  **Proofing**  $\rightarrow$  **Spelling & Grammar** (1)
  - 2) استخدام (F7) مفتاح من لوحة المفاتيح

## مجموعة اللغة (Language)

| <b>≝</b> あ , <b></b> , <b>7</b> ト                                                                                                    | الايعاز (الايقونة) ووظيفتها                                                                                                    | ت             |
|----------------------------------------------------------------------------------------------------|----------------------------------------------------------------------------------------------------|---------------|
| Translate Language                                                                                                    | Translate :- التدقيق الاملائي والنحوي                                                                                                    | 1             |
| Language                                                                                                    | Language :- المرادفات                                                                                                    | 2             |
| yout References Mailings Review View<br>Translate anguage New Delete Previous<br>Language Comment                                                   | Layout     References     Mailings     Review       Hel     Image: Second Second                                                                                                    | View<br>vious |
| Translator                                                                                                    | × ility Language Com                                                                                                    | ments<br>× 5  |
| Selection     Document     Selected)     Selected)     Selected)     Selected)       From English (detected)     -     -     -       Language     × | Mark selected text as:<br>Mark selected text as:<br>Caracteristic (Iraq)<br>Caracteristic (Iraq)<br>Caracteristic (I |               |
| Ť1                                                                                                    | Arabic (Algeria)                                                                                                    | ~             |
| Language                                                                                                    | The speller and other proofing tools automatically use dictionaries of the selected language, if available.         Do not check spelling or grammar         Detect language automatically         Set As Default       OK                                                                                                    |               |

## **Microsoft Excel**

🚽 المقدمة

ان تصميم برنامج الاكسل يتيح لك ادخال وتحرير وتنسيق البيانات بسهولة ويمكنك انشاء صيغ بسيطة او معقدة لأداء العمليات الحسابية على تلك البيانات كما يمكنك انشاء المخططات البيانية لتوضيح البيانات اضافة الى فرز البيانات والبحث عن معلومات معينه وترتيب تلك البيانات ضمن اوراق العمل .

قبل البدء باستخدام البرنامج من المفيد التعرف على بعض المبادئ والمفاهيم الاساسية الخاصة بالبرنامج الاكسل Excel : -

- يولد تقاطع الصف مع العامود منطقة تسمى (( الخلية ))(( Cell )) حيث يتم ادخال البيانات ( القيم والعناوين والصيغ الحسابية ).
- تمتلك كل خلية عنوانا فريدا , يتضمن كل من حرف العمود ورقم المسف . على سبيل المثال العنوان B6 هو عنوان الخلية التي تقع عند تقاطع العمود B مع الصف رقم 6 .
- يمكن ان يحتوي مصنف Excel على عدة اوراق عمل , يمكنك الوصنول الى اي ورقة بالنقر على تبويبها في اسفل اطار البرنامج . يمكنك تسمية كل تبويب باسم مختلف يعبر عن محتوى ورقة العمل .
- يمكن تنسيق البيانات في ورقة العمل بعدة طرق إذ يمكن ان تعبر الارقام عن قيم تريد استخدامها في الحسابات إ بينما قد تعبر النصوص عن عناوين الاعمدة والصفوف .
- يتيح لك Excel تجميع البيانات على شكل مجموعات وتسمية تلك المجموعات بأسماء فريدة (اسم النطاق Range Name )يمكن استخدامها في الصيغ الحسابية . يمكن استخدام العديد من الوظائف لتوضيح ماهية البيانات الموجودة في ورقة العمل مثل المخططات البيانية والتنسيق الشرطي.

#### تحديد (تضليل) النص:-

لأجراء اي عملية على النص كتنسيق الخط او عملية النسخ او القطع او غيرها من العمليات لابد من اجراء التحديد على الخلايا او لا ", ويتم ذلك من خلال :-

- 1- لتحديد خلية يكفي النقر مرة واحدة على الخلية.
  - 2- لتحديد صف واحد ننقر على رقم الصف.
- 3- لتحديد عمود واحد ننقر على حرف اسم العامود .
- 4- لتحديد كل الورقة نضغط على المربع الموجود اعلى الزاوية بين بداية الاحرف وبداية الترقيم, او نضغط مفتاحي (ctrl+A) .
- 5- لتحديد خلايا/ صفوف/ أعمدة متجاورة ننقر على الخلية/ الصف/ العمود الاول ونستمر بالضغط والاستمرار بالسحب والضغط لحين الوصول الى الخلية/ الصف/ العمود الاخير.
- 6- لتحديد خلايا/ صفوف/ أعمدة غير متجاورة ننقر على الخلية/ الصف/ العمود الاول بالماوس وفي نفس الوقت نضغط مفتاح Ctrl ونستمر بالضغط على المفتاح مع تحيد الخلايا/ الصفوف/ الاعمدة الاخرى عن طريق الماوس.

ملاحظة : تم شرح وتوضيح القوائم المشتركة بين (برنامج Word و Power point ) مثلا ( file. insert ,home,...) في الفصل السابق والان سيتم التطرق الى بعض الايعازات والتبويبات المتواجدة فقط ضمن برنامج الاكسل :-

| I □         · · · · · · · · · · · · · · · · · · ·                                                                                     | tt Excel Worksheet.xlix - Excel ? 📧 – 5 × arabie4ever arabie4ever - 🍋                                                                                                    |
|----------------------------------------------------------------------------------------------------|----------------------------------------------------------------------------------------------------|
| $\begin{array}{c c c c c c c c c c c c c c c c c c c $                                                                                | Conditional Format as<br>Good Neutral v<br>5 Cells Cells Conditional Conditional Format as<br>Conditional Format as<br>Cells Cells Conditional Conditional Co |
| A1     * : × · f       A     B     C       D     E       F     G       H     I       J                                                | ب<br>L M N O P Q R S T U V W ▲<br>شريط العنوان<br>Address Bar                                                                                                    |
| مربط التبويبات<br>Name Box<br>و Name Box<br>الم الخلية النشطة<br>Formula Bar<br>الم الخلية النشطة<br>الم الخلية النشطة<br>Formula Bar | s Ribbon شريط الادوات<br>S Ribbon                                                                                                    |
| ارقام الصفوف<br>12<br>13<br>14<br>15<br>16<br>Row Numbers                                                                             | شريط التمرير الرأسى والافقى                                                                                                    |
| اللہ الحالة (1920)<br>20<br>21<br>22<br>23<br>24                                                                                      | Scroll Bar<br>شريط التكبير والتصغير<br>Zoom Slider                                                                                                    |
| 25<br>26<br>27<br>28<br>29<br>29<br>30                                                                                                |                                                                                                    |
| Sheet1 ⊕<br>READY                                                                                                    |                                                                                                    |
| III 🙊 🧕 🖬 🔚 🗮 🗮 🖉 M                                                                                                    | ^ ■ @ Φ ε <sup>800 PM</sup><br>12/26/2018                                                                                                    |

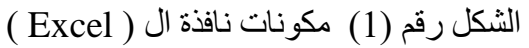

# الشكل رقم (1) مكونات نافذة ال ( Excel ) الشكل رقم (1) مكونات نافذة ال ( Excel ) 1

| File       | Home           | Insert                  | Page Layout        | Formulas | Data         | Review    | View          | Help Q                      | ) Tell me | what you want to do                |                          |                |             |               |                                                         |
|------------|----------------|-------------------------|--------------------|----------|--------------|-----------|---------------|-----------------------------|-----------|------------------------------------|--------------------------|----------------|-------------|---------------|---------------------------------------------------------|
| Paste<br>V | ∦<br>[≞ -<br>≪ | Calibri<br>B I <u>U</u> | •   ⊞ •   <u>∢</u> | · Aˆ Aĭ  | = = <b>-</b> | - ≫ ·<br> | <b>&gt;</b> ¶ | ề Wrap Text<br>臣 Merge & Ce | enter ~   | General ▼<br>\$ ~ % <b>9</b> 50 30 | Conditiona<br>Formatting | Format as Cell | Insert<br>v | Delete Format | ∑ × AZY<br>↓ × ZV<br>Sort & Find &<br>Filter × Select × |
| Clipboa    | ird 🗔          |                         | Font               | L2       |              | A         | lignment      |                             | ß         | Number 5                           | 2                        | Styles         |             | Cells         | Editing                                                 |

## تبويب الارقام Numbers :

|                                       | الايعاز ووظيفته                                                                                                    | ت |
|---------------------------------------|----------------------------------------------------------------------------------------------------|---|
| General 👻                             | • General نختار من هذا الأمر تنسيق الخلية<br>وفقا" للبيانات التي سترد بداخلها مثلا" ( general نص<br>عام , number الأرقام . currency أسعار . Time   | 1 |
| .00 + 00 + 00 + 00 + 00 + 00          | التاريخ المحتصر, fong date التاريخ النفصيلي , Time<br>للوقت ,Percentage النسبة المئوية ,<br>Fraction أرقام جذرية, Scientific رموز تحتوي على<br>اس. |   |
| · · · · · · · · · · · · · · · · · · · | 📲 💱 لأدراج رمز للعملية مثل اليورو والين والدولار .                                                                                                 | 2 |
| Number                                | الجعل الرقم بداخل الخلية نسبة مئوية .                                                                                                    | 3 |
| Number 18                             | لعمل فواصل بين الاصفار .                                                                                                    | 4 |
|                                       | الموجود بالخلية .<br>الموجود بالخلية .                                                                                                    | 5 |

### <u>تبويب styles :</u>

|                                  | الايعاز ووظيفته                                              | ت |
|----------------------------------|--------------------------------------------------------------|---|
|                                  |                                                              | 1 |
| Conditional Format Cell          | Conditional التنسيق الشرطي (يتيح لنا تمييز الخلايا او        |   |
| Formatting * as Table * Styles * | أضافة اشرطة البيانات أو عرض ايقونات في الخلايا               |   |
| i of making as rable styles      | لمساعدة الاخرين على فهم المعلومات التي تقدم في ورقة          |   |
| Styles                           | العمل .                                                      |   |
|                                  |                                                              | 2 |
|                                  | Format<br>as Table - تساعد على اختيار تنسيق للجدول مع ملاحظة |   |
|                                  | ظهور مربع يحتوي على مثلث على كل عنوان عمود في                |   |
|                                  | الجدول . وعند الضغط على المتلث تظهر عدة خيارات               |   |
|                                  | للتصفيه متل الفرز التصاعدي أو التنازلي الخ .                 |   |
|                                  |                                                              | 3 |
|                                  | Styles - اختيار تنسيق معين للخلايا من مجموعة تنسيقات         | Â |
|                                  | •                                                            |   |

## تبويب خلايا Cells :-

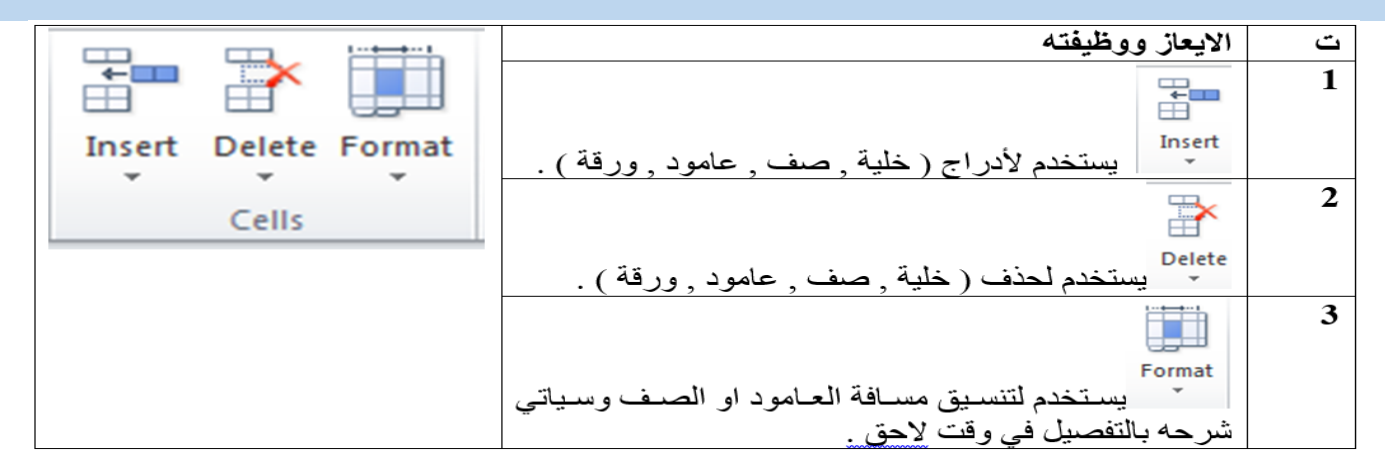

## طرق ادراج/ حذف (خلية Cell, صف Row, عامود Column, ورقة عمل Sheet )

| 1)       | او الصف<br>رقة العمل | العمود<br>لية او و | نحدد<br>او الخ | →        | Right click (RC)<br>على الزر الايمين للماوس | ادراج/حذف ← Insert/ Delete →<br>(خلية, صف, عامود,ورقة عمل) النقر  |
|----------|----------------------|--------------------|----------------|----------|---------------------------------------------|-------------------------------------------------------------------|
| 2)<br>3) | قائمة<br>Home        | →                  | تبويب<br>cells | <b>→</b> | نختار ایعاز<br>Insert/ Delete               | ادراج/حذف <                                                       |
|          |                      |                    |                |          | نة العمل (sheet):                           | بالاظافة الى الطريقتين السابقتين يوجد طريقتين اضافيتين لادارج ورة |
| 1)       | Shift + 1            | F11                |                |          |                                             |                                                                   |

من خلال الايقونة الموجودة في شريط الاوراق الافتراضي (2

| <u>-</u>             | ، الصفوف والاعمدة :- Format Row and Format column ،           | ئىيق |
|----------------------|---------------------------------------------------------------|------|
| $\Sigma^{*} \neq Q$  | الايعاز (الايقونة) ووظيفتها                                   | ت    |
| Format Sort & Find & | Row Height -: ارتفاع الصف                                     | 1    |
| Cell Size            | AutoFit Row Height :- تحديد ارتفاع الصف تلقائياً (حسب حجم     | 2    |
| Cow Height           | النص الذي بداخله)                                             |      |
| AutoFit Row Height   | Column Width :- عرض العامود                                   | 3    |
| Column Width         | AutoFit Column Width :- تحديد عرض العامود تلقائياً (حسب       | 4    |
| AutoFit Column Width | حجم النص الذي بداخله)                                         |      |
| Visibility           | Default Width :- العرض الافتراضي للعمود                       | 5    |
| Hide & Unhide        |                                                               | 6    |
| Organize Sheets      | المحادثة الشيب (المحقة) التحديد المفاجعا من الم               |      |
| Rename Sheet         | او الإعمدة وحدى السيب (الورفة) الذي تريد الحقاءها من حارك     |      |
| Move or Copy Sheet   | Unhide يمكننا اظهار ها مرة أخرى.                              |      |
| <u>T</u> ab Color ▶  | Rename Sheet :- تغير اسم الورقة، ويمكننا الوقوف على Sheet     | 7    |
| Protection           | tab من اسفل و تغییر اسمها کما نرید.                           |      |
| Protect Sheet        |                                                               |      |
| Lock Cell            | Move or Copy Sheet :- نفل أو نسخ الورقة لوضعة في مكان         | 8    |
| E Format Cells       | اخر في ملف الاكسل والتعديل في بعض بياناته                     |      |
|                      | Tab Color :- تغيير لون تبويب الورقة                           | 9    |
|                      | Protect Sheet :- حماية الملف، حيث يمكننا تعيين كلمة سر للملف. | 10   |
|                      | ر ورقة العمل :-                                               | نسيق |

Insert...

View Code

<u>H</u>ide

2

Protect Sheet...

Tab Color

Unhide...

Move or Copy...

Select All Sheets

►

Sneet3 Sneet5 Sneet4 Sheet2 Sheet1

Delete
<u>R</u>ename

ناسيق ورقة العمل: \_ يمكن اجراء مجموعة من العمليات على ورقة العمل وذلك من خلال النقر Right العمليات على اسم ورقة العمل في أسفل الشاشة، سوف تظهر القائمة التالية وكما يلي:

- Insert: من خلالها يمكن أدراج ورقة عمل جديدة.
   Delete: من خلالها يمكن حذف ورقة العمل المحددة.
- ✓ Rename: من خلالها تغيير اسم ورقة العمل.
  Move or Copy: من خلالها يمكن نقل موقع الورقة او استنساخها.
- ✓ Select All Sheet: من خلالها يمكن تحديد جميع اوراق العمل.
- ✓ Tab color: من خلالها يتم تغيير لون خلفية ورقة العمل.

### تبويب تحرير Editing:

- الابعاز ووظبفته ت
- Auto Sum : لأضافة دالة حسابية 1
- Fill :لتعبئة مجموعة من الخلايا بقيمة معينه او تسلسل معين . 2
- Clear : لمسح محتويات الخلية المحددة أو مسح تنسيقاتها الخ . 3
- Sort&Filter : فرز وتصفية البيانات ( ترتيب تصاعدي او تنازلي ) 4
  - Find&Select : البحث عن كلمة, البحث و استبدالها . 5

## مجموعة Editing :-

✓ التعبئة Fill تابع لقائمة Home:

## لتعبئة مجموعة من الخلايا بقيمة معينه.

لتعبئة مجموعة من الخلايا في برنامج اكسل Excel بنفس قيمة خلية معينه نقوم اولا بتحديد قيمة الخلية الاصل ثم نختار

قائمة الصفحة الرئيسية (Home ) ثم نختار الايعاز fill الاداة

- Fill 🚽 🔂 خمن تبويب Editing -نضغط على السهم الجانبي الموجود ضمن الاداة ونحدد الاتجاه (Left ,Right. Up, Down ).

2. لتعبئة مجموعة من الخلايا بتزايد معين :-

- نقوم اولا بتحديد قيمة الخلية الاصل ثم نقوم بتحديد هذه الخلية مع الخلايا المراد تعبئتها.
- 👬 🛃 🚺 🚽 🗛 🖥 🚽 من قائمة الصفحة الرئيسية (Home ) نختار الإيعاز تبويب Editing .
- من السهم الجانبي لايعاز fill نختار ايعاز series حيث تظهر لنا النافذة التالية
  - نحدد اولا هل الاتجاه صف او عامود في series in .
    - ونحدد نوع التعبئة Type. •
- نحدد قيمة التزايد في الحقل ( قيمة الخطوة step value) مثلا" (10) ونحدد اذا اردنا قيمة للتوقف stop value مثلا الى غاية (50) ثم نضغط على ok
- نلاحظ ان الخلايا التي حددناها تم تعبئتها بتزايد مقداره (10) ابتداء " من قيمة الاصل والي القيمة (50) حتى وان كان • عدد الخلايا التي قمناً بتحديدها اكثر , والغاء العملية نضغط على الزر الغاء cancel .
  - . لتعبئة مجموعة من الخلايا بتسلسل معين :-
- التسلسل المعين نقصد به مثلا" ( ارقام 1و2و3 ..... الخ ) او ( احرف متسلسلة أ, ب, .....الخ ) او ايام الاسبوع او الاشهر وغيرها من المتسسلات
  - نحدد بداية التسلسل ونوعه في الخلية الاصل ثم نقوم بتحديد هذه الخلية مع الخلايا الاخرى المراد تعبئتها .
    - من قائمة الصفحة الرئيسية (Home ) نختار الايعاز في الله الصفحة الرئيسية (Home ) نختار الايعاز من الم
    - من السهم الجانبي لايعان fill نختار ايعاز series حيث تظهر لنا النافذة التالية نفس النافذة السابقة :-•

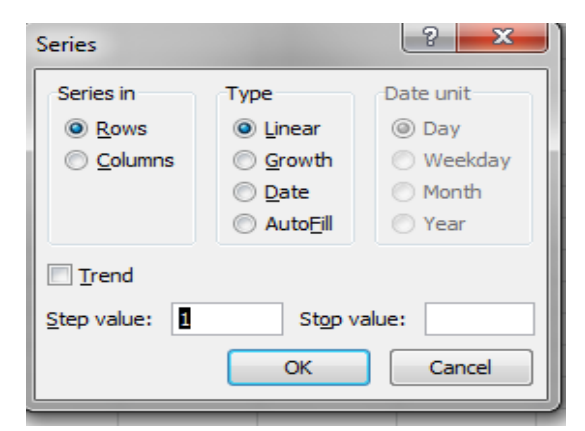

Σ AutoSum ·

Editing

Sort & Find &

Filter 
Select

🔳 Fill 🔻

Clear \*

- نختار الامر ( تعبئة تلقائية Auto Fill ) في الحقل ( نوع Type ) فتتم التعبئة .
   ملاحظة :-
- في الطرق الثلاثة المذكورة سابقا يمكن تنفيذ نفس العمليات السابقة وذلك بالضغط المستمر والسحب بالاتجاه المطلوب لتحديد عدد الخلايا المطلوب تعبئتها بمفتاح الفأرة الإيسـر على المربع الصغير الذي يظهر في الجهة اليسرى السفلى لحد الخلية حيث يتحول شكل المؤشر على شكل علامة(+) وبعد ذلك نقوم بتحرير المؤشر فنلاحظ ان الخلايا قد تم تعبئتها .

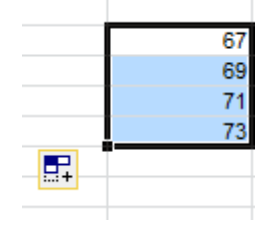

 $\begin{bmatrix} \frac{1}{2} \\ \frac{Z}{4} \end{bmatrix} = \frac{S \text{ ort } A \text{ to } Z}{\frac{Z}{4}}$   $\begin{bmatrix} \frac{Z}{4} \\ \frac{Z}{4} \end{bmatrix} = \frac{S \text{ ort } Z \text{ to } A}{\frac{S \text{ ort } Z \text{ to } A}{\frac{S \text{ ort } Z \text{ to } A}{\frac{S \text{ ort } Z \text{ to } A}{\frac{S \text{ ort } Z \text{ to } A}{\frac{S \text{ ort } Z \text{ to } A}{\frac{S \text{ ort } Z \text{ to } A}{\frac{S \text{ ort } Z \text{ to } A}{\frac{S \text{ ort } Z \text{ to } A}{\frac{S \text{ ort } Z \text{ to } A}}}$ 

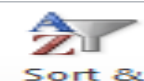

## ✓ ترتيب وتصفية البيانات Sort & filter ≤ Sort & filter

 ترتيب البيانات Sort : ويتم من خلالها ترتيب الصف او العمود تصاعديا او تنازليا" وحسب الرغبة , ويمكن التحكم باسبقية الترتيب بالنسبة للأعمدة او الصفوف , مثلا يمكن الترتيب التصاعدي للجدول بالنسبة الى العامود الثالث ومن ثم الترتيب للعمود الثاني و هكذا بالنسبة لبقية الاعمدة والصفوف الاخرى .

وتتم هذه العملية كما ياتي :-الطريقة الاولى :-

- نحدد الجدول بكامله او العمود .
- نختار قائمة الصفحة الرئيسية (Home ) ثم نختار منها الاداة Sort & filter الموجودة ضمن تبويب Editing

27

| تظهر القائمة التالية : نختار منها الايعاز custom sort . | • |
|---------------------------------------------------------|---|
|                                                         |   |

| بعدها تظهر لنا النافذة التالية |  |
|--------------------------------|--|
|--------------------------------|--|

|   | <b>₩</b> Ť | Custom Sort. | -                    |                |                            |                             |
|---|------------|--------------|----------------------|----------------|----------------------------|-----------------------------|
| ļ | ~          | Filter       | Sort                 |                |                            | ? <mark>×</mark>            |
|   | -          | Class        | ⊉ <u>_a</u> dd Level | X Delete Level | Dptions                    | My data has <u>h</u> eaders |
|   | - 15       | Clear        | Column               | Sort On        | Order                      |                             |
|   | Þ          | Reapply      | Sort by              | ▼ Values       | <ul> <li>A to Z</li> </ul> | •                           |
| ľ |            |              |                      |                |                            |                             |
|   |            |              |                      |                |                            |                             |
|   |            |              |                      |                |                            |                             |
|   |            |              |                      |                |                            |                             |
|   |            |              |                      |                |                            | OK Cancel                   |
|   |            |              |                      |                |                            | OK Cancer                   |

- من حقل column نختار العامود المراد اجراء الفرو على اساسه مثلا المعدل او المجموع.
  - من حقل order نختار نوع الترتيب تصاعدي او تنازلي .
- ملاحظة :- في حالة اختيار الايعاز sort A to Z او اختيار sort Z to A فيتم الترتيب اعتمادا على العامود الاول من الجدول . الطريقة الثانية :-

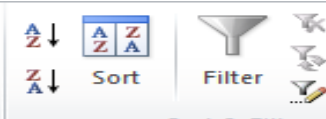

من خلال قائمة Data نختار الايعاز Sort & Filter الموجود ضمن تبويب sort& Filter . ونتبع نفس الخطوات ا السابقة .

التصفية Filter :- نقصد بالتصفية هي عملية اظهار البيانات المطلوبه فقط في الجدول المحدد ضمن ورقة العمل وذلك لغرض الاستعراض او الضبط او الطباعة وغيرها من الامور .

وتتم كما يأتي :-

- نحدد الجدول بكامله او العمود .
- و المعامة الصفحة الرئيسية (Home) ثم نختار منها الاداة sort& filter الموجودة ضمن تبويب Editing

2

il A↓

Z↓

¥↑

**γ**=

K

Ż,

Sort A to Z

Sort Z to A

Filter

Clear

Reapply

Custom Sort...

 تظهر القائمة التالية نختار منها filter.
 نلاحظ ظهور مربع يحتوي على مثلث على كل عنوان عمود في الجدول وعند الضغط على المثلث تظهر عدة خيارات للتصفية مثل الفرز التصاعدي او التنازلي .... الخ وحسب الشكل التالى :-

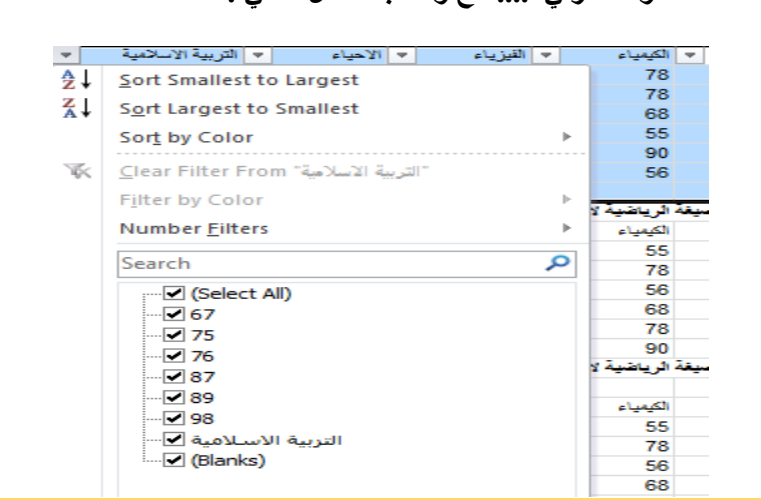

2) شريط تبويب او قائمة ادراج Insert:-

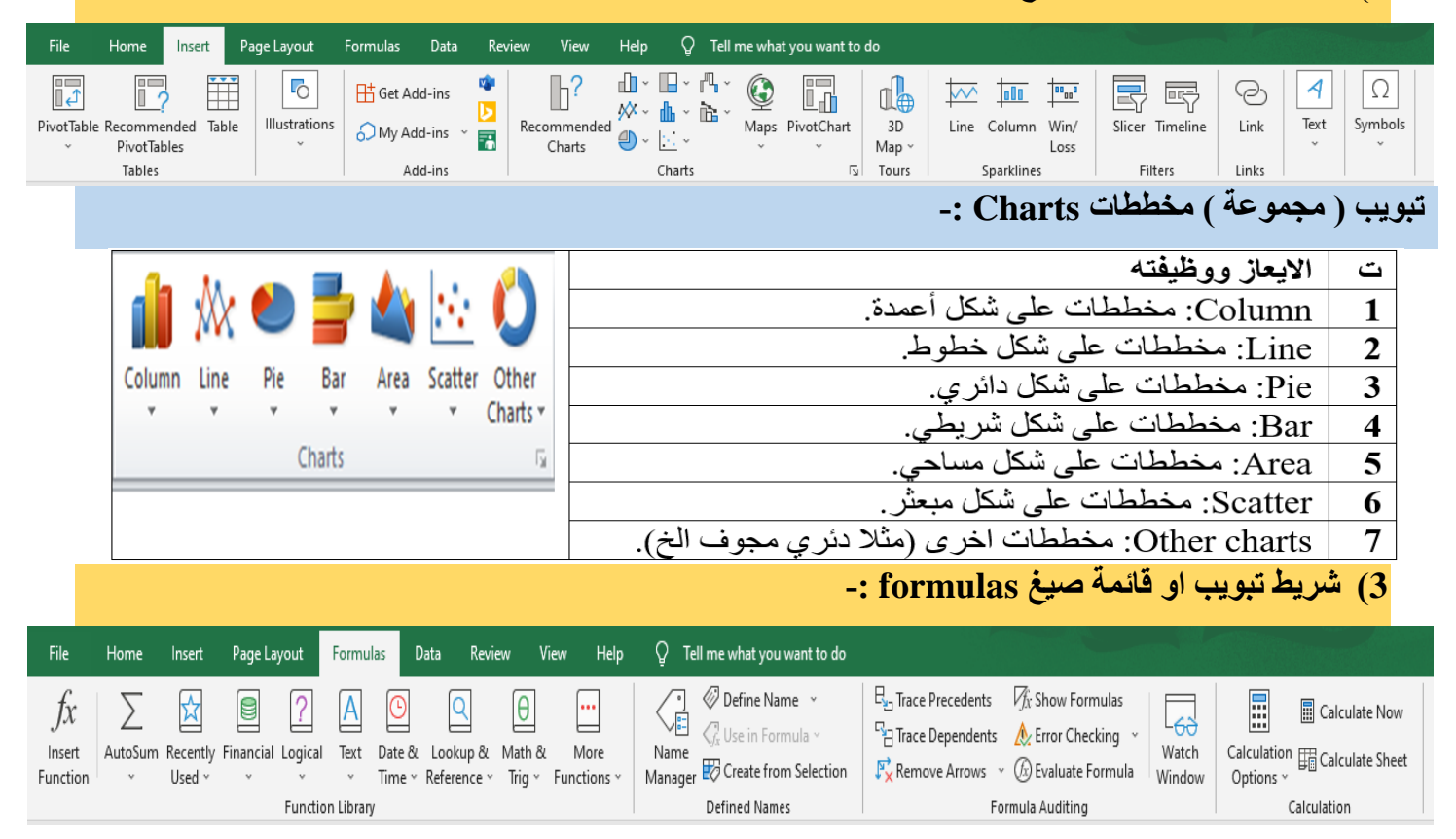

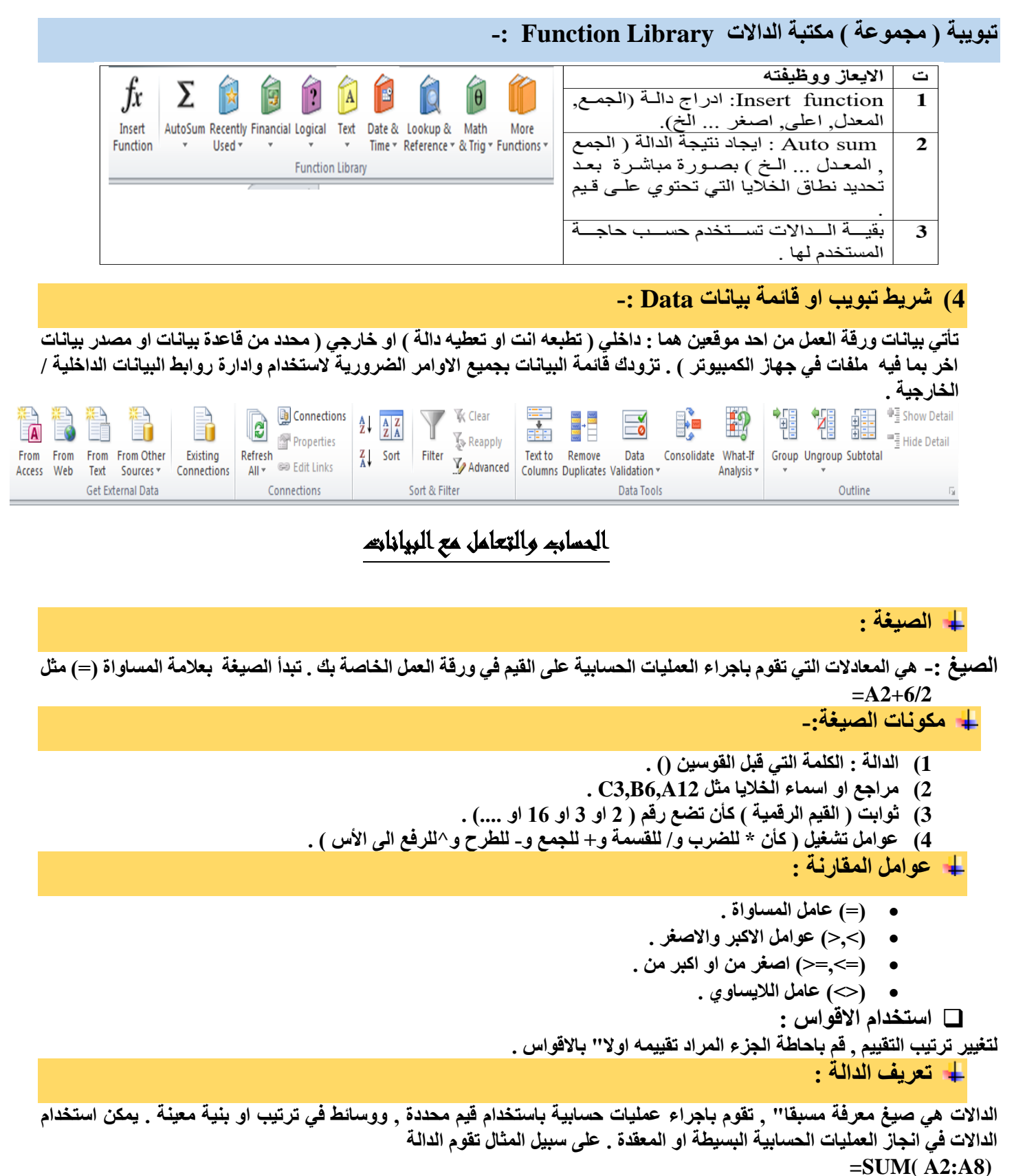

بجُمع القيم في الخلايا من A2 ال A8.

```
    انشاء صيغ حسابية بسيطة :
    انشاء صيغ حسابية بسيطة :
    125=115 ( هذه الصيغة تقوم بجمع 115+125 ).
    2^4 ( تقوم هذه الصيغة بتربيع العدد 4 ) .
    ولاتمام شروط كتابة هذه الصيغة نتبع ما يلي :
    انقر فوق الخلية المراد ادخال الصيغة نتبع ما يلي :
    انقر فوق الخلية المراد ادخال الصيغة فيها .
    انقر فوق الخلية المراد ادخال الصيغة فيها .
    انقر فوق الخلية المراد ادخال الصيغة فيها .
    انقر فوق الخلية المراد ادخال الصيغة فيها .
    انقر فوق الخلية المراد ادخال الصيغة فيها .
    انقر فوق الخلية المراد ادخال الصيغة فيها .
    انقر فوق الخلية المراد ادخال الصيغة فيها .
    انقر فوق الخلية المراد ادخال الصيغة فيها .
    مثلات = ( علامة يساوي ) .
    مثلات = ( علامة ليساوي ) .
    مثلات = ( علامة ليفان عدة من القيم في النطاق .
    ولاتشاء اي صيغ هناك عدة طرق هي النطاق .
```

الطريقة الاولى :-

- ا الموجوده ضمن تبويب formulas. ثم نختار الاداة Insert function ال الموجوده ضمن تبويب formulas الموجوده ضمن تبويب formulas ( مكتبة الدالات ) .
  - í) فاذا تم النقر على insert function فستظهر النافذة التالية :

×

| Insert Function                                                                                                    |          |           |
|----------------------------------------------------------------------------------------------------|----------|-----------|
| Search for a function:                                                                                                    | £        | ~         |
| Type a brief description of what you want to do and then click <u>Go</u>                                                                                                    | Jx       | 2         |
| Or select a category: Most Recently Used                                                                                                    | Insert   | AutoSum   |
| Select a function:                                                                                                    | Function | Autoballi |
| Even       •         NOW       DATEVALUE         SUM       E         AVERAGE       F         IF       •         HYPERLINK       •         EVEN(number)       Rounds a positive number up and negative number down to the nearest even integer. |          |           |
| Help on this function OK Cancel                                                                                                    |          |           |

- 🗵 من حقل select a function يتم تحديد الدالة المطلوبة ولتكن مثلا الجمع . ثم الضغط على ok .
  - 🗵 بعدها تظهر النافذة التالية :

| Function Arguments                                                             | 3 ×                                       |  |  |  |  |  |  |  |  |
|--------------------------------------------------------------------------------|-------------------------------------------|--|--|--|--|--|--|--|--|
| SUM                                                                            |                                           |  |  |  |  |  |  |  |  |
| Number1                                                                        | A5:A12 = {1;2;3;0;0;0;0;0}                |  |  |  |  |  |  |  |  |
| Number2                                                                        | = number                                  |  |  |  |  |  |  |  |  |
|                                                                                | le la la la la la la la la la la la la la |  |  |  |  |  |  |  |  |
|                                                                                |                                           |  |  |  |  |  |  |  |  |
|                                                                                |                                           |  |  |  |  |  |  |  |  |
|                                                                                | = 6                                       |  |  |  |  |  |  |  |  |
| Adds all the numbers in a r                                                    | ange of cells.                            |  |  |  |  |  |  |  |  |
| Number1: number1;number2; are 1 to 255 numbers to sum. Logical values and text |                                           |  |  |  |  |  |  |  |  |
| are ignored in cells, included if typed as arguments.                          |                                           |  |  |  |  |  |  |  |  |
|                                                                                |                                           |  |  |  |  |  |  |  |  |
| Formula result = 6                                                             |                                           |  |  |  |  |  |  |  |  |
| Help on this function                                                          | OK Cancel                                 |  |  |  |  |  |  |  |  |
|                                                                                |                                           |  |  |  |  |  |  |  |  |

الحدد في حقل number1 نطاق عملية الجمع والتي يمكن تغيرها حسب الطلب وكذلك قيم درجات النطاق ونتيجة الدالة .
 الخيرا ننقر على ok .

- 2) اما عند استخدام الاداة Auto sum فيجب عمل الاتي :-
  - 🗵 نحدد نطّاق الخلايا مع خلية فارغ اضافية .
    - عنفر على الاداة auto sum . الاداة
- الختار الدالة المطلوبة لايجاد النتيجة ( المعدل average , اكبر max , اصغر min , الخ ) . الخ ) .
  - 🗵 ثم نضغط enter 🗵

الطريقة الثانية :-يمكن كتابة الدالة يدويا من خلال لوحة المفايتح مع تحديد نطاق الخلايا بشكل صحيح. الطر يقة الثالثة :-

من قائمة Home الصفحة الرئيسية ثم اختيار Auto sum الموجودة ضمن تبويب Editing ( تحرير ) .

|   |              |             |                 |       |      |           |         |          |         | •     | <u> </u>      |                | • | -   |
|---|--------------|-------------|-----------------|-------|------|-----------|---------|----------|---------|-------|---------------|----------------|---|-----|
| N | М            | L           | K               | J     |      | Н         | G       | F        | E       | D     | С             | В              | Α |     |
|   |              |             |                 |       |      |           |         |          |         |       |               |                |   | 1   |
|   |              |             |                 |       |      |           |         |          |         |       |               |                |   | 2   |
|   |              |             |                 |       | 1.1. | نباط لعام | الشهر ت | الموظفين | روائب ا |       |               |                |   | 3   |
|   | الراتب الكلى | مجموع الخصم | مجموع الاضبافات | تقاعد | سكن  | ضريبة     | نقل     | اطفال    | زوجية   | شهادة | الراتب الاسمى | اسم الموظف     | ک | 4   |
|   |              |             |                 | 22    | 50   | - 33      | 20      | 20       | 50      | 200   | 344           | محمد خليل داود | 1 | 5   |
|   |              |             |                 | 12    | 0    | - 33      | 20      | 0        | 0       | 180   | 344           | نور محمد کامل  | 2 | 6   |
|   |              |             |                 | 25    | 50   | 36        | 20      | 10       | 50      | 200   | 360           | درید عبد الله  | 3 | 7   |
|   |              |             |                 |       |      |           |         |          |         |       |               |                |   | 8   |
|   |              |             |                 |       |      |           |         |          |         |       |               |                |   | 9   |
|   |              |             |                 |       |      |           |         |          |         |       |               |                |   | 10  |
|   |              |             |                 |       |      |           |         |          |         |       |               |                |   | 4.4 |

نلاحظ في الجدول السابق الذي يمثل جدول رواتب الموظفين ان هنالك مجموعة من الخلايا تمثل البيانات المدخلة واخرى تمثل المعلومات , حيث ان القيم التي يتم ادخالها تسمى بالبيانات , ام القيم التي تظهر بعد اجراء العمليات الحسابية عليها فتسمى المعلومات وحيث انه .

- تمثل ( الشهادة, الزوجية, الاطفال, النقل) مجموع الاضافات على الراتب الاسمي, فيجب ان تجمع ونتيجتها توضع في حقل ( مجموع الاضافات).
  - وقيم ( الضريبة, السكن, التقاعد ) فتمثل مجموع الخصومات التي تخصم من الراتب الاسمي.
  - اما الراتب الكلي فيحسب من ( مجموع الراتب الكلي + مجموع الاضافات مجموع الخصم ) .
     فلاتمام العملية يجب ان نتبع الخطوات التالية :

√ لحساب مجموع الإضافات للموظف (محمد خليل داود) نقوم بماياتي :-

نحدد الخلية k5 ثم نكتّب بداخلها المعادلة التالية :(b5:G5=أو بطريقة كتابّة المعادلة الحسابية كما يلي (G5+E5+F5+G5)= سنلاحظ ان نفس هذه المعادلة ستكتب ايضا في شريط الصيغة . وعند النقر على مفتاح enter سنلاحظ ان قيمة الخلية k5 ستحتوي على نتيجة مجموع الخلايا المحددة في المعادلة .

√ لحساب مجموع الخصم للموظف (محمد خليل داود) :-

نحدد الخلية L5 ثم نكتُّب بداخلها المعادلة التألية : SUM( H5:J5) او بطريقة كتابة المعادلة الحسابية كما يلي :

(H5+I5+J5)= سنلاحظ ان نفس هذه المعادلة ستكتب ايضا في حقل شريط الصيغة . وعند النقر على مفتاح Enter سنلاحظ ان قيمة الخلية L5 ستحتوي على نتيجة مجموع الخلايا المحددة في المعادلة .

✓ لحساب مجموع الراتب الكلي للموظف (محمد خليل داود) :-

يجب ان يكتب في الخلية M5 المعادلة التالية C5+K5-L5= حيث ان C5 تمثل قيمة الراتب الاسمي بينما K5 تمثل قيمة مجموع الاضافات , في حين ان L5 تمثل مجموع الخصم .

✓ لحساب عدد الموظفين الكلي في الجدول :-

يجب ان نكتب في الخلية C8 المعادلة التالية COUNT( C5:C7) = حيث تمثل C5 قيمة راتب اول موظف بغض النظر عن رقم القيمة المهم هو وجود قيمة ليحسب عدد الخلايا التي توجد فيها القيم وبذلك نعرف عدد الموظفين .( حيث تقوم دالة count بحساب عدد خلايا العمود التي تحتوي على ارقام مع تجاهل الخلايا التي تحتوي على نصوص والفارغة )

- ✓ لحساب اي من الموظفين يحصل على اعلى راتب اسمي :-يجب ان نكتب في الخلية C9 المعادلة التالية MAX(C5:C7) = ستقوم دالة MAX بايجاد اعلى ( اكبر ) راتب أسمي يحصل عليه الموظفين حيث تقوم هذه الدالة بفحص جميع الخلايا التي تقع ضمن النطاق المحدد لها في الصيغة المذكورة واظهار اعلى قيمة فقط من بين جميع الخلايا الموجودة ضمن النطاق .
- ✓ لحساب اي موظف من الموظفين لديه اقل عدد اطفال :-يجب ان نكتب في الخلية C10 المعادلة التالية MIN(C5:C7) = ستقوم دالة MIN بايجاد اقل( اصغر) عدد من الاطفال لدى الموظفين حيث تقوم هذه الدالة بفحص جميع الخلايا التي تقع ضمن النطاق المحدد لها في الصيغة المذكورة . واظهار اقل قيمة فقط من بين جميع الخلايا الموجودة ضمن النطاق .
- ✓ لبيان اي من الموظفين يستحق الزيادة على الراتب الاسمي بناء " على قرار المدير الذي ينص على ان الموظف الذي لديه شهادة البكالوريوس فقط يحصل على زيادة 10 بالمئة : نكتب في الخلية 15 المعادلة التالية
   if(d5=200;" ok"; "no") =
   حيث ستقوم الدالة if بفحص الخلية الذاكانت تحتوي على الرقم 200 ( وهو مبلغ الذي يحصل عليه حامل شهادة البكالوريوس فقط ريوس فقط يحصل على تريادة 10 بالمئة :-
- ✓ نلاحظ في العمليات الثلاث السابقة انه تم ايجاد النتائج للموظف ( محمد خليل ) فقط فكيف بالنسبة الى بقية الموظفين ؟ هل يتم تطبيق نفس العملية السابقة ؟ واذا كان عدد الموظفين يتجاوز المانة موظف , هل تنفذ هذه العمليات مانة مرة .
- ✓ بالتاكيد كلا . حيث ان طريقة التعبئة التلقائية والتي من خلالها يتم تطبيق العملية الاولى في العمود المخصص على بقية الخلايا في نفس العمود من خلايا تحديد الخلية التعبئة التلقائية والتي من خلالها يتم تطبيق العملية الاولى في ذلك الخلية اليسرى , نستمر بالضغط نفس العمود من خلايا تحديد الخلية الاولى والضغط عليها حينها سوف تظهر علامة زائد في ذيل الخلية اليسرى , نستمر بالضغط على تفس العمود من خلايا تحديد الخلية الاولى والضغط عليها حينها سوف تظهر علامة زائد في ذيل الخلية اليسرى , نستمر بالضغط على بقية الخلايا في نفس العمود من خلايا تحديد الخلية الاولى والضغط عليها حينها سوف تظهر علامة زائد في ذيل الخلية اليسرى , نستمر بالضغط على تلك العلامة ونسحب الخلية اليسرى , نستمر بالضغط على تلك العلامة ونسحب الخلية الاقلية الاولى والضغط عليها حدينها سوف تظهر علامة العرب الى الخلية المطلوب تطبيق المعادلة على ماله من المالي الخلية المطلوب تطبيق المعادلة عليها , ثم نرفع الضغط عنها سنلاحظ ان الخلايا قد امتلات بنتائج المعادلة حسب كل نطاق خاص بتلك الخلية .

| ت | اسم الدالة           | صيغة الدالة             | عمل الدالة                          |
|---|----------------------|-------------------------|-------------------------------------|
| 1 | الجمع ( Sum )        | =sum(A2:A10)            | لحسباب مجموع القيم من الخلية A2     |
| L |                      |                         | الى الخلية A10 ضمن العمودA.         |
| 2 | المعدل(Average)      | =Average(B6:F6)         | لحساب المعدل للقيم من الخلية B6 الى |
|   |                      |                         | القيم F6 ضــمن الصـف السـادس        |
| L |                      |                         | للجدول.                             |
| 3 | اکبر قیمة(Max)       | =Max(c3:c8)             | لحساب اكبر قيمة للقيم من الخلية C3  |
|   |                      |                         | الى الخلية C8 ضمن الصف الثامن .     |
| 4 | اقل قيمة (Min)       | =Min(A7:A14)            | لحساب ادنى قيمة للقيم من الخلية A7  |
|   |                      |                         | الى الخلية A14 ضمن العمود A .       |
| 5 | العداد Count numbers | =count number(A2:A10)   | لحساب عدد الخلايا التي تحتوي على    |
|   |                      |                         | قيم من A2 الى A10 .                 |
| 6 | اذا الشرطيه (IF)     | =If(lojecal,true,false) | سيتم شرحهالاحقا "                   |

وفيما يلى جدول باهم الدوال الحسابية مع وظيفة كل دالة

- بالنسبة الى الدالة الشرطية (IF) فتكتب بالصيغة التالية :-
- \$ =IF(logical\_test,value\_if\_true,value\_if\_false)

الله مثال:

If( A10> =50, "ناجح", "ناجح")

حيث نلاحظ فى الصيغة السابقة انها تتألف من عدة اجزاء :-

- علامة المساواة (=) وهي ضرورية لكتابة اي صيغة او معادلة .
  - IF و هي الدالة الشرطية التي تحقق المعادلة .
  - يجب حصر اي شرط مع القيم بين قوسين () .
- Logical\_test : هو اساس الشرط في المعادلة مثال A10=<50 .</li>
- Value \_ if\_ true : القيمة اذا تحقق الشرط, اي كتابة " ناجح" اذا كانت A10 اكبر او تساوي 50 .
- Value\_if\_false : القيمة اذا لم يتحقق الشرط, أي كتابة " راسب" اذا كانت A10 اصغر من 50 .
- عجب كتابة الفرزة المنقوطة : بين اساس الشرط وبين القيمة اذا تحقق الشرط والقيمة اذا لم يتحقق الشرط .
  - اذا كانت القيم المكتوبة هي من النوع ( نص text ) فيجب حصر ها بين علامتي اقتباس (" ")

ملاحظة: - قم بالتدرب على حل الأسئلة في الجانب العملي حيث انه داخل ضمن الجانب

النظري أيضا لذلك يرجى الاطلاع عليها وحلها

## **Microsoft Power point**

#### 👍 المقدمة

تم تصميم برنامج Microsoft power point ليساعدك على انشاء العروض التقديمية الاحترافية, اذ يمكن للعرض التقديمي ان يحتوي على شرائح ونصوص وصور ولقطات فيديو ومخططات بيانية والمزيد من العناصر الاخرى, يمكن انشاء عرض تقديمي بسيط, او انشاء عرض تفصيلي معقد فيه فيديو وموسيقى ومقاطع تختفي وتظهر. يمكن للعرض التقديمي ان يحتوي على عناصر متحركة وحركات انتقال مركبة ومؤثرات اخرى تجذب انتباه الاخرين. ويتم معظم عملك ضمن طريقة العرض العادي wirva بنوي ، مثل الضاء الخاص و والصور وتعديل وتحسين المحتويات واضافة الشرائح الجديدة الشكل رقم (1) مكونات نافذة.

ملاحظة : تم شرح وتوضيح القوائم المشتركة بين (برنامج Word و Power point ) مثلا ( insert , home , file...) سابقا في الفصل الخاص ببرنامج الوورد والان سيتم التطرق الى بعض الايعازات والتبويبات المتواجدة فقط ضمن برنامج البوربوينت:-

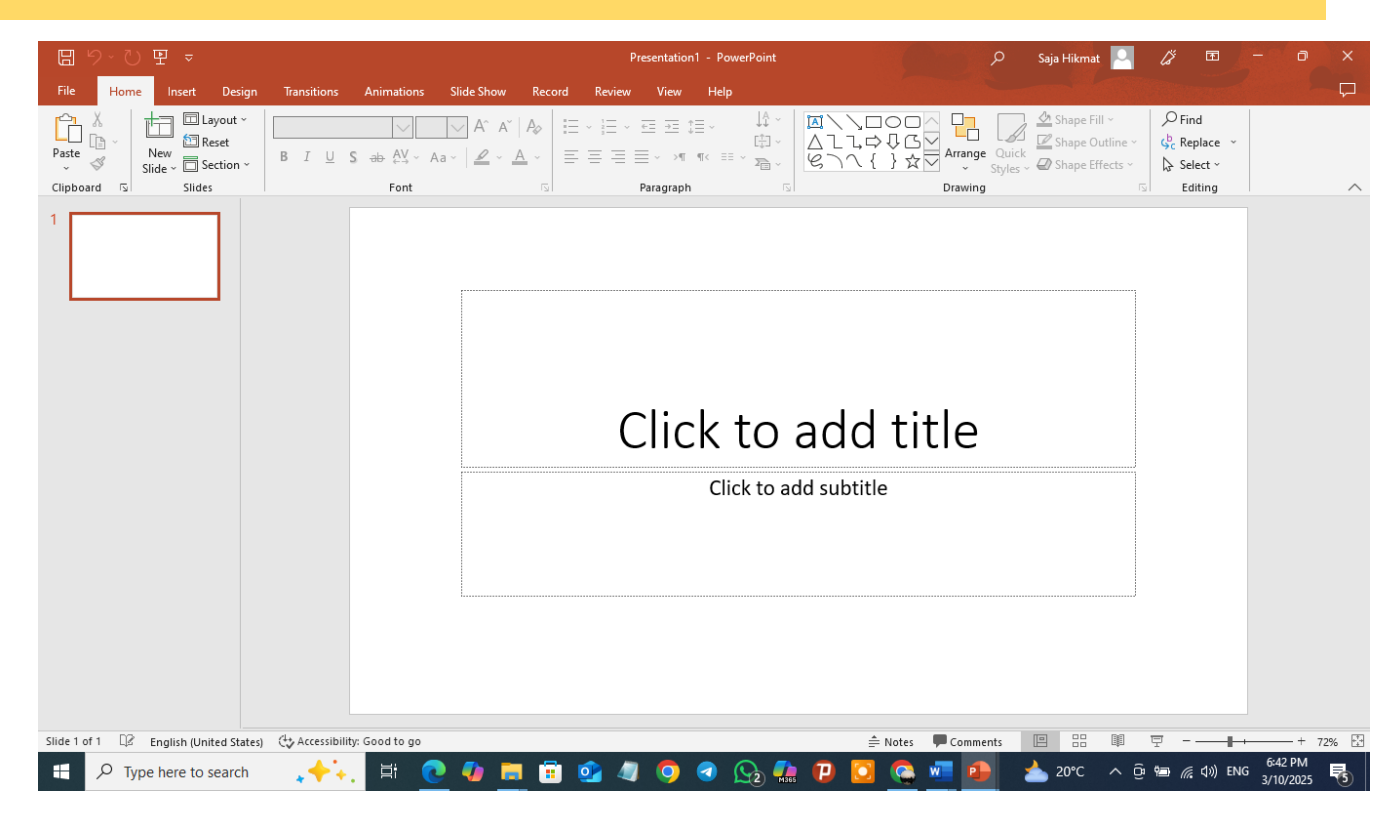

## البرنامج Microsoft Power point بكونات نافذة البرنامج

1) شريط التبويب او قائمة الصفحة الرئيسية Home:

| 問 圴~ 잔 딱 ▼              |                                                                                                    | Presentation1 - PowerPoint | 🔎 Saja Hikmat 🖂 |                                                               |
|-------------------------|----------------------------------------------------------------------------------------------------|----------------------------|-----------------|---------------------------------------------------------------|
| File Home Insert Design | Transitions Animations Slide Show Record Revie                                                                                                    | ew View Help               |                 | $\Box$                                                        |
| Paste                   | B     I     U     S     ⊕     A <sup>*</sup> A <sup>*</sup> A <sup>*</sup> A <sup>*</sup> I     I     I | 、 ∈ Ξ ≔ に、 ↓↓ ↓            | Arrange Quick   | ♀ Find<br>♀ <sup>b</sup> <sub>C</sub> Replace ×<br>▶ Select × |
| Clipboard 💈 Slides      | Font                                                                                                    | Paragraph                  | Drawing 5       | Editing                                                       |

## تبويب مجموعة الشرائح Slide

Paste

Ŧ

E <u>C</u>opy

□ Duplicate

| تيح 📃 📈                                                                                                    | عمله بواسطة لوحة المفا      | الايعاز ( الايقونة ) ووظيفته | ت   |
|----------------------------------------------------------------------------------------------------|-----------------------------|------------------------------|-----|
| 👬 🔳 Layout 👻                                                                                                    | Ctrl +m                     | New Slide: شريحة جديدة       | ١   |
| 🛄 🍋 Peret                                                                                                    |                             | Layout :- تخطيط الشريحة      | ۲   |
| New                                                                                                    |                             | Reset :- اعادة التعيين       | ٣   |
| Slide * 🔚 Section *                                                                                                    |                             | Section :-مقطع               | £   |
| Slide                                                                                                    |                             |                              |     |
| Slides                                                                                                    |                             |                              |     |
|                                                                                                    |                             | فقشرائه حديدة                |     |
|                                                                                                    |                             | یہ سرائے جدیدہ:              |     |
| 1) Right click (RC) $\rightarrow$ New Sli                                                                                               | ide                         |                              |     |
|                                                                                                    |                             |                              |     |
| المتريفة المصلوة                                                                                                    |                             | ⊁ Cut                        |     |
| 2) <b>Ctrl</b> + <b>m</b>                                                                                                    |                             |                              |     |
| 3) Home $\rightarrow$ slides $\rightarrow$ New S                                                                                        | lide                        | Layout - New Slide           |     |
| . <b>.</b>                                                                                                    | Paste                       | New Sections                 |     |
| 4) نحدد الشريحة المصغرة → Enter                                                                                                    | Clipboard                   | Slide Slides                 |     |
|                                                                                                    |                             |                              |     |
|                                                                                                    |                             |                              |     |
|                                                                                                    |                             | بة تخطيط جاهز:               | ضاف |
| 1) Right click (RC) $\rightarrow$ L avout                                                                                               | التخطيطات الحاهزة التالية 🗲 | نختار احد                    |     |
| 1) Right chek (RC) 7 Layout                                                                                                    |                             |                              |     |
| 2) Home $\rightarrow$ Slides $\rightarrow$ Lavout                                                                                       | احد التخطيطات الحاهزة 🔶     | نختار                        |     |
| _,,,,,,,,,,,,,,,,,,,,,,,,,,,,,,,,,,,,,,,,,,,,,,,,,,,,,,,,,,,,,,,,,,,,,,,,,,,,,,,,,,,,,,,,,,,,,,,,,,,,,,,,,,,,,,,,,,,,,,,,,,,,,,,,,,,,,, |                             | *                            |     |
|                                                                                                    |                             | ا شريحه                      | حدف |
| 1) Right click (RC) $\rightarrow$ Delete S                                                                                              | Slide                       |                              |     |
| مفتاح 🔶 نحدد الشريحة بالزر (2                                                                                                    | نضغط                        |                              |     |
| Del الايسر للماوس                                                                                                    | lete                        |                              |     |
|                                                                                                    |                             | J                            | 1 * |
|                                                                                                    |                             | عقة السريحة                  | صاد |
| 1) Right click (RC) $\rightarrow$ Duplie                                                                                                | cate Slide                  |                              | _   |
|                                                                                                    |                             |                              | 1   |
|                                                                                                    |                             | あ Cu <u>t</u>                |     |
|                                                                                                    |                             | Paste Options:               |     |
| • <sup>-</sup> -                                                                                                    | • • سه به •                 |                              |     |
| تبويب قائمه (2                                                                                                    | نحتار ايعار                 | New Slide                    |     |
| Home → Clipboard →                                                                                                    | <b>Duplicate</b>            | Duplic <u>a</u> te Slide     |     |
|                                                                                                    |                             |                              |     |
| 3) Ctrl +D                                                                                                    |                             |                              |     |
|                                                                                                    |                             | P 🖯 🖓 🖓                      | L©  |
|                                                                                                    |                             | FILE HOME                    | INS |
|                                                                                                    |                             | 🐣 🔏 Cut                      |     |
|                                                                                                    |                             | Paste                        | _   |

|                |            |            |                  |                 |                 |        |                    |        |          |            |          |             | -:Iı               | ise         | د ادراج rt    | ، او قائماً    | ط تبويب     | ) شري                             | 2 |
|----------------|------------|------------|------------------|-----------------|-----------------|--------|--------------------|--------|----------|------------|----------|-------------|--------------------|-------------|---------------|----------------|-------------|-----------------------------------|---|
| IJ             | ୨ ୯        | ₽ =        |                  |                 |                 |        |                    | 4 õ    | p.محاضرi | optx - Po  | werPoint |             |                    |             | Saj           | a Hikmat 🔎     | <i>lä</i> 🖬 | - 0                               | X |
| File           | Home       | Insert     | Design           | Transition      | s Animations    | s Slid | e Show Record      | Review | View     | Help       | Q Tell   | me what     | you want           | to do       |               |                |             |                                   | P |
|                |            |            | 0+               |                 |                 |        | 🕂 Get Add-ins      |        | 6        | $\bigstar$ | ţ        | A           |                    | 4           | 😇 Date & Time | ΠΩ             |             |                                   |   |
| New<br>Slide ~ | Table<br>~ | Pictures S | creenshot<br>~ A | Photo<br>Ibum ~ | Shapes SmartArt | Chart  | \iint My Add-ins 🔻 | Zoom   | Link     | Action     | Comment  | Text<br>Box | Header<br>& Footer | WordAr<br>~ | t<br>Object   | Equation Symbo | ol Video Au | dio Screen<br>• Recordin <u>c</u> | , |
| Slides         | Tables     |            | Images           |                 | Illustration    | 15     | Add-ins            |        | Links    |            | Comments |             |                    | Text        |               | Symbols        | N           | ledia                             | ^ |

ويحتوي شريط قائمة ادراج على وسائط Media الاصدارات الحديثة للأوفس تحتوي أيضا على مجموعة شرائح slides.

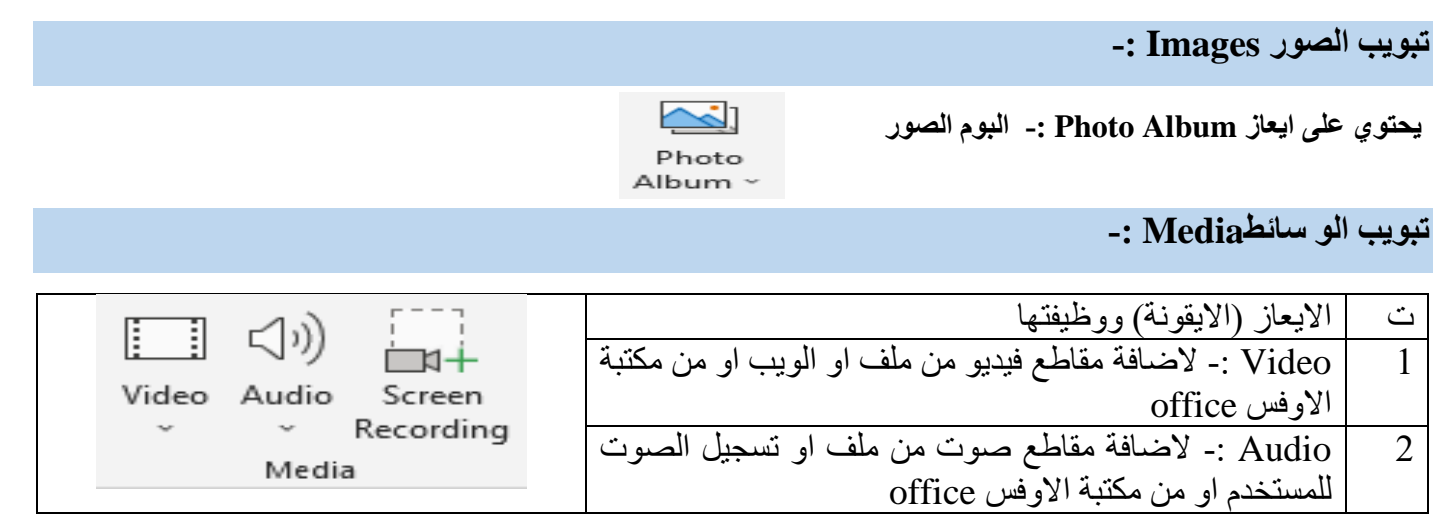

## 3) شريط تبويب او قائمة Design تصميم:-

### يحتوي شريط قائمة تصميم على Themes, اعداد الصفحة page setup, خلفية الصفحة page Background.

| চি ত ত জু হ                                               | pptx - PowerPoint.محاضرة 5.                         | Saja Hikmat 🞴 🖉 🖬 – 🗇 🗙           | ×        |
|-----------------------------------------------------------|-----------------------------------------------------|-----------------------------------|----------|
| File Home Insert Design Transitions Animations Slide Show | cord Review View Help Q Tell me what you want to do | -F                                |          |
| Aa Aa Aa                                                  |                                                     | Slide Format<br>Size * Background |          |
| Themes                                                    |                                                     | Variants Customize /              | $\wedge$ |

## مجموعة تبويب اعداد الصفحة Page Setup:-

|                                   | الايعاز ( الايقونة ) ووظفيتها     | ت |
|-----------------------------------|-----------------------------------|---|
| Page Slide                        | Page set up :- اعداد الشريحة      | 1 |
| Setup Orientation *<br>Page Setup | slide Orientation:- اتجاه الشريحة | 2 |
|                                   | افقيا او عاموديا                  |   |
|                                   | Slides sized for الحجم            | 3 |

| Page Setup<br>Slides sized for:<br>On-screen Show (4:3)<br>Width:<br>25.4 - cm<br>Height:<br>19.05 - cm<br>Number slides from:<br>1 - | Orientation<br>Slides<br>Slides<br>Dertrait<br>Landscape<br>Notes, handouts & outline<br>Notes, handouts & outline<br>Landscape | OK<br>Cancel | Width :- عرض الشريحة .<br>Height :- ارتفاع الشريحة .<br>Number slides form :- تبدأ من رقم<br>الشريحة ؟ | 4<br>5<br>6 |
|----------------------------------------------------------------------------------------------------|----------------------------------------------------------------------------------------------------|--------------|----------------------------------------------------------------------------------------------------|-------------|
|                                                                                                    |                                                                                                    |              | ة تبويب خلفية الصفحة Background:                                                                       | مجموع       |
| Backgrou                                                                                                    | und Styles ×                                                                                                    |              | لايعاز (الايقونة ) ووظفيتها                                                                            | ت ۱         |

| 🖓 Background Styles 👻    | الايغار (الايفونة) ووطفيتها          | C |
|--------------------------|--------------------------------------|---|
|                          | Background styles :- انماط الخلفية . | 1 |
| Hide Background Graphics | Hide Background Graphics - الخسفاء   | 2 |
| Background 🕞             | رسومات الخلفية .                     |   |

لتطبيق ايعاز أنماط الخلفية هنالك طريقتان:-

- 1) Right click (RC)  $\rightarrow$  Format Background
- 2) Design قائمة → Background Styles

ملاحظة: - المواضيع (اعداد العرض التقديمي، اعداد خلفية الصفحة) تم شرحها في الجانب العملي وهو أيضا داخل ضمن الجانب النظري أيضا لذلك يرجى الاطلاع عليها

4) شريط تبويب او قائمة حركات Animations :-

| File              | Home | Insert | Design      | Transitions      | Animations | Slide Show           | Record        | Review | View Help         | Picture Format | Q Tell me what you want to do       |                                                                |
|-------------------|------|--------|-------------|------------------|------------|----------------------|---------------|--------|-------------------|----------------|-------------------------------------|----------------------------------------------------------------|
| V<br>Preview<br>V | Non  | 2      | X<br>Appear | <b>A</b><br>Fade | Fly In     | <b>X</b><br>Float In | <b>S</b> plit | Wipe   | <b>X</b><br>Shape |                | Add<br>Animation v ☆ Animation Pane | Start:  Start:  Curation:  Duration:  Move Earlier  Move Later |
| Preview           |      |        |             |                  | ,          | Animation            |               |        |                   |                | Advanced Animation                  | Timing                                                         |

|          | الايعاز ( الايقونة )           | ت |
|----------|--------------------------------|---|
| <b>*</b> | Preview :- معاينة تاثير الحركة | 1 |
|          |                                |   |
| Preview  |                                |   |
| Preview  |                                |   |

| Exit                                                                                                    | 2 Animation :- حركات عند الضعط على السهم الموجود في                                                                                                    |
|----------------------------------------------------------------------------------------------------|----------------------------------------------------------------------------------------------------|
| Disappear Fade Fly Out                                                                                                    | السفل تظهر معرض الحركات المختلفة و عند الضيغط على more تحصل على nore                                                                                                    |
| Shrink & Turn Zoom Swivel                                                                                                    | $\star \star \star \star \star \star \star \star \star \star \star$                                                                                                    |
| Image: Second system       More Entrance Effects         Image: Second system       More Entrance Effects         Image: Second system       More Exit Effects         Image: More Motion Paths       More Motion Paths | المادة المادة الما<br>مادة مادة مادة مادة مادة مادة مادة مادة |
| OLE Action Verbs                                                                                                    |                                                                                                    |
| Animation Pane<br>Add<br>Animation - S Animation Painter<br>Advanced Animation                                                                                                    | <ul> <li>Advanced Animation حركة مخصصة</li> <li>Add Animation -1</li> <li>النفس العنصر او الكائن ).</li> <li>Animation Pane -2</li> <li>مميزة عن بقية الحركات ).</li> <li>Trigger -3</li> <li>مشغل (تعين حركة العنصر من اي نقطة يبدأ )</li> <li>Animation Painter -: ناسخ الحركة .</li> </ul>                                                                                                    |
| <ul> <li>Start: On Click</li> <li>Duration:</li> <li>00.50<br/>Delay:</li> <li>Delay:</li> <li>Timing</li> <li>Reorder Animation</li> <li>Move Earlier</li> <li>Move Later</li> </ul>                                   | 4 Timing :- التوقيت.<br>4 - Delay :- التاخير .<br>3 - Nove Earlier :- 5 -: Reorder Animation-2 -: التاخير .<br>1 -: Reorder Animation-2 -: التاخير .<br>1 -: Reorder Animation-2 -: التاخير .<br>1 -: Reorder Animation-2 -: التاخير .<br>1 -: Reorder Animation-2 -: التاخير .                                                                                                    |
|                                                                                                    | 5) شريط تبويب أو قائمة انتقالات Transitions:-                                                                                                    |

يحتوي شريط قائمة انتقالات على المعاينة Preview, نقل الى هذه الشريحة transition to this slide, التوقيتTiming.

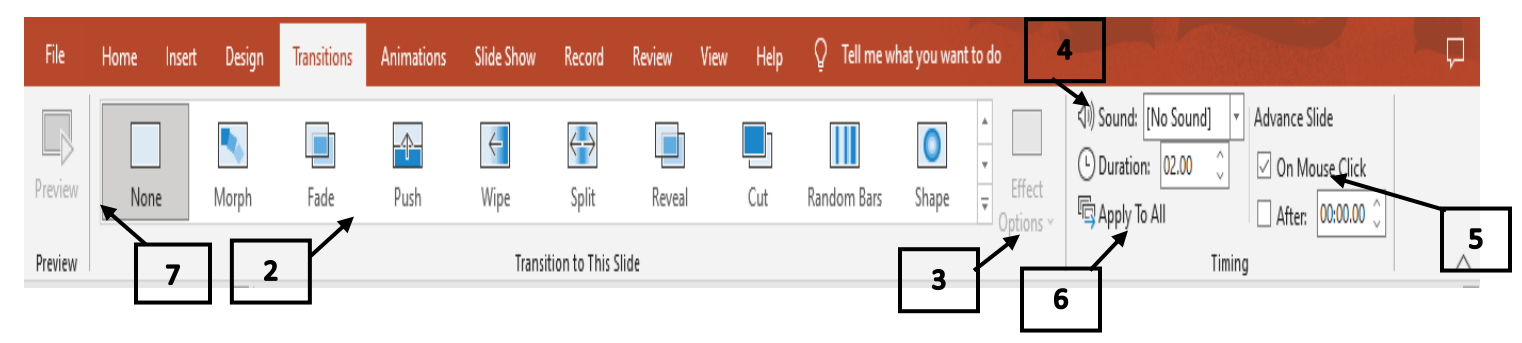

ملاحظة: - المواضيع (تحريك عناصر الشريحة، اعداد الحركة الانتقالية) تم شرحها في الجانب العملي وهو أيضا داخل ضمن الجانب النظري أيضا لذلك يرجى الاطلاع عليها

|                                      |                        |                                | -:                        | slide sho               | شرائح w                               | عرض ا  | و قائمة  | يط تبويب ا                          | 6) شر        |
|--------------------------------------|------------------------|--------------------------------|---------------------------|-------------------------|---------------------------------------|--------|----------|-------------------------------------|--------------|
| File Home Ins                        | ert Design             | Transitions                    | Animations                | Slide Show              | Record                                | Review | View     | Help Ç                              | Tell me what |
| From From<br>Beginning Current Slide | Custom Slide<br>Show ~ | Set Up Hid<br>Slide Show Slide | de Rehearse<br>de Timings | Record<br>V Use<br>Show | Narrations<br>Fimings<br>v Media Cont | trols  | Donitor: | Automatic<br>enter View<br>Monitors | <b>•</b>     |

## مجموعة تبويب (بدء عرض الشرائح start slide show)

|                   | •                     |                         |                        | الايعاز ( الايقونة )                       | ت |
|-------------------|-----------------------|-------------------------|------------------------|--------------------------------------------|---|
|                   | T                     | 7                       | Custom<br>Slide Show * | From Begining :- من البداية .              | 1 |
| From<br>Beginning | From<br>Current Slide | Broadcast<br>Slide Show |                        | Form Current slide :- من الشريحة الحالية . | 2 |
| Start Slide Show  |                       |                         |                        | Broadcast slide show :- بث عرض الشرئح      | 3 |
|                   |                       |                         |                        | Custom slide show :- عرض شرائح مخصصة .     | 4 |

طرق عرض الشرائح/ انماط العرض

- 1) View من قائمة → start slide show بختار احد طرق العرض → تبويب
- من شريط الحالة (Status bar) نختار احد طرق العرض التالية 😨 🕮 🖽 (2)

(Normal, Slide sorter, Reading view, Slide show)

• لغرض العرض باستخدام Slide Show ممكن استخدام F5 من لوحة المفاتيح

مجموعة تبويب اعداد Set UP :-

|                  |        |                      |                     | الايعاز ( الايقونة )                         | ت |
|------------------|--------|----------------------|---------------------|----------------------------------------------|---|
|                  | -      |                      | Play Narrations     | Set up slide show :- اعداد عرض الشرائح .     | 1 |
| 8- <b>9</b> -    |        |                      |                     | Hide slide :- اخفاء الشريحة .                | 2 |
|                  | _      | <u> </u>             | 🛛 Use Timings       | Rehearse Timings :- اوقات التمرين .          | 3 |
| Set Up Hid       | ide Re | ehearse Record Slide |                     | Record slide show :- تسجيل عرض الشرائح       | 4 |
| Slide Show Slic  | ide Ti | iminas Showr         | Show Media Controls | Play Narrations :- تشغيل السرد .             | 5 |
| Since Show Since | INC II | ininings show        | -                   | Use timings :- استخدام مواعيد                | 6 |
|                  |        | Set Up               |                     | Show media controls :- أظهار عناصر التحكم في | 7 |
|                  |        |                      |                     | الوسائط .                                    |   |

|                                                                                                    | Monitors in this is a land                                                                                                    | i äe ooso        |
|----------------------------------------------------------------------------------------------------|----------------------------------------------------------------------------------------------------|------------------|
|                                                                                                    |                                                                                                    | جرح .            |
| <ul> <li>Resolution: Use Current Resolution</li> <li>Show On:</li> <li>Use Presenter View</li> <li>Monitors</li> </ul>                                                                                                    | الايعاز ( الايقونة )<br>Resolution :- الدقة .<br>Show on :- اظهار في .<br>Use presenter view :- استخدام طريقة عرض مقدم<br>العرض                                                                                                    | ت<br>1<br>2<br>3 |
|                                                                                                    | ريط تبويب او قائمة عرض View:-                                                                                                    | 7) شد            |
| File Home Insert Design Transitions Animations Slide Sho                                                                                                    | w Record Review View Help Picture Format Q Tell me what you want to do                                                                                                    |                  |
| Image: Constraint of the sector of the sector of the se | Notes       View       Zoom       Fit to       Grayscale       New       New       Switch         Direction       Zoom       Zoom       Color/Grayscale       Window       Window       Switch         Source       Zoom       Color/Grayscale       Window       Window       Switch | Macros           |
| -: P                                                                                                    | نبويب طرق عرض العروض التقديمية resentation Views                                                                                                    | مجموعة ا         |
|                                                                                                    | الايعاز ( الايقونة )                                                                                                    | ت                |
|                                                                                                    | Normal :- عادي .                                                                                                    | 1                |
| Normal Slide Notes Reading                                                                                                    | Slide sorter :- فارز الشرائح .                                                                                                    | 2                |
| Sorter Page View                                                                                                    | Notes page :- صفحة الملاحظات .                                                                                                    | 3                |
| Presentation Views                                                                                                    | Reading view :- طريقة عرض القراءة .                                                                                                    | 4                |
|                                                                                                    | تبويب طرق العرض الرئيسية Master view-                                                                                                    | مجموعه           |
|                                                                                                    |                                                                                                    |                  |
|                                                                                                    | ، ديغار (، ديغون-)<br>Slide Master الشريحة الرئيسية                                                                                                    | 1                |
| Slide Handout Notes                                                                                                    | : Handout Master :- المنشور ات الرئيسية                                                                                                    | 2                |
| Master Master Master                                                                                                    | Notes Master :- الملاحظات الرئيسية .                                                                                                    | 3                |
| Master Views                                                                                                    |                                                                                                    |                  |
|                                                                                                    | تبويب اظهار show و الأتجاه Direction والحجم Zoom :                                                                                                    | مجموعه ذ         |
| Ruler                                                                                                    | الايعاز ( الايقونة )                                                                                                    | ت                |
| Gridlines                                                                                                    | Ruler مسطرة .                                                                                                    | 1                |
| Guides View Zoom Fit to Direction - Window                                                                                                    | Gridlines :- خطوط الشبكة .                                                                                                    | 2                |
| Show 🖫 Direction Zoom                                                                                                    | Guides :- خطوط الارشاد .                                                                                                    | 3                |

- View Direction : اتجاه طرق العرض . Zoom :-تكبير وتصغير . Fit to Window :- احتواء النافذة . 4 5 6

## الفصل الثالث

## (الانترنت والبريد الالكتروني)

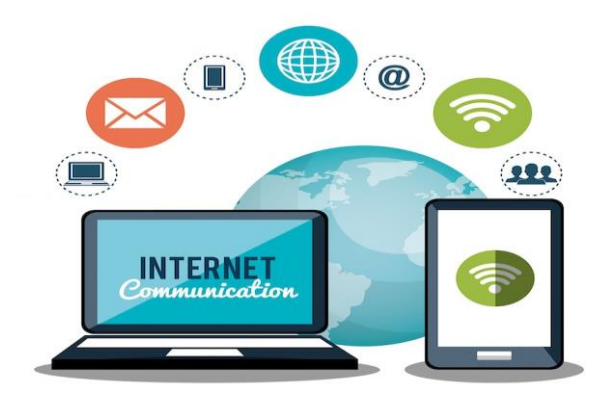

## الانترنت Internet

(Computer Networks ) شبكات الحاسوب 🖊

مجموعة من الحاسبات مربوطة مع بعضها البعض وذلك لغرض المشاركة بالمصادر المادية (كالطابعات والماسح الضوئي) والبرمجية (كالبرامج والملفات) ونقل المعلومات بسرعة وكفاءة

(Networks Types) أنواع الشبكات (

تقسم الشبكات الى أنواع حسب مناطق تغطيتها:-

a) الشبكة المحلية (LAN) Local Area Network: وهي شبكة تمتد لبناية واحدة من عدة طوابق او بنايتين متجاورتين او اقصى ما تصل اليه كوابل الاتصال.

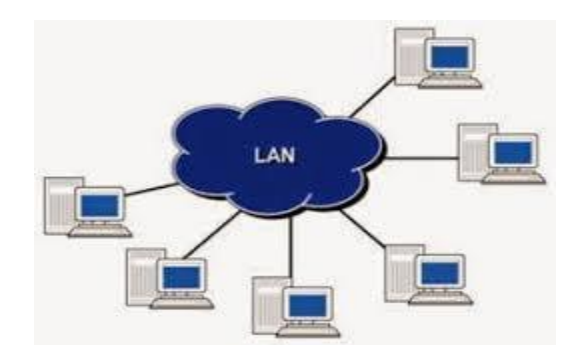

b) الشبكة الموسعة (Wide Area Network (WAN)): وهي شبكة تمتد لمسافات واسعة كان تكون بين المدن والبلدان وتتألف الشبكة الموسعة (WAN) من مجموعة شبكات ال (LAN).

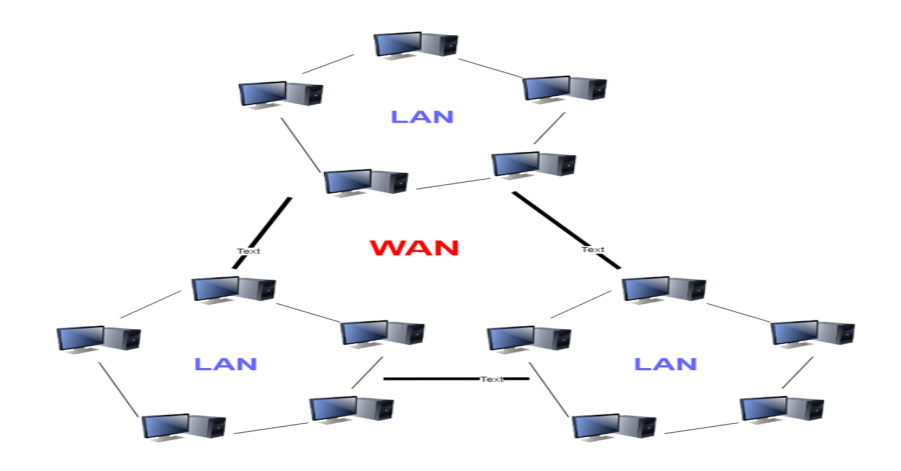

## 🖊 مفهوم الإنترنت ( Concept of Internet )؟

يُعرف الإنترنت بأنه شبكة اتصال عالمية تُستخدم لنقل البيانات عبر أنواع متعددة من الوسائط، كما ويعرّف الإنترنت بأنه شبكة من التبادلات العالمية التي تشتمل على الشبكات الخاصة والعامة والتجارية والحكومية، والتي تتصل عبر تقنيات لاسلكية وألياف ضوئية.

### الإنترنت (Internet Applications) الإنترنت

- 1) البريد الإلكتروني (Email):- خدمة تتيح إرسال واستقبال الرسائل الإلكتروني مثل Gmail, Outlook .
- 2) محركات البحث (Search Engines) :- أدوات للبحث عن المعلومات عبر الإنترنت مثل Googleو. Bing

3) التصفح عبر الويب – (Web Browsing) :- استكشاف مواقع الويب باستخدام متصفحات مثل Mozilla ، Google Chrome (3) . Edge ، Firefox .

- 4) التواصل الاجتماعي (Social Media) :- منصات مثل Facebook و Instagram و 4
- 5) التخزين السحابي (Cloud Storage) :- خدمات مثل Google Drive لتخزين الملفات عبر الإنترنت.
- 6) التجارة الإلكترونية(E-Commerce) :- لشراء وبيع المنتجات عبر الإنترنت من خلال منصات مثل Amazonو eBay .
- 7) التعلم الإلكتروني (E-Learning) :- توفر محتوى تعليمي متنوع من خلال الدورات مع إمكانية التعلم عن بعد. منصات مشهورة مثل Coursera.
- 8) المؤتمرات والاجتماعات عبر الإنترنت(Online Conferencing) :- تسهيل العمل والتعلم عن بعد مثل استخدام Zoom Microsoft Teams.

9) الخدمات المصرفية الإلكترونية(Online Banking) :- إمكانية تنفيذ المعاملات المصرفية عبر الإنترنت مثل تحويل الأموال، دفع الفواتير، متابعة الحسابات. مثل استخدام .PayPal

### (Connecting to Internet) متطلبات الربط مع الانترنيت (

- جهاز حاسوب أو هاتف ذكي يستخدم للوصول إلى الشبكة.
- 2. مودم (Modem) أو راوتر (Router) جهاز يقوم بتحويل الإشارة من مزود الخدمة إلى إشارة يمكن للحاسوب استخدامها.
- 3. مزود خدمة الإنترنت (ISP) شركة توفر الاتصال بالإنترنت. وحساب انترنت tinternet Account .
- 4. متصفح ويب (Web Browser) :- برنامج يستخدم للوصول إلى الإنترنت. مثل .Google Chrome, Firefox, Edge
  - 5. بطاقة شبكة (network card) .
    - 6. الكابلات (cables).
      - 7. برنامج اتصالات.

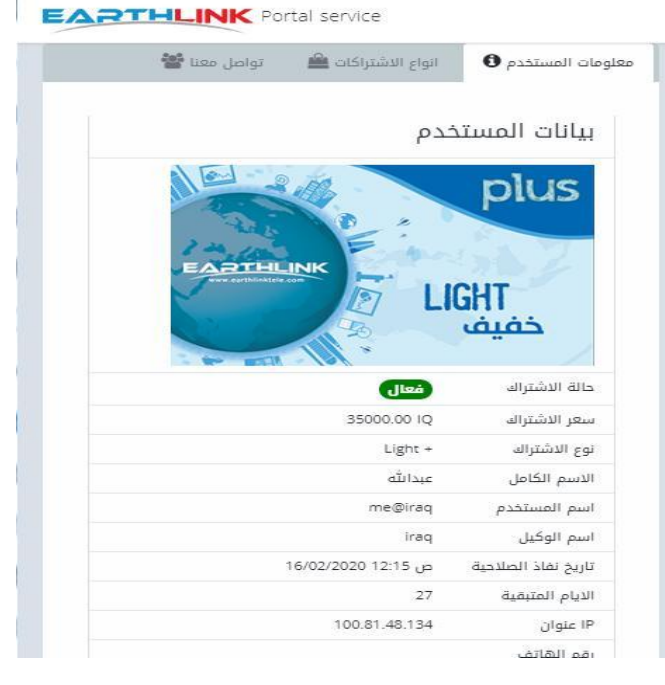

الشبكة العالمية الواسعة ((World Wide Web (WWW))

 الشبكة العالمية :(WWW) مجموعة من صفحات الويب والمواقع التي يمكن الوصول إليها عبر الإنترنت باستخدام المتصفح.

🖊 متصفحات الويب:(Web Browsers)

- برامج تتيح للمستخدمين الوصول إلى صفحات الويب مثل Mozilla Firefox ، Google Chrome، Microsoft Edge.
  - يعتبر متصفح Google Chrome هو الأكثر شهرة حاليا.

4 طرق فتح متصفح الانترنيت Google Chrome:- 🗿 ملاحظة:- تم شرحه في الجانب العملي و هو أيضا داخل ضمن الجانب النظري أيضا لذلك يرجى الاطلاع عليه

(Search Engines): محركات البحث

خل ضمن الجانب النظري ة:- تم شرحه في الجانب العملي وهو أمضا لذلك يرجى الاطلاع عليه

لسم النطاق (Domain Name) 👍

هو العنوان الفريد الذي يُستخدم لتحديد موقع ويب على الإنترنت، وهو يسهل على المستخدمين الوصول إلى المواقع بدلاً من استخدام عناوين IPالرقمية الصعبة. مثال:

- www.google.com هو اسم نطاق
- 142.250.180.78 هو عنوان IPيقابله

کیف یتم ترجمة اسم النطاق إلى عنوانIP ?

عند كتابة www.google.comفي المتصفح:

- 1. يقوم جهازك بإرسال طلب إلى نظام أسماء النطاقات .(DNS (Domain Name System)
  - 2. DNS يبحث عن عنوان IP المرتبط بالنطاق.
  - 3. يعيد DNS عنوان IP المناسب مثل .3 DNS.
    - 4. يتم توجيه المتصفح إلى الخادم الصحيح.

### – مكونات اسم النطاق (Domain Name Structure)

يتكون اسم النطاق من ثلاثة من ثلاثة او اربعة اقسام رئيسية :-

مثال موقع الجامعة المستنصرية https://www.uomustansiriyah.edu.ig/

- 1) القسم الأول / البروتوكول (Protocol) :- HTTPS- تم استخدامه لنقل البيانات بين المتصفح ومواقع الويب بشكل آمن ومشفر

  - (3) <u>القسم الثالث</u> اسم النطاق (Domain Name) :- اسم الموقع او المؤسسة التي تمتلك الموقع , وقد يكون الاسم الكامل للمؤسسة او اختصارا" له , او مزجا" مميزا" من كلمات مثال unmustansiriyha .
  - 4) القسم الرابع / نطاق المستوى الأعلى (Top-Level Domain TLD) :- هو الامتداد الذي يحدد نوع الموقع، مثل :-

mil :- القوات المسلحة (military) . gov :- المواقع الحكومة(government) . com :- الشركات التجارية (commercial ). edu :- مواقع تعليمية (education) . org :- المؤسسات (organization ). net :- مواقع الشبكة (network) .

5) القسم الخامس/ النطاقات الخاصة بالدول(ccTLD - Country Code Top-Level Domains) :- تحدد الدولة. مثل :-

Australia au Germany .de United kingdom .uk Iraq .iq و هكذا ......الخ .

🖊 ما هو عنوان(Internet Protocol Address ؟

عنوان (Internet Protocol Address) هو رقم فريد يُستخدم لتعريف الأجهزة المتصلة بالإنترنت وتمكين الاتصال بينها.

IP لماذا نحتاج إلى عنوانIP ؟

- ، كل جهاز متصل بالإنترنت يحتاج إلى عنوان IP لتحديد موقعه.
- يُستخدم لتوجيه البيانات عبر الشبكة، مثل توصيل طلب موقع ويب من متصفحك إلى الخادم الصحيح.

## الاتصالات والبريد الالكتروني @

### (Communication) الاتصالات

تعني تبادل المعلومات بين الأفراد أو الأجهزة باستخدام تقنيات مختلفة، مثل البريد الإلكتروني، والمحادثات الفورية، والاتصال الصوتي والمرئي عبر الإنترنت.

(Basics of Electronic Mail) أساسيات البريد الإلكتروني

🗖 ماهو البريد الالكتروني E-mail :-

البريد الإلكتروني Electronic mail هو وسيلة اتصال إلكترونية تتيح إرسال واستقبال الرسائل الرقمية عبر الإنترنت باستخدام مزودي خدمة البريد الإلكتروني مثل .Gmail, Yahoo Mail, Outlook

🗖 ومن مميزات البريد الالكترونى :-

1- السرعة :- يمكنك ارسال واستلام الرسائل ال / من شخص واحد او اكثر في الوقت نفسه .

2- التوثيق الورقي : يمكنك طباعة الرسائل كتوثيق لاتصالك كما تمكنك بعض برامج البريد الالكتروني من انشاء مجلدات لتخزين الرسائل .

3- مشاركة المعلومات .:- تمكنك من ارفاق ملف برسالة على الرغم من انه توجد بعض القيود فيما يتعلق بحجم المرفق الذي يمكن ارساله .

4- سهولة الوصول ::- يمكنك ارسال او استلام الرسائل من مكان العمل نفسه او من اي مواقع بعيدة .

5- التعاون مع الاخرين .:- يمكنك ضبط اعدادات الرسالة التي ترسلها لتذهب الى شخص واحد مع نسخه الى اشخاص الخرين .:- يمكنك ضبط اعدادات الرسالة ما الى شخص اخر لتنفيذ مهمة اخرى.

6- توفير الكلفة .:- يوفر عليك الكثير بدلا" من الاتصالات الدولية او مصاريف الشحن او الزيارات .

(Getting an Email Account) إنشاء حساب بريد إلكتروني

ملاحظة: - تم شرحه في الجانب العملي وهو أيضا داخل ضمن الجانب النظري أيضا لذلك يرجى الاطلاع عليه

مكونات واجهة البريد الالكتروني :-

تحتوي واجهة البريد الالكتروني على العديد من المكونات سنستعرض بعض هذه المكونات : 1-Mail البريد : \_ يستخدم هذا الامر لاظهار الرسائل المرسلة والمستلمة والمحذوفة في سلة المهملات والمسودة وكما ياتي :-

- <u>Inbox</u>: عند النقر عليه تظهر لك واجهة تحتوي عل قائمة بالرسائل الواردة الرسائل المستلمة تتكون من ( اسم المرسل sender, الموضوع subject , تاريخ الارسال Date , وحجم الرسالة osize ).
   على موضوع الرسالة حيث تظهر لك واجهة تحتوي على الرسالة كما ارسلت لك .
- <u>المهملات</u> <u>Trach</u> : سلة المهملات ممكن ان تخزن الملفات المحذوفة والتي يمكن الرجوع اليها في المستقبل .
- الرسائل المزعجة Bulk :- تخزن فيه الرسائل العشوائية المرسلة من الشركات لغرض الدعاية والأعلانات .
- <u>صندوق الصادر sent</u> لخزن الرسائل المرسلة, والتي يمكن الرجوع اليها في المستقبل.
- مسودات Draft صندوق لخزن الرسائل المهيأة للارسال المراد ارسالها في وقت لاحق .
- <u>انشاء compose</u> :- صندوق اعداد الرسائل وارساله, لكي تقوم باعداد الرسالة وارسالها الى شخص او عدة اشخاص .
- 0 إنشاء 3,566 اليريد الوارد المميّزة بنجمة ☆ المؤجلة  $\odot$ البريد المرستل 31 39 المسودّات D  $\sim$ أكل المهمة Z E المحادثات Ø الرسائل المُجدوَلة 63 كل البريد رسائل غير مرغوب فيها • بهات الاتصنال المهملات TÎT القنات + إدارة التصنيفات ŵ إنشاء تصنيف جديد +
- 2- **جهات الاتصال Address** : يستخدم لحفظ عناوين البريد الالكتروني .

ارسال واستقبال البريد الإلكتروني(Sending and Receiving Emails)

- الوصول إلى البريد المرسل(Accessing Sent Emails) / البحث عن بريد/ حذف وارشفة الرسائل
  - استخدام البريد الإلكتروني(Using Emails)

🖊 کیفیة مشارکة مستند عبر:Google Drive

ملاحظة: ـ تم شرحها في الجانب العملي و هو أيضا داخل ضمن الجانب النظر أيضا لذلك يرجى الاطلاع عليها

التعاون على المستندات (Document Collaboration)

مشاركة الملفات عبر البريد الإلكتروني

يمكن إرسال الملفات الكبيرة عبر البريد الإلكتروني باستخدام خدمات التخزين السحابي مثل:

- Google Drive: يسمح بمشاركة المستندات والتعاون في تعديلها مباشرة.
- <u>Microsoft OneDrive:</u> يُستخدم مع Outlook لمشاركة المستندات عبر الإنترنت.

## الفصل الرابع

## استكشاف اخطاء الكمبيوتر واصلاحها Computer Troubleshooting

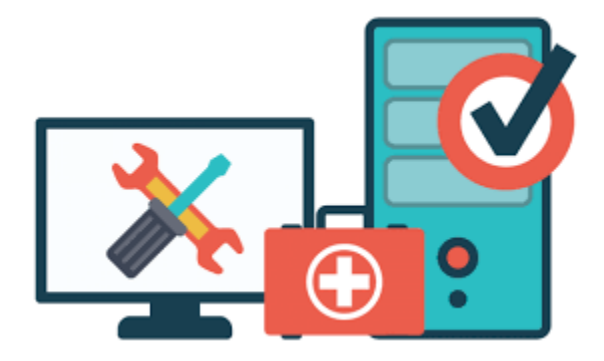

#### 👍 مقدمة

Computer Troubleshooting: هو عملية تحديد المشاكل في جهاز الحاسوب ومعالجتها باستخدام أدوات وتقنيات مختلفة.

- يمكن أن تشمل المشاكل أعطال في الأجهزة (Hardware)، مشاكل في نظام التشغيل، أو أخطاء في البرامج والتطبيقات (Software).
  - الهدف من استكشاف الأخطاء هو إعادة تشغيل الجهاز والعمل بكفاءة دون الحاجة إلى فني صيانة.

🖊 تحديد المشكلات الشائعة في الأجهزة والبرمجيات

(Identifying and Solving Common Hardware and Software Problems)

يتم تصنيف مشكلات الحاسوب إلى نوعين رئيسيين:

A. مشاكل العتاد(Hardware Issues)

هذه المشاكل تتعلق بالمكونات المادية للحاسوب، وتشمل:

| مشاكل الطاقة :                                                                                                    | .1 |
|----------------------------------------------------------------------------------------------------|----|
| الحاسوب لا يعمل $\leftarrow$ الحل : التأكد من توصيل كابل الطاقة وفحص البطارية. $_{ m o}$                                |    |
| مشاكل الشاشة :                                                                                                    | .2 |
| الشاشة سوداء أو لا تعرض صورة $\leftarrow$ الحل :التحقق من توصيل الكابلات أو استبدال الشاشة او فحص كرت الشاشة. $_{ m o}$ |    |
| مشاكل الماوس ولوحة المفاتيح :                                                                                           | .3 |
| ₀ لا تستجيب الإدخالات → الحل :تغيير المنفذ (USB/PS2) والتأكد من الكابل أو استخدام جهاز آخر للتأكد من المشكلة.           |    |
| مشاكل التخزين :                                                                                                    | .4 |
| ○ القرص الصلب لا يظهر → الحل :التأكد من التوصيلات أو استخدام أداة "إدارة الأقراص" لفحصه.                                |    |
| ارتفاع درجة الحرارة :                                                                                                   | .5 |
| $_{\circ}$ الحاسوب يسخن بسرعة $\leftarrow$ الحل :تنظيف المراوح وإضافة معجون تبريد للمعالج.                              |    |
| ضوضاء غير طبيعية من الجهاز :                                                                                            | .6 |
| ٥ قد يكون السبب في المروحة أو القرص الصلب → الحل :تنظيف المراوح أو استخدام أداة فحص القرص او استبداله.                  |    |
| اداء بطيء :                                                                                                    | .7 |
| ٥ قد يكون بسبب نقص في ذاكرة الوصول العشوائي (RAM) → الحل: حدف الملفات غير الضروريه، تعطيل البرامج                       |    |
| التي تعمل في الخلفيه، إضافه.RAM                                                                                         |    |
| لايوجد صوت                                                                                                    | .8 |
| ○ انقطاع الصوت → الحل : التحقق من إعدادات الصوت، تحديث تعريف كرت الصوت، تجربه سماعات اخرى                               |    |
|                                                                                                    |    |

B. مشاكل البرمجيات(Software Issues)

تشمل المشاكل المرتبطة بنظام التشغيل والتطبيقات، وتشمل:

- 1. النظام يتوقف عن الاستجابة :(System Freeze)
   ₀ قد يكون بسبب استهلاك عالٍ للذاكرة → الحل :إغلاق البرامج غير الضرورية أو إعادة تشغيل الجهاز.
   2. ظهور رسائل خطأ غير معروفة :
- قد تشير إلى مشكلات في النظام أو التطبيقات(قد تكون بسبب ملفات مفقودة أو تلف في التثبيت) → الحل :البحث عن رمز الخطأ على الإنترنت للحصول على حلول.

- الفيروسات والبرمجيات الضارة :
- ₀ الحاسوب يعمل ببطء أو تظهر إعلانات غير مرغوبة → الحل :تشغيل مضاد الفيروسات وفحص الجهاز.
  - مشاكل الاتصال بالإنترنت :
- لا يوجد إنترنت رغم الاتصال بالشبكة → الحل : إعادة تشغيل جهاز التوجيه (Router) أو التحقق من إعدادات الشبكة.

## تقنيات استكشاف الأخطاء الأساسية(Basic Troubleshooting Techniques)

- (Restarting the System) إعادة التشغيل
- أول وأبسط خطوة لحل معظم المشاكل التقنية.
- 2) التحقق من التوصيلات(Checking Connections)
- التأكد من أن جميع الكابلات موصولة بشكل صحيحUSB ، HDMI ، (USB التأكد من أن جميع الكابلات موصولة بشكل صحيح
  - 3) تشغيل الوضع الآمن(Safe Mode)
  - يساعد في تشغيل الحاسوب مع أقل عدد ممكن من البرامج لتحديد مصدر المشكلة.
    - (Updating Drivers) تحديث التعريفات
    - قد تؤدي التعريفات القديمة إلى مشكلات في الأجهزة مثل الصوت أو الرسومات.
      - 5) فحص القرص الصلب(Checking Disk for Errors)
      - يمكن استخدام الأمر chkdsk فحص الأخطاء وإصلاحها.
        - 6) استعادة النظام(System Restore)
      - يمكن إعادة النظام إلى نقطة سابقة حيث كان يعمل بشكل صحيح.

أدوات التشخيص وحل المشكلات(Tools for Diagnosing and Resolving Issues)

ملاحظة :- تم شرح هذا الموضوع مع كيفية استخدام الأدوات جميعها في الجانب العملي مع صور توضيحية لكل أداة وهي أيضا داخلة ضمن الاطار النظري لذلك يرجى الاطلاع عليها أيضا.